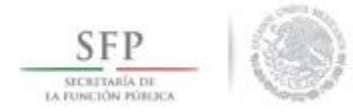

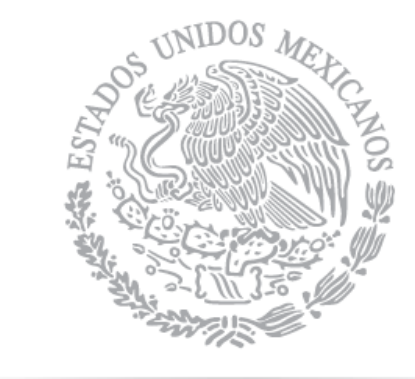

# SFP

SECRETARÍA DE La función pública

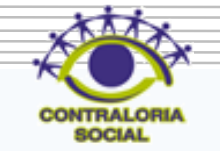

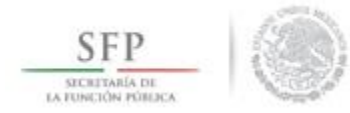

SUBSECRETARÍA DE CONTROL Y AUDITORÍA DE LA GESTIÓN PÚBLICA Unidad de operación regional y contraloría social

### Sistema Informático de Contraloría Social (SICS ver. 2.0)

## Manual de Usuario (Ejecutoras)

**1**X.

DIRECCIÓN GENERAL ADJUNTA DE CONTRALORÍA SOCIAL

| SFP                                                    | Índice |
|--------------------------------------------------------|--------|
| Introducción                                           | 6      |
| Objetivo del Manual                                    | 7      |
| Aspectos Técnicos                                      | 8      |
| 1 Ingreso al SICS                                      | 9      |
| 2 Consulta de Documentos Básicos                       | 12     |
| 3 Registro del PETCS                                   | 15     |
| 4 Registro de Apoyos, Obras o Servicios                | 29     |
| 5 Consulta de Apoyos, Obras o Servicios                | 33     |
| 5.1 Asignaciones de montos al Apoyo, Obra o Servicio   | 34     |
| 5.2 Modificar datos del Apoyo, Obra o Servicio         | 37     |
| 5.3 Consulta del Apoyo, Obra o Servicio                | 40     |
| 5.4 Borrar la información del Apoyo, Obra o Servicio   | 42     |
| 5.5 Modificaciones al monto del Apoyo, Obra o Servicio | 44     |

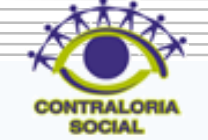

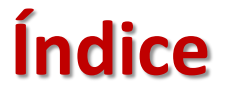

| 6 Distribuir Matarialas alabaradas nor la Instancia Normativa (Difusión)  | 17 |
|---------------------------------------------------------------------------|----|
| 0 Distribuit Materiales elaborados por la instalicia Normativa (Difusion) | 47 |
| 6.1 Modificaciones a la distribución de Materiales de Difusión elaborados |    |
| por la Instancia Normativa                                                | 51 |
| 7 Registrar materiales de difusión elaborados por la ejecutora            | 54 |
| 7.1- Distribuir los materiales de difusión elaborados por la ejecutora    | 57 |
| 8 Consultar materiales de difusión                                        | 64 |
| 9 Distribuir los Materiales de Capacitación elaborados por la IN          | 69 |
| 9.1 Modificaciones a la Distribución de Materiales de capacitación        |    |
| elaborados por la Instancia Normativa                                     | 73 |
| 10 Registrar los Materiales de Capacitación elaborados por la Ejecutora   | 76 |
| 11 Distribuir los Materiales de Capacitación elaborados por la Ejecutora  | 79 |
| 12 Consultar materiales de capacitación                                   | 86 |
| 13 Registro de Eventos de Capacitación realizados por la Ejecutora        | 91 |
|                                                                           |    |

SFP SECRETARÍA DE LA FUNCIÓN PÓRIJCA

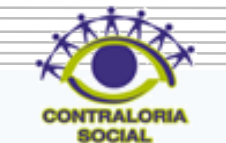

| SFP<br>SICRITARIA DE<br>LA DUNCIÓN PÓRIDAS | 14 Consultar Capacitaciones                | <b>Índice</b><br>94 |
|--------------------------------------------|--------------------------------------------|---------------------|
|                                            | 15 Monitoreo de Materiales                 | 98                  |
|                                            | 16 Captura de Comités                      | 99                  |
|                                            | 16.1 Consulta de Comités                   | 113                 |
|                                            | 16.2 Impresión de Constancias de Comités   | 115                 |
|                                            | 16.3 Modificación o Borrado de Comités     | 117                 |
|                                            | 16.4 Exportación de Comités                | 119                 |
|                                            | 17 Registro de Reuniones con Beneficiarios | 121                 |
|                                            | 17.1 Consultar reuniones con beneficiarios | 126                 |
|                                            | 18 Cambio de Password                      | 127                 |
|                                            | 19 Captura de Cédulas de Vigilancia        | 129                 |
|                                            | 20 Captura de Informe Anual                | 133                 |
|                                            | 21 Registro de Quejas y Denuncias          | 137                 |
|                                            | 21.1 Consulta de Peticiones ciudadanas     | 139                 |
|                                            |                                            |                     |

5

CONTRALORIA

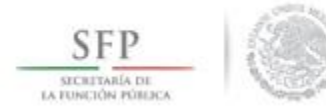

### Introducción

En los Lineamientos para la Promoción y Operación de la Contraloría Social en los Programas Federales de Desarrollo Social, publicados en el Diario Oficial de la Federación el 11 de abril de 2008, se establece que el Sistema Informático de Contraloría Social (SICS) es la herramienta para la administración de las actividades de Contraloría Social realizadas.

El Sistema Informático de Contraloría Social (SICS) se rediseño con el propósito de mejorar el proceso de captura y de reporte de las acciones de Contraloría Social llevadas a cabo durante la operación de los Programas Federales de Desarrollo Social.

El resultado es una V.2 del SICS que incorpora las experiencias de los usuarios en general, el resultado es una versión más completa, sencilla y directa. Se cubre la totalidad de los procesos operativos contemplados en la Contraloría Social.

Las interfaces de esta versión ahora son más sencillas, su interacción es más fácil y rápida, esto se refleja en una disminución en el tiempo de captura.

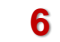

### **Objetivo del Manual**

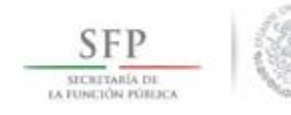

Ofrecer al Usuario responsable de operar el SICS, de un instrumento de apoyo que le permita conocer los diferentes módulos que integran al sistema, con el propósito de orientar de manera correcta los procesos de captura de información.

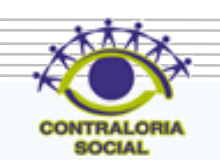

### SFP

### **Aspectos Técnicos del Sistema**

- El sistema funciona con cualquier navegador (Chrome, Safari, Mozilla, Internet Explorer).
- Los archivos que se adjunten no deben ser mayores a 2 Megabytes.
- El SICS acepta diversos tipos de archivos electrónicos: Excel, Word, PowerPoint, PDF, JPG.
- Para su operación se requiere de una conexión a Internet eficiente.
- Java (actualizado).

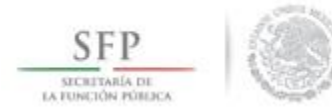

#### **INGRESO AL SICS**

Se ingresa al Sistema Informático de Contraloría Social (SICS) Versión 2, mediante la siguiente dirección electrónica <u>http://sics.funcionpublica.gob.mx</u>, una vez registrada la dirección electrónica se mostrará la página de inicio. Para entrar es necesario una clave de usuario y contraseña, la cual es otorgada por la *Instancia Normativa*.

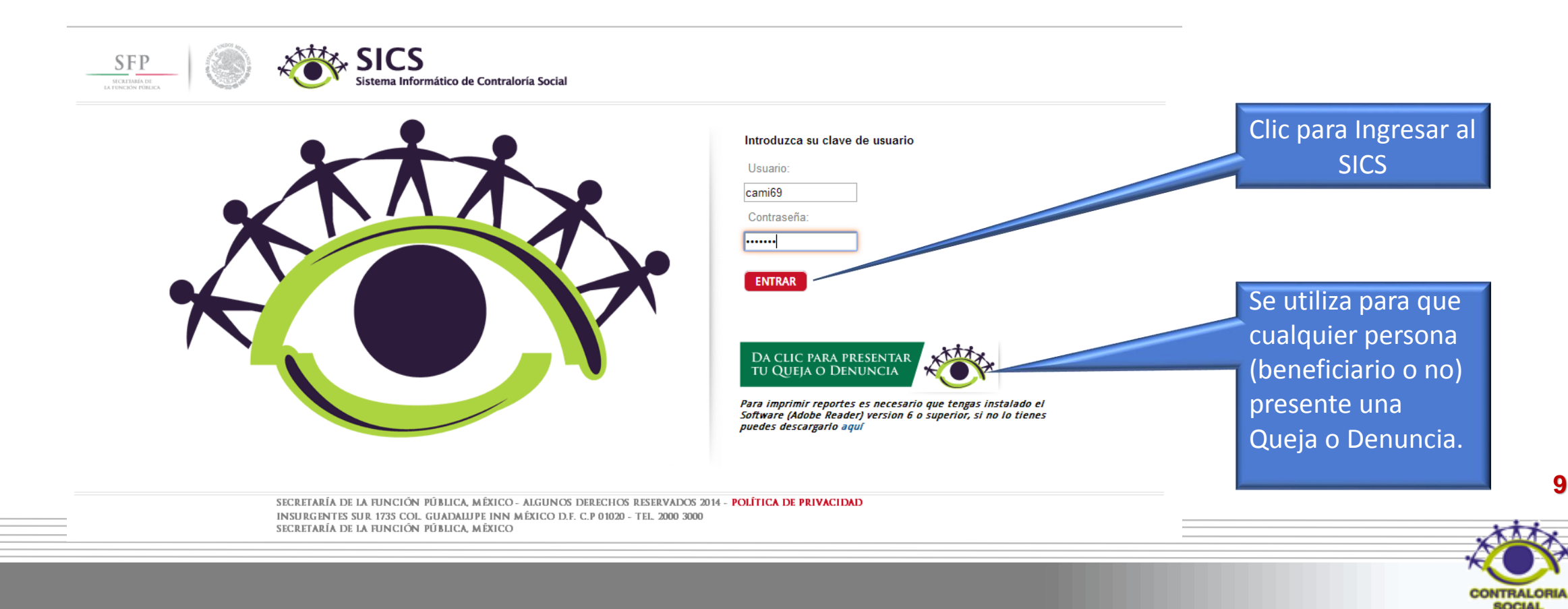

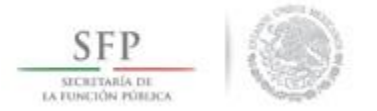

Una vez que se captura el usuario y contraseña, el sistema despliega los diferentes módulos que lo integran. A continuación se describe de manera general la funcionalidad de cada uno de los módulos del sistema y que corresponden al perfil de las Instancias Ejecutoras de los programas federales de desarrollo social:

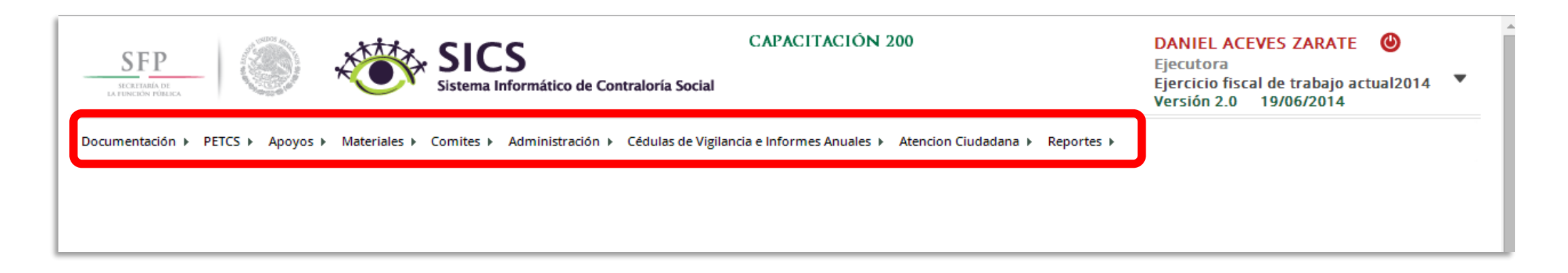

- **Documentación**: Plantilla diseñada para consultar los Documentos Básicos (Esquema, Guía Operativa y PATCS) que ya fueron validados.
- **Programa Estatal de Trabajo de Contraloría Social (PETCS)**: Plantillas diseñadas para adjuntar el archivo electrónico del PETCS que elabora la instancia ejecutora y para que se complete la información de 9 actividades básicas de contraloría social que han sido preseleccionadas con el propósito de monitorear su cumplimiento.

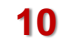

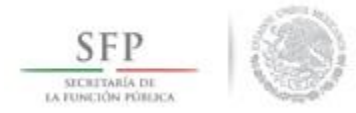

- **Apoyos**: Plantilla en la que se registran los beneficios (apoyos, obras y servicios) que otorga el programa federal a sus beneficiarios y que son los que vigilarán los Comités de Contraloría Social.
- *Materiales:* Plantillas en la que se registra la distribución de los materiales de difusión y capacitación elaborados por la Instancia Normativa. También se registran los materiales de difusión y capacitación producidos y distribuidos la instancia Ejecutora del programa federal. Adicionalmente, en el módulo de capacitación se registran las actividades de capacitación realizadas.
- **Comités**: Al seleccionar esta plantilla se capturan los datos de los beneficiarios que constituirán un Comité de Contraloría Social. En este módulo también se capturan las Reuniones con Beneficiarios.
- Administración: Plantilla diseñada para cambiar la contraseña del usuario si así lo desea.
- Cédulas de Vigilancia e Informes Anuales: En este módulo se captura la información y se consultan las Cédulas de Vigilancia e Informes Anuales aplicados por los Comités de Contraloría Social.
- Atención Ciudadana: Plantilla para registrar las Quejas y Denuncias recibidas por parte de los comités o de los beneficiarios.

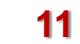

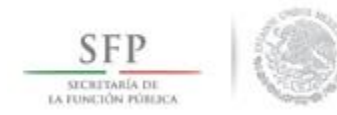

#### Módulo: Documentación

**Funcionalidad:** La Instancia Ejecutora consulta los Documentos Básicos de Contraloría Social (Esquema, Guía Operativa y PATCS) que fueron elaborados por la Instancia Normativa, los cuales ya cuentan con la validación de la Secretaría de la Función Pública. Estos documentos son la base para la elaboración del Programa Estatal de Trabajo de Contraloría Social (PETCS).

Para llevar a cabo la consulta de los documentos básicos se selecciona *Documentación* y se da clic en <u>Consultar Documentación IN</u>.

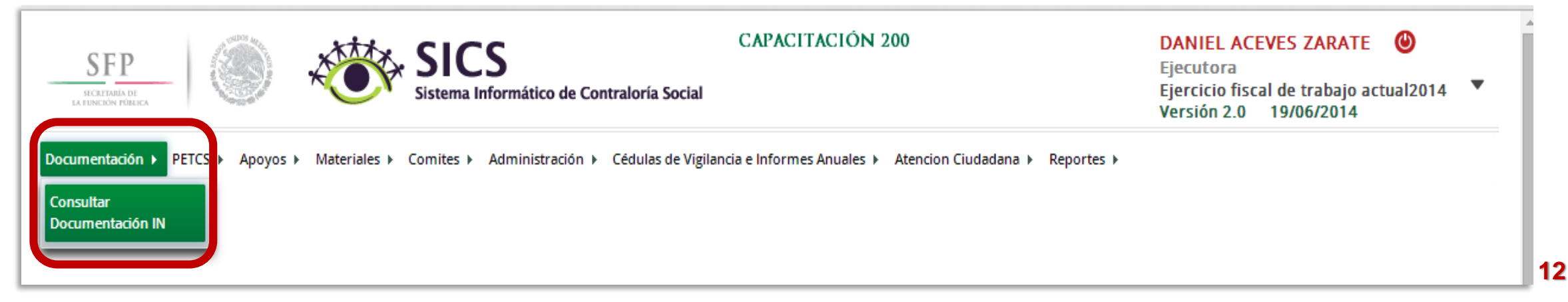

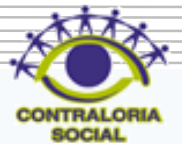

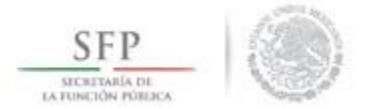

En <u>Consultar Documentación IN</u> se podrán examinar los Documentos Básicos (Esquema, Guía Operativa, PATCS); para visualizarlos se da clic en *Consultar Archivo*.

| SFP<br>BECRETARIA DE<br>LA FUNCIÓN FORLACA        | SICS<br>stema Informático de Contraloría Soc | CAPACITACIÓN 200                                                | DANIEL ACEVES ZARATE ()<br>Ejecutora<br>Ejercicio fiscal de trabajo actual2014<br>Versión 2.0 19/06/2014 |
|---------------------------------------------------|----------------------------------------------|-----------------------------------------------------------------|----------------------------------------------------------------------------------------------------|
| Documentación ► PETCS ► Apoyos ► Materiales ► Cor | nites 🕨 Administración 🕨 Cédulas de          | Vigilancia e Informes Anuales ► Atencion Ciudadana ► Reportes ► |                                                                                                    |
| ▲ > Documentación > Consultar Documentación II    | N                                            |                                                                 |                                                                                                    |
| Documentación Validada                            |                                              |                                                                 |                                                                                                    |
| (*) Documento de Esquema de Contraloría Social:   | Esquema de CS 2014.doi                       | nsultar Archivo                                                 |                                                                                                    |
| (*) Documento de PATCS:                           | PATCS 2014.xls Co                            | nsultar Archivo                                                 |                                                                                                    |
| (*) Documento de Oficio de Envio:                 | oficio de envio de d.doc                     | nsultar Archivo                                                 |                                                                                                    |
| (*) Documento de Guia Operativa:                  | Nombre del Archivo                           | ACCION ES                                                       |                                                                                                    |
|                                                   | Guia Operativa 2014.doc                      | Consultar<br>Archivo                                            |                                                                                                    |

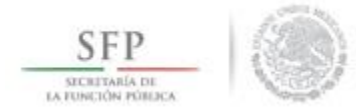

Una vez que se descarga el archivo electrónico se puede imprimir o guardar en la computadora para su lectura.

| ocumentación > PETCS > Apoyos > Materiales > Comites > Administración > Cédulas de Vigilanda e Informes Anuales > Atencion Cludadana > Reportes >         > Documentación Validada         *) Documento de Esquema de Contraioría Social:       Esquema de CS 2014.x/s         © Documento de PATCS:       PATCS 2014.x/s         *) Documento de Oficio de Envio:       oficio de envio de d doc         *) Documento de Guia Operativa:       NOMBLE DEL ALCINIVO         Consultar Archivo       Consultar Archivo         *) Documento de Guia Operativa:       NOMBLE DEL ALCINIVO         Consultar Archivo       Consultar Archivo                                                                                                    | SFP                                                                                                    | SICS<br>stema Informático de Contraloría Social                                                                                                    | Ejecutora<br>Ejercicio fiscal de trabajo actual2014<br>Versión 2.0 19/06/2014 |
|----------------------------------------------------------------------------------------------------|----------------------------------------------------------------------------------------------------|----------------------------------------------------------------------------------------------------|-------------------------------------------------------------------------------|
| Currentación Validada   (a) Documento de Esquema de Contraioría Social:   (b) Documento de PATCS:   (b) Documento de Officio de Envio:   (c) officio de Envio:   (c) officio de Envio | cumentación → PETCS → Apoyos → Materiales → Co<br>→ Documentación → Consultar Documentación                                                                              | nites 		 Administración 		 Cédulas de Vigilancia e Informes Anuales 		 Atencion                                                                                                    | Ciudadana ▶ Reportes ▶                                                        |
|                                                                                                    | xcumentación Validada<br>*) Documento de Esquema de Contraloría Social:<br>*) Documento de PATCS:<br>*) Documento de Oficio de Envio:<br>*) Documento de Guia Operativa: | Esquema de CS 2014.do<br>PATCS 2014.xls Consultar Archivo<br>oficio de envio de d.doc Consultar Archivo<br>NOM BRE DEL ARCHIVO ACCIONES<br>Guia Operativa 2014.doc Consultar<br>Archivo |                                                                               |

14

SOCIAL

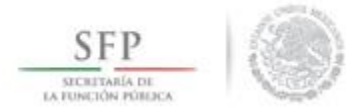

#### **REGISTRO DEL PETCS**

#### Módulo: Programa Estatal de Trabajo de Contraloría Social (PETCS).

**Funcionalidad:** En este módulo se adjunta el archivo del PETCS elaborado por la instancia ejecutora. Adicionalmente se solicita información de 9 actividades básicas de contraloría social que serán monitoreadas en su cumplimiento por la Instancia Normativa.

Para iniciar con la captura de la información se selecciona el menú **PETCS** y se da clic en la opción <u>**Elaborar**</u> <u>**PETCS**</u>.

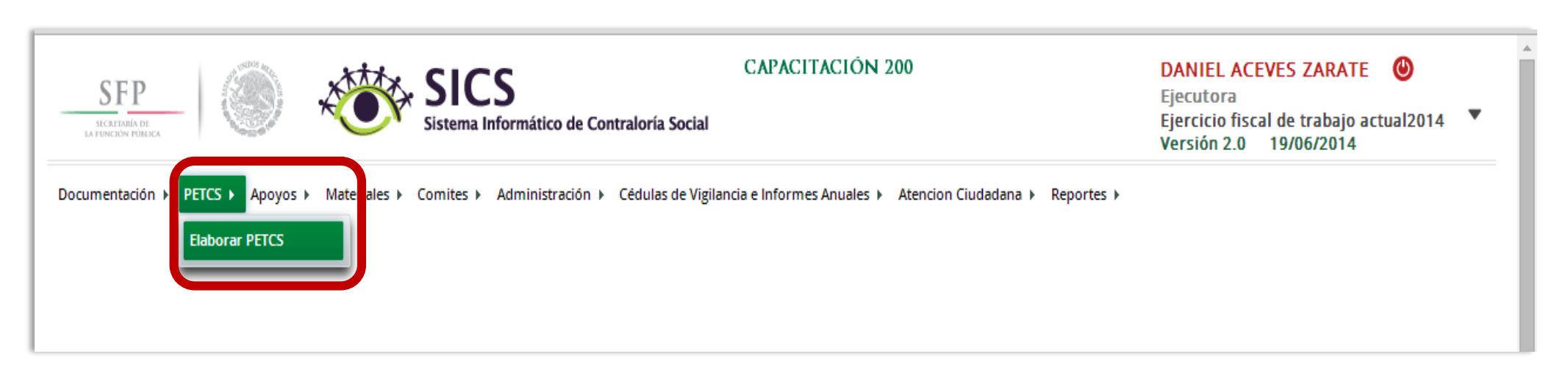

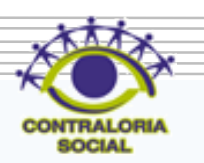

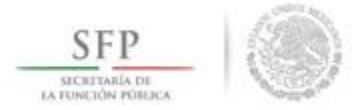

La pantalla <u>Elaborar PETCS</u>, está compuesta por dos secciones que se identifican como "Registro de Documentos PETCS" y "Programa Estatal de Contraloría Social".

Se inicia seleccionando la pestaña de "*Registro de Documentos PETCS*". Para adjuntar el archivo se da clic en la opción de **Editar** para que se pueda adjuntar el archivo electrónico del PETCS previamente elaborado.

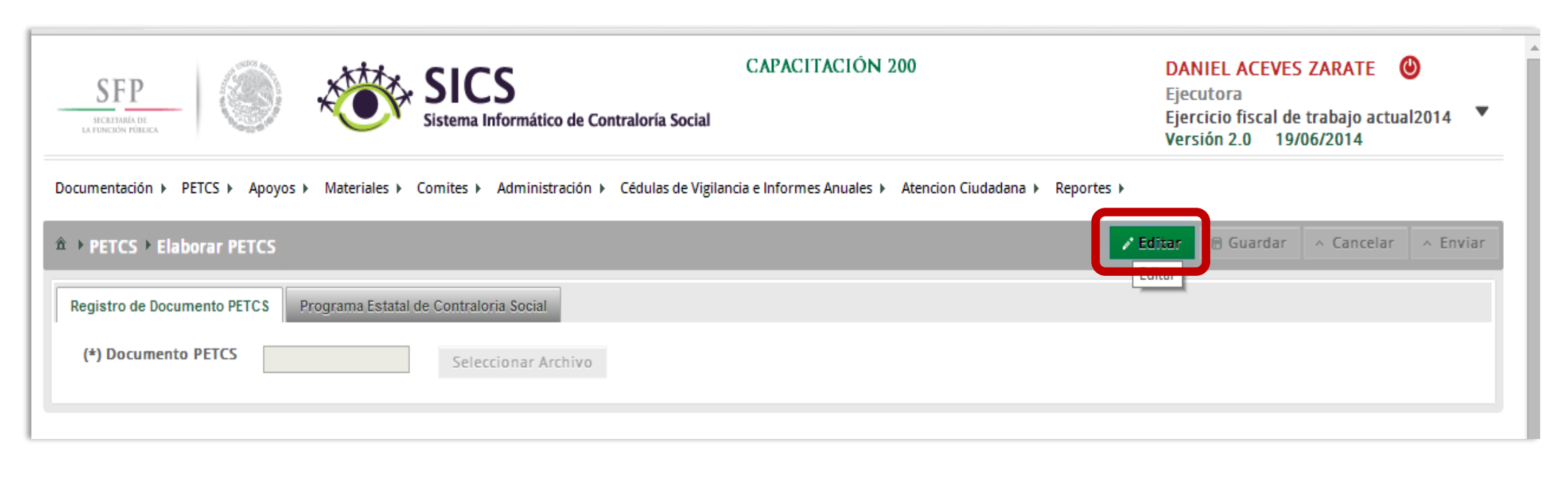

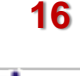

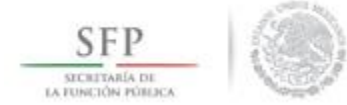

Para adjuntar el archivo, se da clic en Seleccionar Archivo, posteriormente se da clic en Seleccionar Archivo a Transferir.

| SFP<br>INTERNATION FORCE                                                                                                    | CAPACITACIÓN 200                                             | DAN<br>Ejec<br>Ejer<br>Vers | IIEL ACEVES<br>utora<br>cicio fiscal de<br>ión 2.0 19/ | S ZARATE (<br>trabajo actua<br>06/2014 | <b>)</b><br>12014 ▼ |
|----------------------------------------------------------------------------------------------------|--------------------------------------------------------------|-----------------------------|--------------------------------------------------------|----------------------------------------|---------------------|
| Documentación → PETCS → Apoyos → Materiales → Comites → Administración → Cédulas de Vig                                        | zilancia e Informes Anuales ► Atencion Ciudadana ► Repo      | ortes 🕨                     |                                                        |                                        |                     |
| ▲ PETCS > Elaborar PETCS                                                                                                    |                                                              | ∕*Editar                    | 🖶 Guardar                                              | ^ Cancelar                             | A Enviar            |
| Registro de Documento PETCS     Programa Estatal de Contraloria Social     1       (*) Documento PETCS     Sejeccionar Archivo |                                                              |                             |                                                        |                                        |                     |
| CARGAR A                                                                                                    | RCHIVO 2<br>scionar Archivo a Transferir<br>Ningún archivo s |                             |                                                        |                                        |                     |

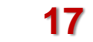

SOCIAL

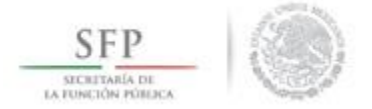

Se abrirá una ventana en la que se selecciona la ruta para localizar el documento guardado del PETCS. Una vez localizado y seleccionado el archivo electrónico se da clic en abrir.

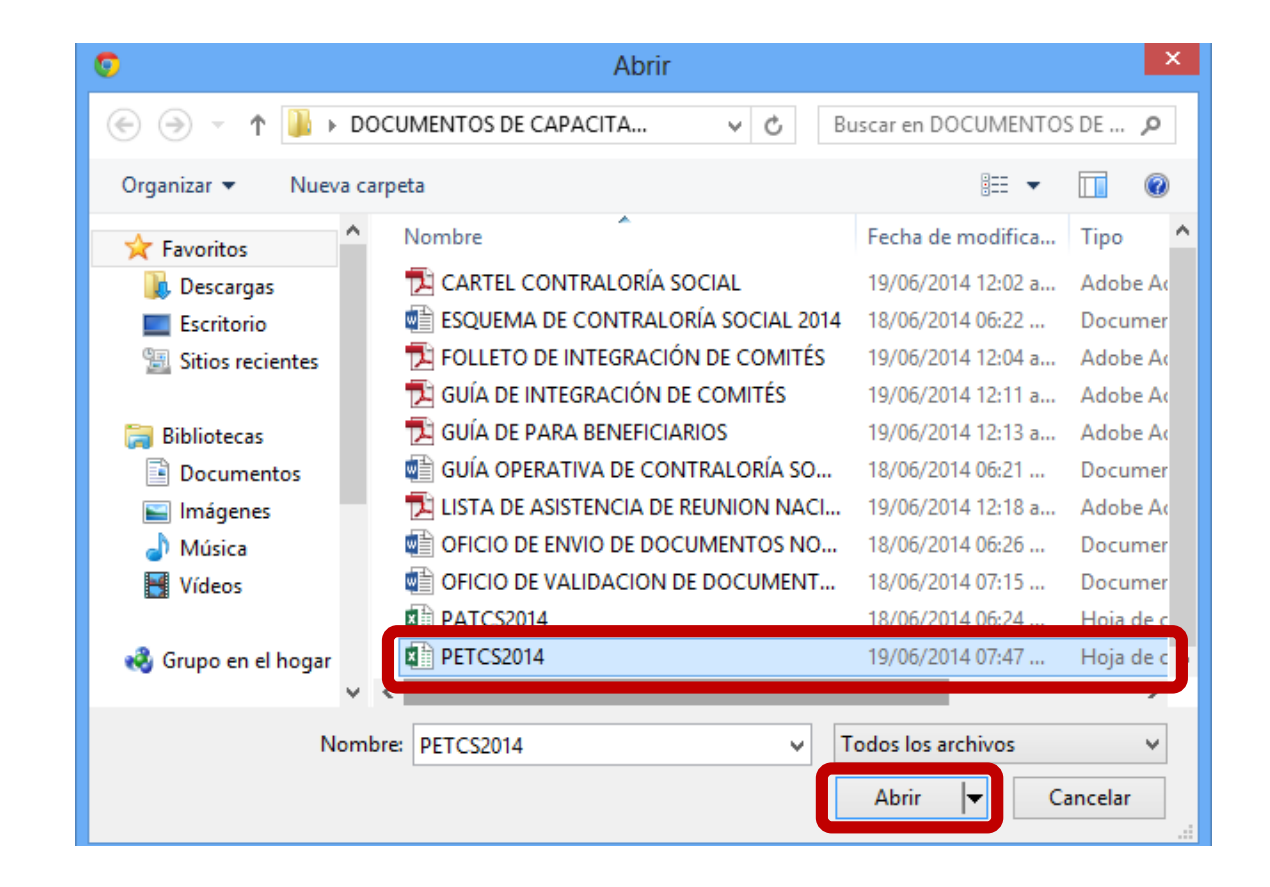

18

SOCIAL

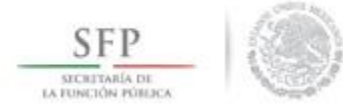

Una vez que se adjunta el archivo, se proporcionan las opciones para sustituirlo, consultarlo o borrarlo, finalmente se da clic en *Guardar*.

| SFP<br>SCRITMIA DE<br>LA FUNCIÓNA PORIZA                                            | CAPACITACIÓN 200<br>cial                                        | DANIEL ACEVES ZARATE (2)<br>Ejecutora<br>Ejercicio fiscal de trabajo actual2014<br>Versión 2.0 19/06/2014 |
|-------------------------------------------------------------------------------------|-----------------------------------------------------------------|----------------------------------------------------------------------------------------------------|
| Documentación > PETCS > Apoyos > Materiales > Comites > Administración > Cédulas de | Vigilancia e Informes Anuales ► Atencion Ciudadana ► Reportes ► | Editar Guardar - Cancelar - Enviar                                                                        |
| (*) Documento PETCS PETCS2014.xlsx Seleccionar Archivo Consu                        | ultar Archivo Borrar Archivo                                    |                                                                                                    |

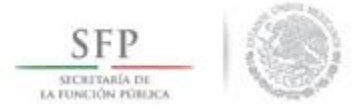

Continuando con este módulo, al seleccionar la sección **Programa Estatal de Contraloría Social** el sistema muestra 9 actividades básicas de seguimiento a contraloría social en las que se deberá seleccionar la información relacionada con fechas de inicio y fin, el responsable de ejecutar la actividad, la unidad de medida y la meta.

Se da clic en la opción de <u>Editar</u> en cada una de las 9 actividades. Se activa la plantilla en donde se completarán los datos faltantes de las tareas sustantivas preseleccionadas.

|                                                                                                    | SICS<br>Sistema Informátic  | co de Contraloría Se | CAPACI                 | TACION 200                   | DA<br>Eje<br>Eje<br>Ver | NIEL ACEVES<br>cutora<br>rcicio fiscal de 1<br>sión 2.0 19/0 | ZARATE 🕑<br>trabajo actual2014<br>16/2014                                                                                                    |
|----------------------------------------------------------------------------------------------------|-----------------------------|----------------------|------------------------|------------------------------|-------------------------|--------------------------------------------------------------|----------------------------------------------------------------------------------------------------|
| mentación 🕨 PETCS 🕨 Apoyos 🕨 Materiale                                                                                                    | es ► Comites ► Administ     | tración 🕨 Cédulas d  | e Vigilancia e Informe | s Anuales 🕨 Atencion Ciudada | na ⊧ Reportes ⊧         |                                                              |                                                                                                    |
| PETCS > Elaborar PETCS                                                                                                    |                             |                      |                        |                              | - Editor                | 🖶 Guardar 🛛 ^                                                | Cancelar ^ Enviar                                                                                                    |
| gistro de Documento PETCS Programa Es                                                                                                    | tatal de Contraloria Social |                      |                        |                              | Editar                  |                                                              |                                                                                                    |
| Actividades de Planeación                                                                                                    |                             |                      |                        |                              |                         | Agregar Acti                                                 | vidad Adicional                                                                                                    |
| ACTIVIDAD                                                                                                    | FECHA DE INICIO             | FECHA DE FIN         | DURACIÓN               | RESPONSABLE                  | MEDIDA                  | META                                                         | ACCIONES                                                                                                    |
|                                                                                                    |                             |                      |                        |                              |                         |                                                              |                                                                                                    |
| No records found.                                                                                                    |                             |                      |                        |                              |                         |                                                              |                                                                                                    |
| ACTIVIDADES DE SEGUIMIENTO                                                                                                    | FECHA DE INICIO             | FECHA DE FIN         | DURACION               | RISPONSABLE                  | MEDIDA                  | Agregar Acti<br>META                                         | vidad Adicional                                                                                                    |
| ACTIVIDADES DE SEGUIMIENTO                                                                                                    | FECHA DE INICIO             | FECHA DE FIN         | DURACION               | RISPONSABLE                  | MEDIDA                  | Agregar Acti                                                 | vidad Adicional                                                                                                    |
| ACTIVIDADES DE SEGUIMIENTO                                                                                                    | FECHA DE INICIO             | FECHA DE FIN         | DURACION               | RESPONSABLE                  | MEDIDA                  | Agregar Acti                                                 | Accional                                                                                                    |
| ACTIVIDADES DE SEGUIMIENTO<br>Capturar en el SICS el programa estatal de trabajo<br>Capturar en el SICS la distribución de los<br>materiales de difusión realizada<br>Capturar en el SICS la distribución de los<br>materiales de capacitación realizada | FECHA DE INICIO             | FECHA DE FIN         | DUBACION               | RESPONSABLE                  | MEDIDA                  | Agregar Acti                                                 | Accional<br>Accion is<br>Constant<br>Constant<br>Const |

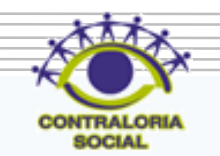

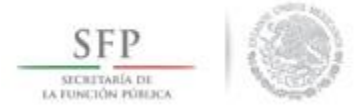

El proceso para seleccionar la información que complete las actividades preseleccionadas de contraloría social, se inicia eligiendo el icono de **Editar Actividad**.

|                                                                                                    | SICS<br>Sistema Informát   | tico de Contraloría S | Social                  | TACION 200                    | DAI<br>Ejec<br>Ejer<br>Vers | cutora<br>rcicio fiscal<br>sión 2.0 1 | de trabajo act<br>9/06/2014 | ual2014                    |
|----------------------------------------------------------------------------------------------------|----------------------------|-----------------------|-------------------------|-------------------------------|-----------------------------|---------------------------------------|-----------------------------|----------------------------|
| ntación ▶ PETCS ▶ Apoyos ▶ Materiales                                                                                                    | s 🕨 Comites 🕨 Admin        | istración 🕨 Cédulas   | de Vigilancia e Informe | es Anuales 🕨 Atencion Ciudada | na ▶ Reportes ▶             |                                       |                             |                            |
| TCS • Elaborar PETCS                                                                                                    |                            |                       |                         |                               | 🖉 Editar                    | 🖥 Guardar                             | ^ Cancelar                  | A Enviar                   |
| tro de Documento PETCS Programa Est                                                                                                    | tatal de Contraloria Socia | al                    |                         |                               |                             |                                       |                             |                            |
| tividades de Planeación                                                                                                    |                            |                       |                         |                               |                             | Agregar                               | Actividad Adici             | ional                      |
| ACTIVIDAD                                                                                                    | FECHA DE INICIO            | FECHA DE FIN          | DURACIÓN                | RESPONSABLE                   | MEDIDA                      | META                                  | ACCION                      | ES                         |
|                                                                                                    |                            |                       |                         |                               |                             |                                       |                             |                            |
| records found.                                                                                                    |                            |                       |                         |                               |                             |                                       |                             |                            |
| trecords found.<br>CTIVIDADES DE SEGUIMIENTO                                                                                                    |                            |                       |                         |                               |                             | Agregar                               | Actividad Adici             | ional                      |
| CTIVIDADES DE SEGUIMIENTO                                                                                                    | Fecha de Inicio            | FECHA DE FIN          | DURACION                | RESPONSABLE                   | MIDIDA                      | Agregar<br>M ETA                      | Actividad Adici             | onal                       |
| CTIVIDADES DE SEGUIMIENTO<br>ACTIVIDAD<br>ACTIVIDAD                                                                                                    | Fecha de Inicio            | FECHA DE FIN          | DURACIÓN                | RESPONSABLE                   | MEDIDA                      | Agregar<br>META                       | Actividad Adici             | onal<br>IS                 |
| CTIVIDADES DE SEGUIMIENTO  CTIVIDAD  CTIVIDAD | Fecha de Inicio            | FECHA DE FIN          | DURACIÓN                | RESPONSABLE                   | MEDIDA                      | Agregar<br>META                       | Actividad Adici             | onal<br>ES<br>Pr Actividad |
| CTIVIDADES DE SEGUIMIENTO  CTIVIDADES DE SEGUIMIENTO  ACTIVIDAD  pturar en el SICS el programa estatal de trabajo  pturar en el SICS la distribución de los ateriales de difusión realizada  pturar en el SICS la distribución de los ateriales de capacitación realizada                                                                                                    | FECHA DE INICIO            | FICHA DE FIN          | DURACIÓN                | RESPONSABLE                   | MEDIDA                      | Agregar<br>META                       | Actividad Adici             | onal<br>IS<br>Pr Actividad |

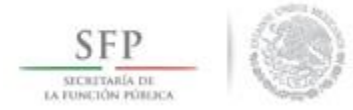

El sistema despliega la siguiente pantalla en la se deberán completar los datos faltantes de la tarea elegida. Una vez terminada la selección de las diferentes opciones se da clic en <u>Aceptar</u> para guardar la información capturada.

Este proceso se repite para cada una de las 9 actividades de contraloría social preseleccionadas.

Es importante mencionar que este proceso de captura de información se debe completar en su totalidad, de lo contrario el sistema impedirá que se sigan utilizando el resto de los módulos.

| CAPTURE LOS DA         | TOS DE LA ACTIVIDAD           |                       |            |   |                 |              | ×  |
|------------------------|-------------------------------|-----------------------|------------|---|-----------------|--------------|----|
| (*) Actividad          | Capturar en el SICS el progra | ma estatal de trabajo |            |   |                 |              |    |
| (*) Fecha de<br>Inicio | 12/06/2014                    | (*) Fecha de<br>Fin   | 12/07/2014 |   | (*)<br>Duración | 30 dias      |    |
| (*) Responsable        | Instancia Ejecutora 🔹         | (*) Medida            | PROGRAMA   | • | (*) Meta        | 1            |    |
|                        |                               | Ac                    | Cancelar   |   |                 |              |    |
|                        |                               |                       |            |   |                 |              |    |
|                        |                               |                       |            |   |                 | AMICHOLALINI | li |

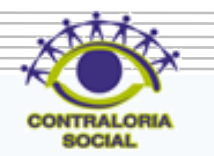

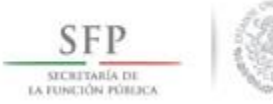

#### Para eliminar la información capturada en cada actividad, se da clic en el icono de Borrar Actividad.

|                                                                                                    | SICS<br>Sistema Informá       | ático de Contraloría       | CAPA<br>Social         | CITACIÓN 200                        | E<br>E<br>V         | OANIEL ACEVES<br>jecutora<br>jercicio fiscal de<br>lersión 2.0 19/ | ZARATE 🕑<br>trabajo actual2014<br>06/2014 |
|----------------------------------------------------------------------------------------------------|-------------------------------|----------------------------|------------------------|-------------------------------------|---------------------|--------------------------------------------------------------------|-------------------------------------------|
| mentación → PETCS → Apoyos → Materiales                                                                                                    | ⇒ Comites ► Admir             | nistración 🕨 Cédulas       | i de Vigilancia e Info | rmes Anuales 🕨 Atencion Ciuda       | dana ► Reportes ►   |                                                                    |                                           |
| PETCS • Elaborar PETCS                                                                                                    |                               |                            |                        |                                     |                     | 🖶 Guardar 🦯                                                        | Cancelar ^ Enviar                         |
| gistro de Documento PETCS Programa Est                                                                                                    | atal de Contraloria Soci      | ial                        |                        |                                     |                     |                                                                    |                                           |
| Actividades de Planeación                                                                                                    |                               |                            |                        |                                     |                     | Agregar Ac                                                         | tividad Adicional                         |
| ACTIVIDAD                                                                                                    | FECHA DE INICIO               | FECHA DE FIN               | DURACIÓN               | RESPONSABLE                         | MEDIDA              | META                                                               | ACCIONES                                  |
| No records found                                                                                                    |                               |                            |                        |                                     |                     |                                                                    |                                           |
| No records found.                                                                                                    |                               |                            |                        |                                     |                     |                                                                    |                                           |
| No records found.<br>ACTIVIDADES DE SEGUIMIENTO                                                                                                    |                               |                            |                        |                                     |                     | Agregar Ac                                                         | tividad Adicional                         |
| No records found. ACTIVIDADES DE SEGUIMIENTO ACTIVIDAD                                                                                                    | FECHA DE INICIO               | FECHA DE FIN               | DURACIÓN               | RESPONSABLE                         | MEDIDA              | Agregar Ac                                                         | tividad Adicional<br>Accionis             |
| No records found. ACTIVIDADES DE SEGUIMIENTO ACTIVIDAD Capturar en el SICS el programa estatal de trabajo                                                                                                    | FECHA DE INICIO<br>12/06/2014 | FECHA DE FIN<br>12/07/2014 | DURACIÓN<br>30         | RES PONSABLE                        | MEDIDA<br>PROGRAMA  | Agregar Ac<br>META                                                 | tividad Adicional                         |
| No records found. ACTIVIDADES DE SEGUIMIENTO ACTIVIDAD Capturar en el SICS la distribución de los materiales de difusión realizada                                                                                                    | FECHA DE INICIO<br>12/06/2014 | FECHA DE FIN<br>12/07/2014 | DURACIÓN<br>30         | RES PONSABLE<br>Instancia Ejecutora | M EDIDA<br>PROGRAMA | Agregar Act<br>META<br>1                                           | tividad Adicional                         |
| No records found.  ACTIVIDADES DE SEGUIMIENTO  ACTIVIDAD  Capturar en el SICS el programa estatal de trabajo  Capturar en el SICS la distribución de los materiales de difusión realizada  Capturar en el SICS la distribución de los materiales de capacitación realizada | FECHA DE INICIO<br>12/06/2014 | FECHA DE FIN<br>12/07/2014 | DURACION<br>30         | RES PONSABLE<br>Instancia Ejecutora | MEDIDA<br>PROGRAMA  | Agregar Ac<br>META                                                 | tividad Adicional                         |

23

SOCIAL

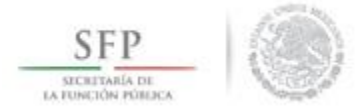

El sistema muestra un cuadro de dialogo en la que se solicita el borrado de la actividad.

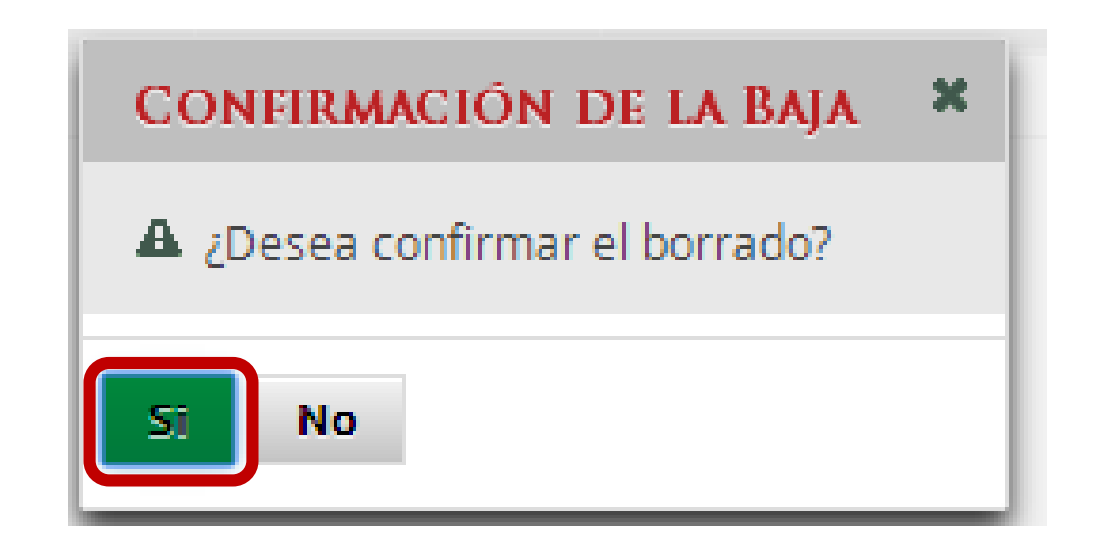

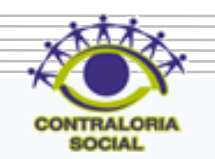

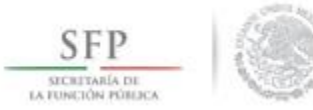

Cuando se haya capturado toda la información solicitada en las secciones "Registro de Documento PETCS" y "Programa Estatal de Contraloría Social", se da clic en Guardar.

Es importante mencionar que llegado a este punto se activa el botón de **Enviar**.

Se aclara que una vez seleccionada la opción de *Enviar,* la información capturada en este módulo ya no podrá editarse.

| SICEIDARÍA DE<br>REACTOR FERILEZA                                                                                                    | SICS<br>Sistema Informát                                                       | tico de Contraloría                                                         | Social                          | CITACION 200                                                                      | E<br>E<br>V                                           | jecutora<br>jecutora<br>jercicio fiscal de<br>rersión 2.0 19/0 | trabajo actual2014 🔻         |
|----------------------------------------------------------------------------------------------------|--------------------------------------------------------------------------------|-----------------------------------------------------------------------------|---------------------------------|-----------------------------------------------------------------------------------|-------------------------------------------------------|----------------------------------------------------------------|------------------------------|
| nentación ▶ PETCS ▶ Apoyos ▶ Materiales                                                                                                    | s ► Comites ► Admini                                                           | istración ► Cédula                                                          | s de Vigilancia e Info          | rmes Anuales 🕨 Atencion Ciud                                                      | adana ⊧ Reportes ⊧                                    |                                                                |                              |
| PETCS → Elaborar PETCS                                                                                                    |                                                                                |                                                                             |                                 |                                                                                   | ✓ Edita                                               | 🖥 Guardar 🦯                                                    | Cancelar <u>• Enviar</u>     |
| jistro de Documento PETCS Programa Est                                                                                                    | atal de Contraloria Socia                                                      | al                                                                          |                                 |                                                                                   |                                                       | Guardan                                                        |                              |
| Actividades de Planeación                                                                                                    |                                                                                |                                                                             |                                 |                                                                                   |                                                       | Agregar Act                                                    | ividad Adicional             |
| ACTIVIDAD                                                                                                    | FECHA DE INICIO                                                                | FECHA DE FIN                                                                | DURACIÓN                        | RESPONSABLE                                                                       | MEDIDA                                                | META                                                           | ACCIONES                     |
|                                                                                                    |                                                                                |                                                                             |                                 |                                                                                   |                                                       |                                                                |                              |
| vo records touna.                                                                                                    |                                                                                |                                                                             |                                 |                                                                                   |                                                       |                                                                |                              |
| actividades de Seguimiento                                                                                                    |                                                                                |                                                                             |                                 |                                                                                   |                                                       | Agregar Act                                                    | ividad Adicional             |
| Actividades de Seguimiento<br>Actividad                                                                                                    | FECHA DE INICIO                                                                | Fecha de Fin                                                                | DURACION                        | RESPONSABLE                                                                       | MEDIDA                                                | Agregar Act<br>META                                            | ividad Adicional             |
| ACTIVIDADES DE SEGUIMIENTO<br>ACTIVIDAD<br>Sapturar en el SICS el programa estatal de trabajo                                                                                                    | <b>FECHA DE INICIO</b><br>12/06/2014                                           | <b>FECHA DE FIN</b><br>12/07/2014                                           | DURACIÓN<br>30                  | <b>RESPONSABLE</b><br>Instancia Ejecutora                                         | M EDIDA<br>PROGRAMA                                   | Agregar Act                                                    | ividad Adicional<br>ACCIONES |
| ACTIVIDADES DE SEGUIMIENTO ACTIVIDADES DE SEGUIMIENTO Capturar en el SICS el programa estatal de trabajo Capturar en el SICS la distribución de los materiales de difusión realizada                                                                                 | <b>FECHA DE INICIO</b><br>12/06/2014<br>23/06/2014                             | <b>FECHA DE FIN</b><br>12/07/2014<br>27/06/2014                             | <b>DURACION</b><br>30<br>4      | RESPONSABLE<br>Instancia Ejecutora<br>Instancia Ejecutora                         | MEDIDA<br>PROGRAMA<br>MATERIALES                      | Agregar Act<br>META<br>1<br>2                                  | ividad Adicional             |
| ACTIVIDADES DE SEGUIMIENTO ACTIVIDADES DE SEGUIMIENTO Capturar en el SICS el programa estatal de trabajo Capturar en el SICS la distribución de los materiales de difusión realizada Capturar en el SICS la distribución de los materiales de capacitación realizada | FECHA DE INICIO           12/06/2014           23/06/2014           30/06/2014 | FECHA DE FIN           12/07/2014           27/06/2014           04/07/2014 | <b>DURACION</b><br>30<br>4<br>4 | RES PONSABLE<br>Instancia Ejecutora<br>Instancia Ejecutora<br>Instancia Ejecutora | MEDIDA<br>PROGRAMA<br>MATERIALES<br>CAPTURA SEMESTRAL | Agregar Act<br>META<br>1<br>2<br>1                             | ividad Adicional<br>Accionis |

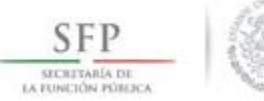

Si requiere modificar la información capturada (antes de **Enviar**), se da clic en <u>Editar</u>, esto permitirá que se activen nuevamente las secciones para realizar los cambios que se necesiten, una vez que haya concluido, seleccione la opción de <u>Guardar</u>.

|                                                                                                    | NIEL ACEVES<br>ecutora<br>ercicio fiscal de<br>rsión 2.0 20/0                  | ACEVES ZARATE ()<br>ra<br>o fiscal de trabajo actual2014<br>2.0 20/06/2014  |                                 |                                                                                  |                                                       |                                    |                          |
|----------------------------------------------------------------------------------------------------|--------------------------------------------------------------------------------|-----------------------------------------------------------------------------|---------------------------------|----------------------------------------------------------------------------------|-------------------------------------------------------|------------------------------------|--------------------------|
| nentación ► PETCS ► Apoyos ► Materiale                                                                                                    | s ► Comites ► Admir                                                            | istración 🕨 Cédulas                                                         | s de Vigilancia e Info          | rmes Anuales 🕨 Atencion Ciuc                                                     | adana 🕨 Reportes 🕨                                    |                                    |                          |
| PETCS > Elaborar PETCS                                                                                                    |                                                                                |                                                                             |                                 |                                                                                  | ✓ Editar                                              | 🖬 Guardar                          | Cancelar <b>^ Enviar</b> |
| gistro de Documento PETCS Programa Es                                                                                                    | tatal de Contraloria Soci                                                      | al                                                                          |                                 |                                                                                  | Editar                                                |                                    |                          |
| Actividades de Planeación                                                                                                    |                                                                                |                                                                             |                                 |                                                                                  |                                                       | Agregar Act                        | tividad Adicional        |
| ACTIVIDAD                                                                                                    | FECHA DE INICIO                                                                | FECHA DE FIN                                                                | DURACIÓN                        | RESPONSABLE                                                                      | MEDIDA                                                | META                               | ACCIONES                 |
|                                                                                                    |                                                                                |                                                                             |                                 |                                                                                  |                                                       |                                    |                          |
| No records found.                                                                                                    |                                                                                |                                                                             |                                 |                                                                                  |                                                       |                                    |                          |
| ACTIVIDADES DE SEGUIMIENTO                                                                                                    | FECHA DE INICIO                                                                | Fecha de Fin                                                                | DURACIÓN                        | RESPONSABLE                                                                      | MEDIDA                                                | Agregar Act                        | tividad Adicional        |
| No records found.<br>ACTIVIDADES DE SEGUIMIENTO<br>ACTIVIDAD<br>Capturar en el SICS el programa estatal de trabajo                                                                                   | FECHA DE INICIO                                                                | FECHA DE FIN                                                                | DURACION                        | RISPONSAME                                                                       | MEDIDA                                                | Agregar Act                        | tividad Adicional        |
| ACTIVIDADES DE SEGUIMIENTO<br>ACTIVIDAD<br>ACTIVIDAD<br>Capturar en el SICS el programa estatal de trabajo                                                                                           | <b>FECHA DE INICIO</b><br>12/06/2014                                           | <b>FECHA DE FIN</b><br>12/07/2014                                           | DURACIÓN<br>30                  | <b>RESPONSABLE</b><br>Instancia Ejecutora                                        | MEDIDA<br>PROGRAMA                                    | Agregar Act<br>META                | Accion is                |
| No records found.<br>ACTIVIDADES DE SEGUIMIENTO<br>ACTIVIDAD<br>Capturar en el SICS el programa estatal de trabajo<br>Capturar en el SICS la distribución de los<br>materiales de difusión realizada | <b>FECHA DE INICIO</b><br>12/06/2014<br>23/06/2014                             | <b>FECHA DE FIN</b><br>12/07/2014<br>27/06/2014                             | <b>DURACIÓN</b><br>30<br>4      | RES PONSABLE<br>Instancia Ejecutora<br>Instancia Ejecutora                       | MEDIDA<br>PROGRAMA<br>MATERIALES                      | Agregar Act<br>META<br>1<br>2      | tividad Adicional        |
| ACTIVIDADES DE SEGUIMIENTO ACTIVIDAD Capturar en el SICS la distribución de los materiales de difusión realizada Capturar en el SICS la distribución de los materiales de capacitación realizada     | FECHA DE INICIO           12/06/2014           23/06/2014           30/06/2014 | FECHA DE FIN           12/07/2014           27/06/2014           04/07/2014 | <b>DURACION</b><br>30<br>4<br>4 | RESPONSABLE<br>Instancia Ejecutora<br>Instancia Ejecutora<br>Instancia Ejecutora | MEDIDA<br>PROGRAMA<br>MATERIALES<br>CAPTURA SEMESTRAL | Agregar Act<br>META<br>1<br>2<br>1 | tividad Adicional        |

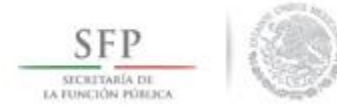

Continuando con el proceso de captura en este módulo se da clic en Enviar

|                                                                                                    | Sistema Informá                                                                | tico de Contraloría                                                         | CAPA<br>Social                  | CITACION 200                                                                     | E                                                     | DANIEL ACEVES<br>Ejecutora<br>Ejercicio fiscal de<br>Versión 2.0 19/ | ZARATE     trabajo actual2014     06/2014 |
|----------------------------------------------------------------------------------------------------|--------------------------------------------------------------------------------|-----------------------------------------------------------------------------|---------------------------------|----------------------------------------------------------------------------------|-------------------------------------------------------|----------------------------------------------------------------------|-------------------------------------------|
| mentación ► PETCS ► Apoyos ► Materiale                                                                                                    | s ► Comites ► Admin                                                            | iistración ⊧ Cédulas                                                        | de Vigilancia e Info            | rmes Anuales 🕨 Atencion Ciud                                                     | adana ⊧ Reportes ⊧                                    |                                                                      | _                                         |
| PETCS > Elaborar PETCS                                                                                                    |                                                                                |                                                                             |                                 |                                                                                  | ✓ Editar                                              | 🖶 Guardar 🔷                                                          | Cancelar A Envia                          |
| gistro de Documento PETCS Programa Es                                                                                                    | tatal de Contraloria Soci                                                      | al                                                                          |                                 |                                                                                  |                                                       |                                                                      | Envia                                     |
| Actividades de Planeación                                                                                                    |                                                                                |                                                                             |                                 |                                                                                  |                                                       | Agregar Act                                                          | tividad Adicional                         |
| ACTIVIDAD                                                                                                    | FECHA DE INICIO                                                                | FECHA DE FIN                                                                | DURACIÓN                        | RESPONSABLE                                                                      | MEDIDA                                                | META                                                                 | ACCION ES                                 |
|                                                                                                    |                                                                                |                                                                             |                                 |                                                                                  |                                                       |                                                                      |                                           |
|                                                                                                    |                                                                                |                                                                             |                                 |                                                                                  |                                                       |                                                                      |                                           |
| Actividades de Seguimiento                                                                                                    | FECHA DE INICIO                                                                | FECHA DE FIN                                                                | DIFACIÓN                        | DISPONSARI E                                                                     | MIDIDA                                                | Agregar Act                                                          | tividad Adicional                         |
| ACTIVIDADES DE SEGUIMIENTO<br>ACTIVIDAD                                                                                                    | FECHA DE INICIO                                                                | FECHA DE FIN                                                                | DURACION                        | RESPONSABLE                                                                      | MEDIDA                                                | Agregar Act                                                          | tividad Adicional                         |
| ACTIVIDADES DE SEGUIMIENTO<br>ACTIVIDAD<br>Capturar en el SICS el programa estatal de trabajo                                                                                                    | <b>Fecha de Inicio</b><br>12/06/2014                                           | FECHA DE FIN<br>12/07/2014                                                  | DURACIÓN<br>30                  | <b>RESPONSABLE</b><br>Instancia Ejecutora                                        | M EDIDA<br>PROGRAMA                                   | Agregar Act<br>META<br>1                                             | tividad Adicional                         |
| ACTIVIDADES DE SEGUIMIENTO<br>ACTIVIDAD<br>Capturar en el SICS el programa estatal de trabajo<br>Capturar en el SICS la distribución de los<br>materiales de difusión realizada                                                                                       | <b>FECHA DE INICIO</b><br>12/06/2014<br>23/06/2014                             | <b>FECHA DE FIN</b><br>12/07/2014<br>27/06/2014                             | <b>DURACIÓN</b><br>30<br>4      | RES FONSABLE<br>Instancia Ejecutora<br>Instancia Ejecutora                       | MEDIDA<br>PROGRAMA<br>MATERIALES                      | Agregar Act<br>META<br>1<br>2                                        | ACCIONES                                  |
| ACTIVIDADES DE SEGUIMIENTO<br>ACTIVIDAD<br>Capturar en el SICS el programa estatal de trabajo<br>Capturar en el SICS la distribución de los<br>materiales de difusión realizada<br>Capturar en el SICS la distribución de los<br>materiales de capacitación realizada | FECHA DE INICIO           12/06/2014           23/06/2014           30/06/2014 | FECHA DE FIN           12/07/2014           27/06/2014           04/07/2014 | <b>DURACIÓN</b><br>30<br>4<br>4 | RESPONSABLE<br>Instancia Ejecutora<br>Instancia Ejecutora<br>Instancia Ejecutora | MEDIDA<br>PROGRAMA<br>MATERIALES<br>CAPTURA SEMESTRAL | Agregar Act<br>META<br>1<br>2<br>1                                   | ACCION IS                                 |

27

SOCIAL

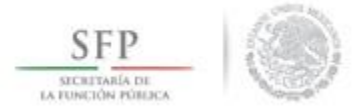

El sistema despliega la siguiente ventana diálogo "*Confirmación de Envío*". En ella se solicitan las opciones para confirmar o negar el *Envío*. *Se* da clic en la opción <u>Sí</u> para completar el envío de la información capturada. Esto concluye el proceso de capturar la información del módulo PETCS.

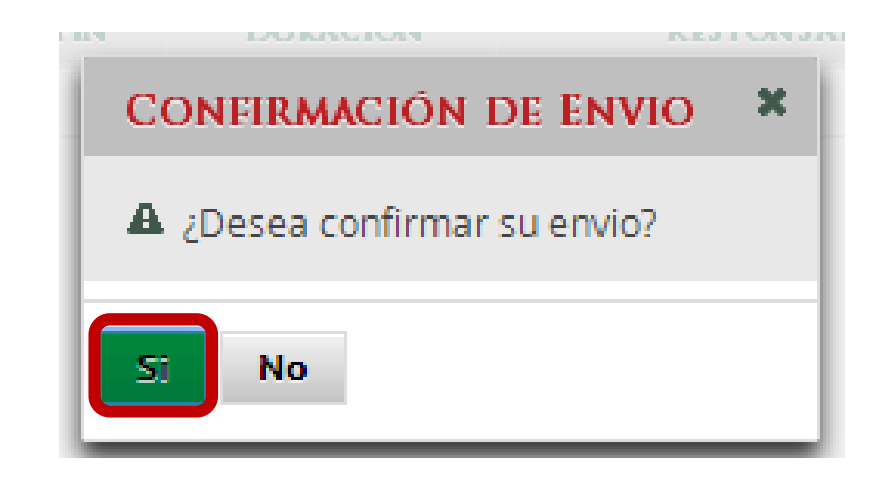

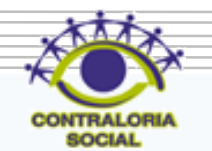

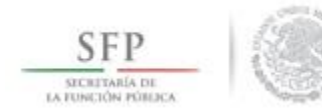

#### **REGISTRO DE APOYOS, OBRAS O SERVICIOS**

#### Módulo: Apoyos

**Funcionalidad**: Se registran en el sistema los apoyos, obras o servicios que entrega el Programa Federal. Estos apoyos son los que serán vigilados por los comités de contraloría social.

Para iniciar con el registro de información en este módulo, se selecciona la opción *Apoyos* y posteriormente se da clic en *Registrar Apoyos*.

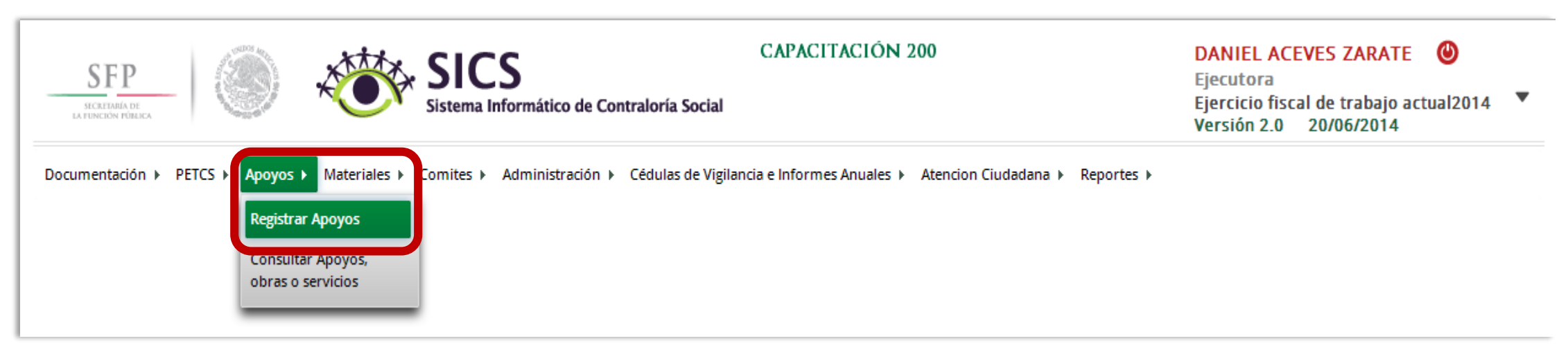

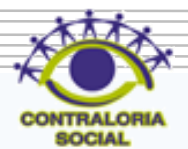

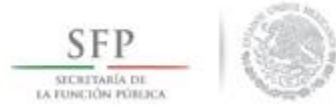

El sistema muestra una pantalla en la que se identifica en el lado izquierdo información que ha sido capturada por la instancia normativa, la cual es de carácter de informativo.

En la sección derecha de la pantalla se capturarán todos los datos relativos al apoyo, obra o servicio. Para activar esta pantalla se da clic en <u>Editar.</u> Se captura la siguiente información: Nombre del proyecto, Tipo de beneficio, Estatus del proyecto, Hombres beneficiados, Mujeres beneficiadas, Municipio, Localidad, Comentarios, Fecha de Inicio Programada, Fecha Final Programada, Fecha de Inicio Ejecución, Fecha Final de Ejecución, Fecha única programada, Fecha única de ejecución.

| sde Programa Federal     yrama Federal:     PACITACIÓN 200        upuesto Autorizado en el PEF: \$763,021,609.00        upuesto a Vigilar por la CS: \$ 6,000,000.00   (+)Estatus del proyecto:   Seleccione                                                                                                    | ▶ Apoyos ▶ Registrar Apoyos                                                                                                    |                             |                          | 🖍 Editar | Guardar 🝵 B | orrar |
|----------------------------------------------------------------------------------------------------|----------------------------------------------------------------------------------------------------|-----------------------------|--------------------------|----------|-------------|-------|
| trama Federal:   ACITACIÓN 200   upuesto Autorizado en el PEF: \$763,021,609,000   upuesto a Vigilar por la CS: \$ 6,000,000.00   (*)Estatus del proyecto:   (*)Estatus del proyecto:   Seleccione                                                                                                    | Jatos de Programa Federal                                                                                                    |                             |                          |          |             |       |
| upuesto Autorizado en el PEF: \$763,021,609.00   upuesto a Vigilar por la CS: \$ 6,000,000.00   upuesto a Vigilar por la CS: \$ 6,000,000.00   (*)Estatus del proyecto:   Seleccione     (*)Hombres beneficiados:   (*)Hombres beneficiados:   (*)Hombres beneficiados:   (*)Mujeres beneficiados:   (*)Mujeres beneficiados:   (*)Total de beneficiados:   (*)Municipios:   Seleccione   (*)Municipios:   Seleccione   (*)Localidad:   (*)Localidad:   (*)Comentarios:                                                                                                    | Programa Federal:<br>CAPACITACIÓN 200                                                                                                    | (*)Nombre del proyecto:     |                          |          |             | Î     |
| upuesto a Vigilar por la CS: \$ 6,000,000.00 (*)Estatus del proyecto: Seleccione   dad Federativa: (*)Hombres beneficiados:   JA CALIFORNIA, MEXICALI (*)Mujeres beneficiados:   ol de población real beneficiada: 7,100,000 (*)Total de beneficiados:   ol de numperes beneficiadas: 3,400,000 (*)Total de beneficiados:   ol de mujeres beneficiadas: 3,700,000 (*)Municipios:   seleccione •   (*)Municipios: Seleccione   seleccione •   (*)Localidad: Seleccione   (*)Comentarios: •                                                                                                    | Presupuesto Autorizado en el PEF: \$763,021,609.00                                                                                                    | (*)Tipo de beneficio:       | OBRA APOYO SERVICIO      |          |             |       |
| Add Federativa: (*)Hombres beneficiados:   JA CALIFORNIA, MEXICALI (*)Munies beneficiados:   II de población real beneficiada: 7,100,000   II de hombres beneficiados: 3,400,000   (*)Total de beneficiados: 0   Il de mujeres beneficiadas: 3,700,000 (*)Municipios: Seleccione (*)Municipios: Seleccione (*)Localidad: (*)Localidad: Seleccione (*)Comentarios: (*)Comentarios: (*)Comentarios: (*)Comentarios:                                                                                                    | resupuesto a Vigilar por la CS: \$ 6,000,000.00                                                                                                    | (*)Estatus del proyecto:    | Seleccione               |          |             |       |
| (*)Mujeres beneficiadas: 7,100,000   (*)Mujeres beneficiadas: 3,400,000   (*)Total de beneficiados:   (*)Total de beneficiados:   (*)Municipios:   Seleccione   (*)Municipios:   Seleccione   (*)Localidad:   (*)Comentarios:                                                                                                    | tidad Federativa:<br>BAJA CALIFORNIA, MEXICALI                                                                                                    | (*)Hombres beneficiados:    |                          |          |             |       |
| Il de mombres beneficiados: 3,400,000 (*)Total de beneficiados:   Il de mujeres beneficiadas: 3,700,000 (*)Municipios:   Irripción de la población objetivo: •   a la población que cuenta con acceso al primer nivel (*)Localidad:   Il. Para efecto de identificar y cuantificar a la (*)Comentarios:   Ilación objetivo del Programa que se encuentra (*)Comentarios:   (*)Comentarios: (*)Comentarios:                                                                                                    | otal de población real beneficiada: 7,100,000                                                                                                    | (*)Mujeres beneficiadas:    |                          |          |             |       |
| Il de mujeres beneficiadas: 3,700,000       (*)Municipios:       Seleccione         tripción de la población objetivo:       •       •         a la población que cuenta con acceso al primer nivel       (*)Localidad:       Seleccione         tención a la salud a través de una unidad médica       (*)Localidad:       Seleccione         1. Para efecto de identificar y cuantificar a la       (*)Comentarios:         lación objetivo del Programa que se encuentra       (*)Comentarios:         tro de los 7.1 millones de personas en situación de reza alimentaria extrema que es la población       •         titivo y potencial de la estrategia de política pública:       • | otal de hombres beneficiados: 3,400,000                                                                                                    | (*)Total de beneficiados:   | 0                        |          |             |       |
| la población que cuenta con acceso al primer nivel (*)Localidad: Seleccione v<br>tención a la salud a través de una unidad médica<br>Il. Para efecto de identificar y cuantificar a la (*)Comentarios:<br>lación objetivo del Programa que se encuentra<br>tro de los 7.1 millones de personas en situación de<br>reza alimentaria extrema que es la población<br>titivo y potencial de la estrategia de política pública:                                                                                                    | otal de mujeres beneficiadas: 3,700,000                                                                                                    | (*)Municipios:              | Seleccione               |          |             |       |
| la Ción a la saluda claves de lla dinada interica<br>la Ción objetivo del Programa que se encuentra<br>tro de los 7.1 millones de personas en situación de<br>reza alimentaria extrema que es la población<br>tivo y potencial de la estrategia de política pública:                                                                                                    | foda la población que cuenta con acceso al primer nivel                                                                                                    | (*)Localidad:               | Seleccione T             |          |             |       |
| ada contra el Hambre, se deberán cumplir los<br>rrios establecidos por el Consejo Nacional de<br>uación de la Política de Desarrollo Social y una vez<br>tificadas dichas características, se dará atención                                                                                                    | novil. Para efecto de identificar y cuantificar a la<br>población objetivo del Programa que se encuentra<br>dentro de los 7.1 millones de personas en situación de<br>pobreza alimentaria extrema que es la población<br>objetivo y potencial de la estrategia de política pública:<br>Cruzada contra el Hambre, se deberán cumplir los<br>criterios establecidos por el Consejo Nacional de<br>Evaluación de la Política de Desarrollo Social y una vez<br>identificadas dichas características, se dará atención | (*)Comentarios:             |                          |          |             |       |
| erente a ese conjunto de personas. Los resultados de Fecha de Inicio Programada: Fecha Final Programada: entificación y cuantificación se deberán presentar                                                                                                    | preferente a ese conjunto de personas. Los resultados de<br>la identificación y cuantificación se deberán presentar                                                                                                    | Fecha de Inicio Programada: | Fecha Final Programada:  |          |             |       |
| la Comisión Intersecretarial, para su revisión y Fecha de Inicio Ejecución Fecha Final de Ejecución Jación, a más tardar el 31 de enero de 2014.                                                                                                    | ante la Comisión Intersecretarial, para su revisión y<br>validación, a más tardar el 31 de enero de 2014.                                                                                                    | Fecha de Inicio Ejecución   | Fecha Final de Ejecución |          |             | +     |

SFP SECRITARÍA DE LA PUNICIÓN PÓREICA

Una vez que se haya registrado el total de la información solicitada en esta plantilla, se da clic en la opción de Guardar.

| SFP<br>MERINA OF CALLAR OF CALLAR OF CA | <b>S</b><br>formático de Contraloría Social | CAPACITACIÓN 200                                          | DANIEL ACEVES ZARATE<br>Ejecutora<br>Ejercicio fiscal de trabajo actual2014 ▼<br>Versión 2.0 20/06/2014 |
|----------------------------------------------------------------------------------------------------|---------------------------------------------|-----------------------------------------------------------|----------------------------------------------------------------------------------------------------|
| Documentación → PETCS → Apoyos → Materiales → Comites →                                                                                                    | Administración 🕨 Cédulas de Vigila          | ncia e Informes Anuales + Atencion Ciudadana + Reportes + |                                                                                                    |
| â ► Apoyos ► Registrar Apoyos                                                                                                    |                                             |                                                           | 🖉 Editar 📑 Guardar 🛛 j Borrar                                                                           |
| Datos de Programa Federal                                                                                                    |                                             |                                                           | Guardar                                                                                                 |
| Programa Federal:<br>CAPACITACIÓN 200                                                                                                    | (*)Nombre del proyecto:                     | BECA                                                      |                                                                                                    |
| Presupuesto Autorizado en el PEF: \$763,021,609.00                                                                                                    | (*)Tipo de beneficio:                       | OBRA 💿 APOYO SERVICIO                                     |                                                                                                    |
| Presupuesto a Vigilar por la CS: \$ 6,000,000.00                                                                                                    | (*)Estatus del proyecto:                    | Iniciado 🔻                                                |                                                                                                    |
| Entidad Federativa:<br>BAJA CALIFORNIA, MEXICALI                                                                                                    | (*)Hombres beneficiados:                    | 450                                                       |                                                                                                    |
| Total de población real beneficiada: 7,100,000                                                                                                    | (*)Mujeres beneficiadas:                    | 450                                                       |                                                                                                    |
| Total de hombres beneficiados: 3,400,000                                                                                                    | (*)Total de beneficiados:                   | 0                                                         |                                                                                                    |
| Total de mujeres beneficiadas: 3,700,000                                                                                                    | (*)Municipios:                              | MEXICALI                                                  |                                                                                                    |
| Total a población que cuenta con acceso al primer nivel<br>de atención a la salud a través de una unidad médica                                                                                                    | (*)Localidad:                               | MISIÓN LOS SAHUAROS                                       |                                                                                                    |
| móvil. Para efecto de identificar y cuantíficar a la<br>población objetivo del Programa que se encuentra<br>dentro de los 7.1 millones de personas en situación de<br>pobreza alimentaria extrema que es la población<br>objetivo y potencial de la estrategia de política pública:<br>Cruzada contra el Hambre, se deberán cumplir los<br>criterios establecidos por el Consejo Nacional de<br>Evaluación de la Política de Desarrollo Social y una vez<br>identificadas dichas características, se dará atención                                                                                                    | (*)Comentarios:                             | LA BECA SE ENTREGA DE MANERA BIMESTRAL                    |                                                                                                    |
| preferente a ese conjunto de personas. Los resultados de<br>la identificación y cuantificación se deberán presentar                                                                                                    | Fecha de Inicio Programada:                 | 01/06/2014 B Fecha Final Programada:                      | 30/06/2014                                                                                              |
| ante la Comisión Intersecretarial, para su revisión y<br>validación. a más tardar el 31 de enero de 2014                                                                                                    | Fecha de Inicio Ejecución                   | 18/06/2014 Becha Final de Ejecución                       | 18/06/2014                                                                                              |

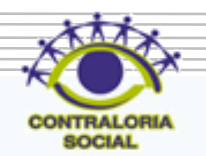

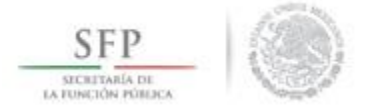

#### El sistema solicita la *Confirmación Guardar* de los datos del apoyo, obra o servicio, se da clic en la opción <u>Sí</u>. La información queda incorporada en el sistema.

| SFP                                                                                                    | S CAPACITACIÓN 200                                                                                                    | DANIEL ACEVES ZARATE       Image: Constraint of the second second s |
|----------------------------------------------------------------------------------------------------|----------------------------------------------------------------------------------------------------|----------------------------------------------------------------------------------------------------|
| Documentación → PETCS → Apoyos → Materiales → Comites →                                                                                                    | Administración 🕨 Cédulas de Vigilancia e Informes Anuales 🔸 Atencion Ciudadana 🔸 Reportes 🔸                                                                                                    |                                                                                                    |
|                                                                                                    |                                                                                                    | 🧨 Editar 🛛 🗃 Guardar 👘 Borrar                                                                                                    |
|                                                                                                    |                                                                                                    |                                                                                                    |
| Programa Federal:<br>CAPACITACIÓN 200<br>Presupuesto Autorizado en el PEF: \$763,021,609.00<br>Presupuesto a Vigilar por la CS: \$ 6,000,000.00<br>Entidad Federativa:<br>BAJA CALIFORNIA, MEXICALI<br>Total de población real beneficiada: 7,100,000<br>Total de hombres beneficiados: 3,400,000<br>Total de mujeres beneficiadas: 3,700,000<br>Descripción de la población objetivo:<br>Toda la población que cuenta con acceso al primer nivel<br>de atención a la salud a través de una unidad médica<br>móvil. Para efecto de identificar y cuantificar a la<br>población objetivo del Programa que se encuentra<br>dentro de los 7.1 millones de personas en situación de<br>pobreza alimentaria extrema que es la población | <ul> <li>(*)I</li> <li>(*)I</li> <li>(*)I</li> <li>(*)I</li> <li>Estado: <ul> <li>BAJA CALIFORNIA</li> </ul> </li> <li>(*)I</li> <li>BAJA CALIFORNIA</li> <li>Municipio: <ul> <li>Municipio:</li> <li>MEXICALI</li> </ul> </li> <li>(*)I</li> <li>Localidad: <ul> <li>MISIÓN LOS SAHUAROS</li> </ul> </li> <li>Ya que estos campos no se podrán modificar posteriormente <ul> <li>(*)I</li> <li>(*)I</li> <li>(*)Comentarios:</li> </ul> </li> </ul> |                                                                                                    |

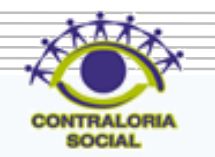

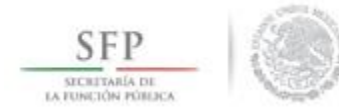

#### **CONSULTA DE APOYOS, OBRAS O SERVICIOS**

33

#### Sub-módulo: Consultar información de los apoyos, obras o servicios capturados

**Funcionalidad:** En esta opción se asignan los recursos financieros autorizados para ejecutar los apoyos, obras o servicios, se editan las cantidades asignadas, se realizan consultas y se borran las cantidades de recursos capturadas.

Para iniciar con el registro de información, se selecciona la opción *Apoyos*, posteriormente se selecciona y da clic en *Consultar Apoyos, Obras o Servicios*.

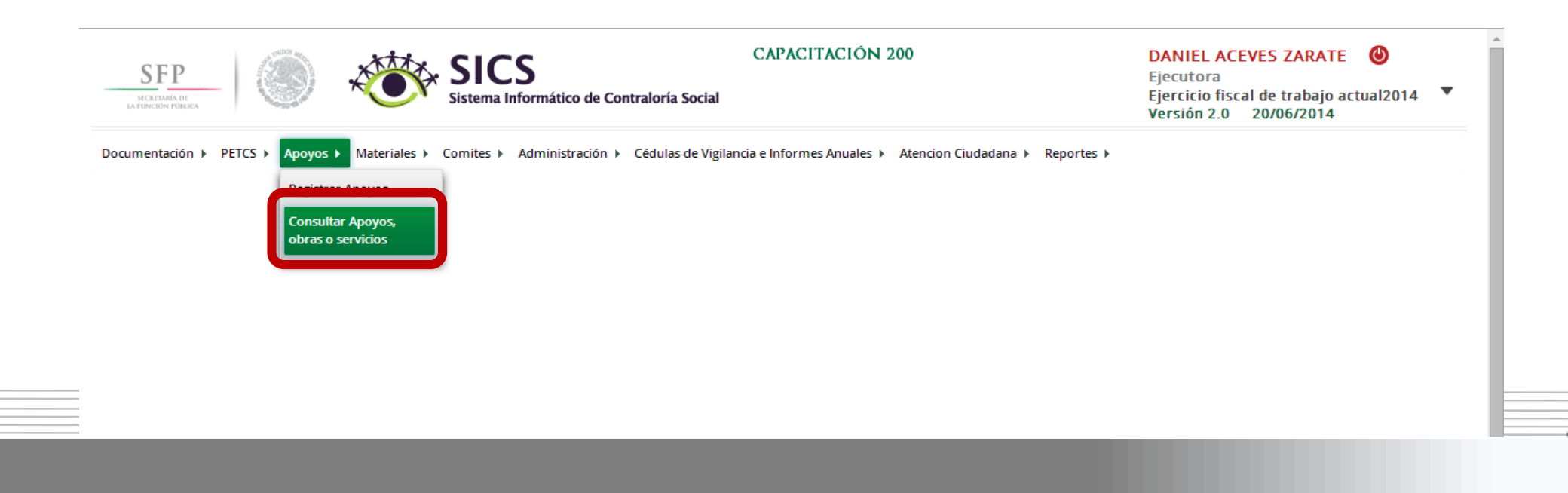

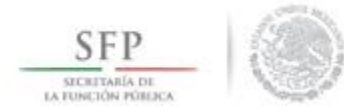

### ASIGNACIÓN DE MONTOS AL APOYO, OBRA O SERVICIO

El sistema despliega la siguiente pantalla.

Dar clic en el icono Asignar Montos para otorgar los recursos presupuestales al apoyo, obra o servicio.

| SECRETARIA DE<br>LA FUNCIÓN POELICA |                                   | SICS<br>Sistema Inform | nático de Contral  | (<br>oría Social    | CAPACITAC      | IÓN 200         |              |                | DANIE<br>Ejecuto<br>Ejercici<br>Versiór | L ACEVES Z/<br>pra<br>io fiscal de tra<br>n 2.0 20/06/ | ARATE (<br>abajo actua<br>2014 | <b>)</b><br>12014 <b>\</b> |
|-------------------------------------|-----------------------------------|------------------------|--------------------|---------------------|----------------|-----------------|--------------|----------------|-----------------------------------------|--------------------------------------------------------|--------------------------------|----------------------------|
| Documentación 🕨 PE                  | TCS ▶ Apoyos ▶ Materiales ▶ (     | Comites ► Adm          | ninistración 🕨 Céo | lulas de Vigilancia | e Informes Anı | iales ► Aten    | cion Ciudad  | ana ▶ Reportes | •                                       |                                                        |                                |                            |
| â → Apoyos → Cons                   | sultar Apoyos, obras o servici    | los                    |                    |                     |                |                 |              |                |                                         | ✓ Editar (                                             | Guardar                        | 🝵 Borrar                   |
|                                     | Monto Federal asignado a la Ejecu | utora: \$6,000,000.    | 00 Monto Total     | Asignado a la Ejeci | utora: \$ Mo   | nto Total Ejecu | itado por la | Ejecutora: \$  |                                         |                                                        |                                |                            |
|                                     | APOYO, OKRA O SERVICIO            | ESTATUS                | ENTIDAD            | MUNICIPIO           | BENEF          | ICIADOS REA     | LES          | MONTO          | TOTAL                                   | AI.                                                    |                                |                            |
|                                     | n oro, obnico bilerroro           | Lotteroo               | FEDERATIVA         | morriturite         | HOMBRES        | MUJERES         | TOTAL        | ASIGNADO       | EJECUTADO                               |                                                        |                                |                            |
|                                     | BECA                              | Iniciado               | BAJA<br>CALIFORNIA | MEXICALI            | 450            | 450             | 900          | \$0.00         | \$0.00                                  |                                                        |                                |                            |
|                                     |                                   |                        |                    |                     | 450            | 450             | 900          |                |                                         | ASIGNAR                                                | MONTOS                         |                            |
|                                     |                                   |                        |                    |                     |                |                 |              |                |                                         |                                                        |                                |                            |

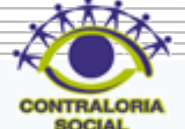

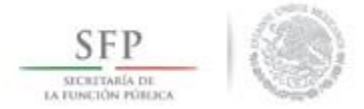

En la pantalla que despliega el sistema *"Asignación de Montos para el proyecto"* se da clic en la opción de <u>Editar.</u> Una vez que se activa la ventana de captura, se selecciona la fecha de asignación de los recursos y el monto. Cuando el proyecto se haya realizado se selecciona la fecha y el monto final ejecutado.

| examentación » PETCS » Apoyos » Materiales » Comites » Administración » Cédulas de Vigilancia e Informes Anuales » Atencion Ciudadan » Reportes »  * Apoyos » Consultar Apoyos, obras o servicios  Monto Total Asignado a la Elecutora: 5 Monto Total Elecutora: 5 Monto Total Elecutora: 5  SIGENACIÓN DE MONTOS PARA EL PROYECTO:                                                                                                    |                                            | Sistema Informático de Contra       | CAPACITAC                          | IÓN 200                           | DANIEL ACEVES<br>Ejecutora<br>Ejercicio fiscal de<br>Versión 2.0 20/ | ZARATE 🕑 |
|----------------------------------------------------------------------------------------------------|--------------------------------------------|-------------------------------------|------------------------------------|-----------------------------------|----------------------------------------------------------------------|----------|
| Aporo * Censultar Aporos, obras o servicios     Monto Total Algendo a la Elecutora 5 Monto Total Elecutado por la Elecutora 5     ASIGNACIÓN DE MONTOS PARA EL PROYECTO:           Chíco S Consultar Aporos, obras o servicios         Cuerdar il Borar           Trio DE Ficilia DE ASIGNACIÓN DEL MANTOS DEL RECUESO         Monto DE L RECUESO         Cuerdar il Borar           Federales         0.00         0.00         0.00           Municipales         0.00         0.00         0.00           Total de recursos         0.00         0.00         0.00     | ocumentación → PETCS → Apoyos → Materiales | ▶ Comites ▶ Administración ▶ Cé     | dulas de Vigilancia e Informes Ant | ales ▶ Atencion Ciudadana ▶ Rep   | oortes 🕨                                                             |          |
| Nonto Federal asignado a la Elecutora: 5 Monto Total Asignado a la Elecutora: 5 Monto Total Ejecutado por la Ejecutora 5         ASIGNACIÓN DE MONTOS PARA EL PROYECTO:                                                                                                    |                                            |                                     |                                    |                                   |                                                                      |          |
| Asignation DE MONTOS PARA EL PROTECTO:       Image: Consultar Apoyos, obras o servicios         Image: Consultar Apoyos, obras o servicios       Image: Consultar Apoyos, obras o servicios         Tito DE RECUESO       Ficha DI Asignation DEL RECUESO       Monto DEL RECUESO       Ficha DE Ejecución DEL RECUESO       Monto DEL RECUESO         Federales       0.00       0.00       0.00       0.00         Estatales       0.00       0.00       0.00         Otros       0.00       0.00       0.00         Total de recursos       0.00       0.00       0.00 | Monto Federal asignado a la E              | jecutora: \$6,000,000.00 Monto Tota |                                    |                                   |                                                                      | × I      |
| TIPO DE<br>RECURSOFECHA DE ASIGNACIÓN DEL<br>RECURSOMONTO DEL RECURSOFECHA DE EJECUCIÓN DEL<br>RECURSOMONTO DEL RECURSOFederales0.000.000.00Estatales0.000.000.00Municipales0.000.000.00Otros0.000.000.00Total de<br>recursos0.000.000.00                                                                                                    |                                            | sultar Apoyos, obras o servicio     | 5                                  | ✓ Ed                              | tar 🗟 Guardar 🝵 Borrar                                               | Î        |
| Federales0.000.00Estateles0.000.00Municipales0.000.00Otros0.000.00Total de<br>recursos0.000.00                                                                                                    | TIPO DE<br>Recurso                         | FECHA DE ASIGNACIÓN DEL<br>Recurso  | MONTO DEL RECURSO<br>ASIGNADO      | FECHA DE EJECUCIÓN DEL<br>Recurso | MONTO DEL RECURSO<br>EJECUTADO                                       |          |
| Estatales0.000.00Municipales0.000.00Otros0.000.00Total de<br>recursos0.000.00                                                                                                    | Federales                                  |                                     | 0.00                               |                                   | 0.00                                                                 |          |
| Municipales0.000.00Otros0.000.00Total de<br>recursos0.000.00                                                                                                    | Estatales                                  |                                     | 0.00                               |                                   | 0.00                                                                 |          |
| Otros     0.00     0.00       Total de<br>recursos     0.00     0.00                                                                                                    | Municipales                                |                                     | 0.00                               |                                   | 0.00                                                                 |          |
| Total de 0.00 0.00                                                                                                    | Otros                                      |                                     | 0.00                               |                                   | 0.00                                                                 |          |
|                                                                                                    | Total de<br>recursos                       |                                     | 0.00                               |                                   | 0.00                                                                 |          |
|                                                                                                    |                                            |                                     |                                    |                                   |                                                                      | _        |

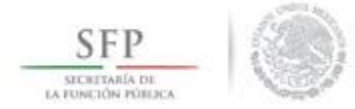

Una vez terminada la captura de la información que solicita esta pantalla, se da clic en la opción de Guardar.

|                         |                      | SICS<br>Sistema Informático de Cont                                  | CAPACITA<br>raloría Social          | CIÓN 200                          | DANIEL ACEVES<br>Ejecutora<br>Ejercicio fiscal de<br>Versión 2.0 20/0                 | ZARATE 🕲<br>trabajo actual2014 🔻<br>16/2014 |
|-------------------------|----------------------|----------------------------------------------------------------------|-------------------------------------|-----------------------------------|---------------------------------------------------------------------------------------|---------------------------------------------|
| Documentación ► PETCS ► | Apoyos ▶ Materiales  | ▶ Comites ▶ Administración ▶                                         | Cédulas de Vigilancia e Informes Al | nuales ▶ Atencion Ciudadana ▶ Re  | portes ⊧                                                                              |                                             |
|                         |                      |                                                                      |                                     |                                   |                                                                                       |                                             |
|                         |                      | Sultar Apoyos, obras o servici<br>FECHA DE ASIGNACIÓN DEL<br>RECURSO | 05<br>Monto del Recurso<br>Asignado | FECHA DE EJECUCIÓN DEL<br>RECURSO | litar <b>Guardar</b> Borrar<br>Guardar<br>MONTO DE <del>L RECORS</del> O<br>EJICUTADO |                                             |
|                         | Federales            | 20/06/2014                                                           | 6,000,000.00                        | 20/06/2014                        | 4,000,000.00                                                                          |                                             |
|                         | Estatales            | 0                                                                    | 0.00                                | 1                                 | 0.00                                                                                  |                                             |
|                         | Municipales          | Î                                                                    | 0.00                                | Û                                 | 0.00                                                                                  |                                             |
|                         | Otros                | Û                                                                    | 0.00                                | 0                                 | 0.00                                                                                  |                                             |
|                         | Total de<br>recursos |                                                                      | 6,000,000.00                        |                                   | 4,000,000.00                                                                          |                                             |
| L,                      |                      |                                                                      |                                     |                                   |                                                                                       | _                                           |

36

SOCIAL
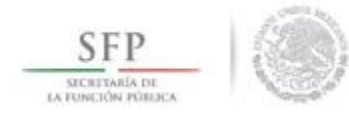

### MODIFICAR DATOS DEL APOYO, OBRA O SERVICIO

Para modificar los Datos del Apoyo, Obra o Servicio, se selecciona la opción *Apoyos*, posteriormente se elige y da clic en *Consultar Apoyos, Obras o Servicios*.

Se selecciona el icono de **Editar** para efectuar la modificación a la información capturada.

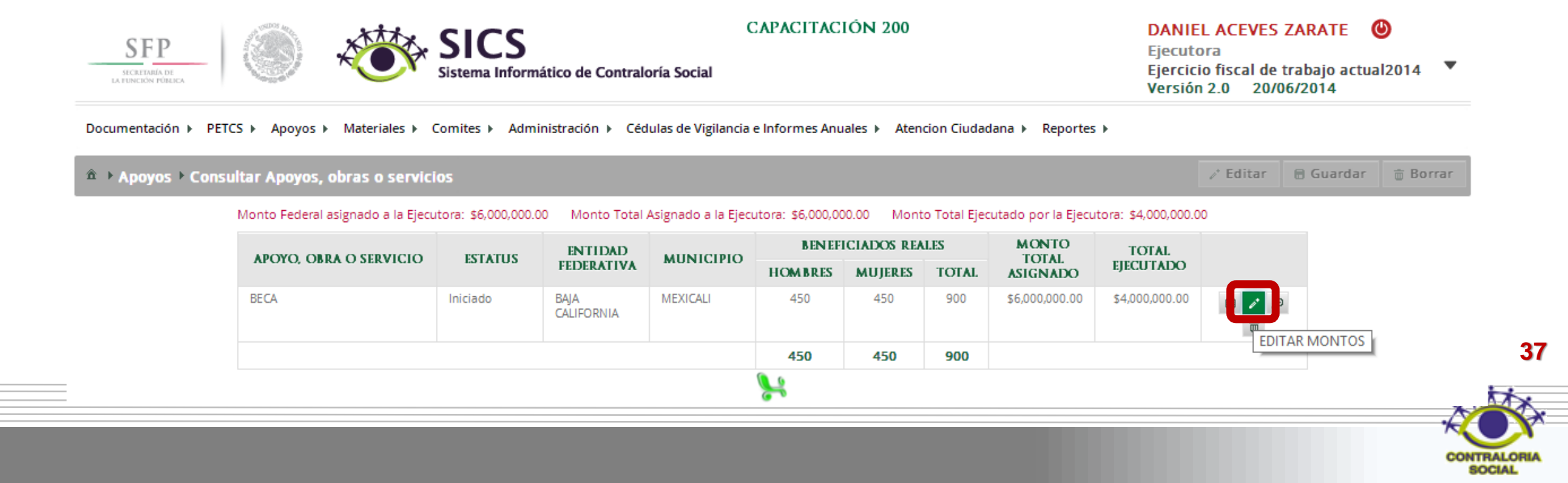

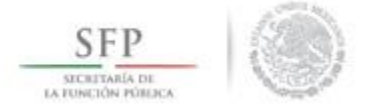

En la pantalla **Editar Beneficio** que despliega el sistema, se muestran los datos capturados referentes al apoyo, obra o servicio, se da clic en <u>Editar</u> si necesita realizar alguna modificación a la información.

| Nombre del royecto:   UTipo de beneficio:   OBRA   OBRA<                                                                                                    |                                                       | ar Apoyos, obras o servicios Editor 🗟 Guardar 👼 Borrar                                                                                              |
|----------------------------------------------------------------------------------------------------|-------------------------------------------------------|----------------------------------------------------------------------------------------------------|
| *)Tipo de beneficio:<br>*)Estatus del<br>proyecto:<br>*)Hombres<br>eneficiados:<br>*)Mujeres<br>eneficiados:<br>*)Mujeres<br>eneficiados:<br>*)Mujeres<br>eneficiados:<br>*)Total de<br>eneficiados:<br>*)Total de<br>eneficiados:<br>*)Comentarios:<br>LA BECA SE ENTREGA DE MANERA BIMESTRAL | Nombre del<br>oyecto:                                 | BECA                                                                                                    |
| (*)Estatus del   proyecto:   (*)Hombres   (*)Hombres   (*)Mujeres   (*)Mujeres   (*)Mujeres   (*)Total de   (*)Total de   (*)Total de   (*)Total de   (*)Total de   (*)Total de   (*)Conentarios:     (*)Comentarios:     (*)Comentarios: <td>Tipo de beneficio:</td> <td>OBRA 💿 APOYO 💿 SERVICIO</td>                                                                         | Tipo de beneficio:                                    | OBRA 💿 APOYO 💿 SERVICIO                                                                                                    |
| *)Hombres       450         beneficiados:       450         *)Mujeres       450         beneficiadas:       900         *)Total de       900         beneficiados:       900         intidad       BAJA CALIFORNIA         Aunicipio       MEXICALI         .ocalidad       MISIÓN LOS SAHUAROS         *)Comentarios:       LA BECA SE ENTREGA DE MANERA BIMESTRAL                                                                                                    | Estatus del<br>oyecto:                                | Iniciado 🔻                                                                                                    |
| (*)Mujeres       450         beneficiadas:       900         (*)Total de       900         beneficiados:       900         Entidad       BAJA CALIFORNIA         Municipio       MEXICALI         Localidad       MISIÓN LOS SAHUAROS         (*)Comentarios:       LA BECA SE ENTREGA DE MANERA BIMESTRAL                                                                                                    | Hombres<br>neficiados:                                | 450                                                                                                    |
| (*)Total de<br>beneficiados:     900       Entidad     BAJA CALIFORNIA       Municipio     MEXICALI       Localidad     MISIÓN LOS SAHUAROS       *)Comentarios:     LA BECA SE ENTREGA DE MANERA BIMESTRAL                                                                                                    | Mujeres<br>neficiadas:                                | 450                                                                                                    |
| Entidad     BAJA CALIFORNIA       Municipio     MEXICALI       Localidad     MISIÓN LOS SAHUAROS       *)Comentarios:     LA BECA SE ENTREGA DE MANERA BIMESTRAL                                                                                                    | Total de<br>neficiados:                               | 900                                                                                                    |
| Municipio         MEXICALI           Localidad         MISIÓN LOS SAHUAROS           *>Comentarios:         LA BECA SE ENTREGA DE MANERA BIMESTRAL                                                                                                    | tidad                                                 | BAJA CALIFORNIA                                                                                                    |
| Localidad MISIÓN LOS SAHUAROS<br>*)Comentarios: LA BECA SE ENTREGA DE MANERA BIMESTRAL                                                                                                    | unicipio                                              | MEXICALI                                                                                                    |
| *)Comentarios: LA BECA SE ENTREGA DE MANERA BIMESTRAL                                                                                                    | calidad                                               | MISIÓN LOS SAHUAROS                                                                                                    |
|                                                                                                    | comentarios:                                          | LA BECA SE ENTREGA DE MANERA BIMESTRAL                                                                                                    |
| Fecha de Inicio Programada: 01/06/2014 Fecha Final Programada: 30/06/2014                                                                                                    |                                                       |                                                                                                    |
| Fecha de Inicio Ejecución         18/06/2014         Fecha Final de Ejecución         18/06/2014                                                                                                    | -echa de Inicio Programa                              | ada: 01/06/2014 Fecha Final Programada: 30/06/2014                                                                                                  |
| Fecha única programada:                                                                                                    | Fecha de Inicio Programa<br>Fecha de Inicio Ejecución | ada:         01/06/2014         Fecha Final Programada:         30/06/2014           18/06/2014         Fecha Final de Ejecución         18/06/2014 |

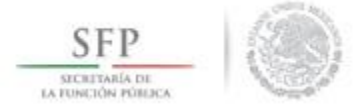

Una vez concluida la edición a la información de esta pantalla, se da clic en <u>Guardar</u> para conservar las modificaciones realizadas.

| orn /                               | EDITAR BENEFICIO:              | NIEL ACEVES ZARATE                                                                                   |
|-------------------------------------|--------------------------------|----------------------------------------------------------------------------------------------------|
|                                     | ▲ → Apoyos → Consultar         | ar Apoyos, obras o servicios 🛛 🖉 Editar 🖶 Guardar 🖶 Borrar ricio fiscal de trabajo actual2014 🔻 🖉    |
| Documentación ► PETCS ► Apoyos ► Ma | (*)Nombre del<br>proyecto:     | BECA                                                                                                 |
|                                     | (*)Tipo de beneficio:          | OBRA 💿 APOYO 💿 SERVICIO                                                                              |
|                                     | (*)Estatus del<br>proyecto:    | Iniciado   C00.00                                                                                    |
| APOYO, OBRA O                       | (*)Hombres<br>beneficiados:    | 450                                                                                                  |
|                                     | (*)Mujeres<br>beneficiadas:    | 450                                                                                                  |
|                                     | (*)Total de<br>beneficiados:   | 900                                                                                                  |
|                                     | Entidad B                      | BAJA CALIFORNIA                                                                                      |
|                                     | Municipio M                    | MEXICALI                                                                                             |
|                                     | Localidad M                    | MISIÓN LOS SAHUAROS                                                                                  |
|                                     | (*)Comentarios: [              | LA BECA SE ENTREGA A NIÑOS DE MANERA MENSUAL                                                         |
|                                     | Fecha de Inicio<br>Programada: | 01/06/2014 Fecha Final<br>Programada: 00 00                                                          |
|                                     | Fecha de Inicio Ejecución      | 18/06/2014         Fecha Final de<br>Ejecución         18/06/2014           10         10         10 |
|                                     | Fecha única programada:        | 6                                                                                                    |
|                                     | -                              |                                                                                                    |

39

SOCIAL

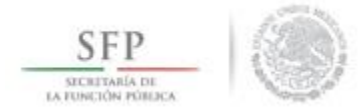

## CONSULTA DEL APOYO, OBRA O SERVICIO

Para consultar la información del apoyo, obra o servicio, se selecciona la opción **Apoyos**, posteriormente se elige y da clic en **Consultar Apoyos**, **Obras o Servicios**.

En la pantalla que se despliega se selecciona el icono de Consultar Montos.

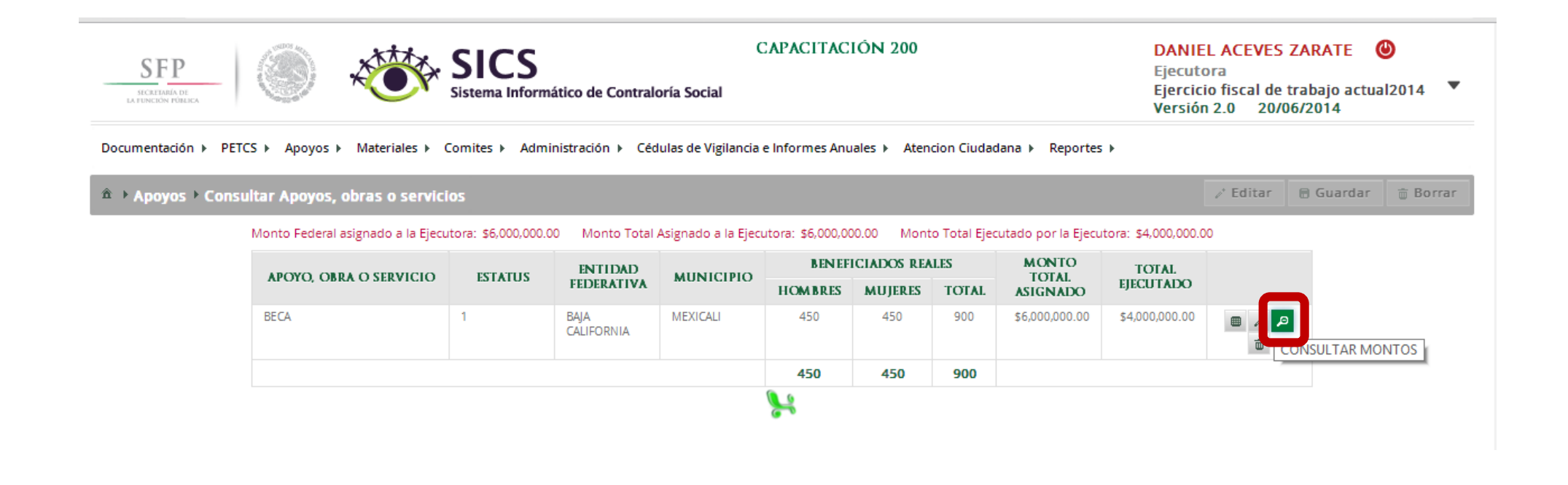

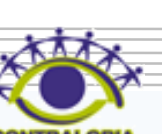

SOCIAL

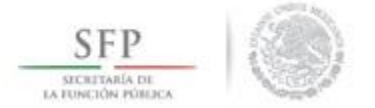

El sistema despliega la pantalla *"Información del Beneficio"* que muestra los datos del apoyo, obra o servicio. Una vez realizada la consulta se da clic en la x para cerrar esta ventana.

| formación del                                    | BENEFICIO:             |                   |              |                               |                         |
|--------------------------------------------------|------------------------|-------------------|--------------|-------------------------------|-------------------------|
| Nombre del proyecto:                             | В                      | ECA               |              |                               |                         |
| Tipo de beneficio:                               |                        | Obra 🗹 Apoyo      | Servicio     |                               |                         |
| Estatus del proyecto:                            | h                      | niciado           |              |                               |                         |
| Hombres beneficiados:                            | 4                      | 50                | Mujere       | s beneficiadas: <b>450</b>    |                         |
| Total de beneficiados:                           | 9                      | 00                |              |                               |                         |
| Entidad                                          | В                      | AJA CALIFORNIA    |              |                               |                         |
| Municipio                                        | N                      | IEXICALI          | Localid      | ad MISIÓN LOS SAHUAROS        |                         |
| Comentarios:                                     | L                      | A BECA SE ENTREGA | A A NIÑOS DI | MANERA MENSUAL                |                         |
| Fecha de Inicio Progran                          | nada: 0                | 1/06/2014         | Fecha        | Final Programada: 30/06/2014  |                         |
| Fecha de Inicio <mark>E</mark> jecució           | n 1                    | 8/06/2014         | Fecha        | Final de Ejecución 18/06/2014 |                         |
| Fecha única programad<br>Fecha única de ejecució | a:<br>in:              |                   |              |                               |                         |
| TIPO DE RECURSO                                  | FECHA RECURSO ASIGNADO | MONTO RECURSO     | ASIGNADO     | FECHA RECURSO EJECUTADO       | MONTO RECURSO EJECUTADO |
| Federales                                        | 06/08/2015             | \$ 6,             | .000,000_00  | 06/08/2015                    | \$ 4,000,000.00         |
| Estatales                                        | 20/06/2014             |                   | \$ 0.00      | 20/06/2014                    | \$ 0.00                 |
| Municipales                                      | 20/06/2014             |                   | \$ 0.00      | 20/06/2014                    | \$ 0.00                 |
| Otros                                            | 20/06/2014             |                   | \$ 0.00      | 20/06/2014                    | \$ 0.00                 |

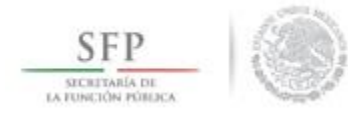

# **BORRAR LA INFORMACIÓN DEL APOYO, OBRA O SERVICIO**

Para eliminar la información del apoyo, obra o servicio capturado, se selecciona la opción **Apoyos**, posteriormente se elige y da clic en **Consultar Apoyos**, **Obras o Servicios**.

En la pantalla que se despliega se selecciona el icono Borrar Montos.

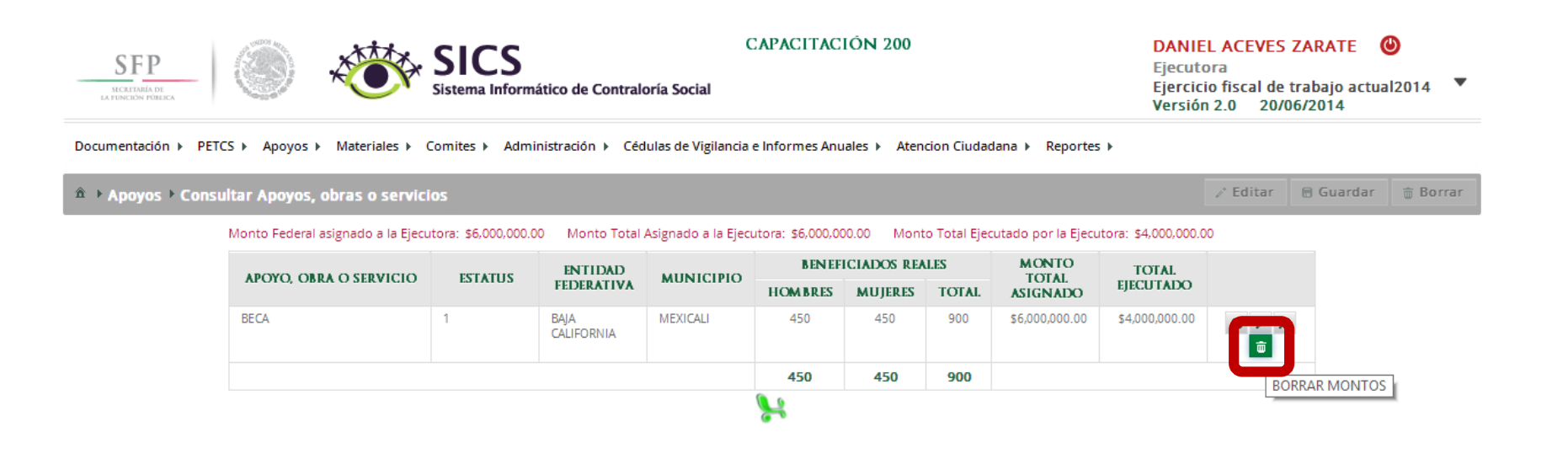

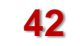

SOCIAL

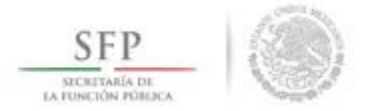

A continuación el sistema despliega una pantalla de dialogo en la que solicita **Confirmación de la Baja.** Seleccionar la opción **Si,** elimina del sistema la información capturada del apoyo, obra o servicio.

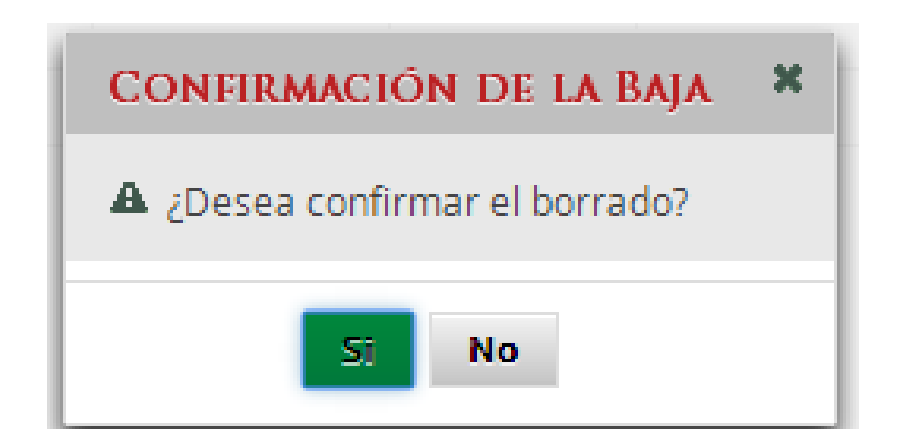

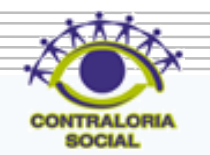

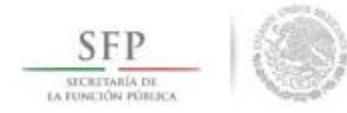

## MODIFICACIONES AL MONTO DEL APOYO, OBRA O SERVICIO

Para modificar la información de los montos asignados del apoyo, obra o servicio, se selecciona la opción *Apoyos,* posteriormente se elige y da clic en *Consultar Apoyos, Obras o Servicios.* 

En la pantalla que se despliega se selecciona el icono Asignar Montos.

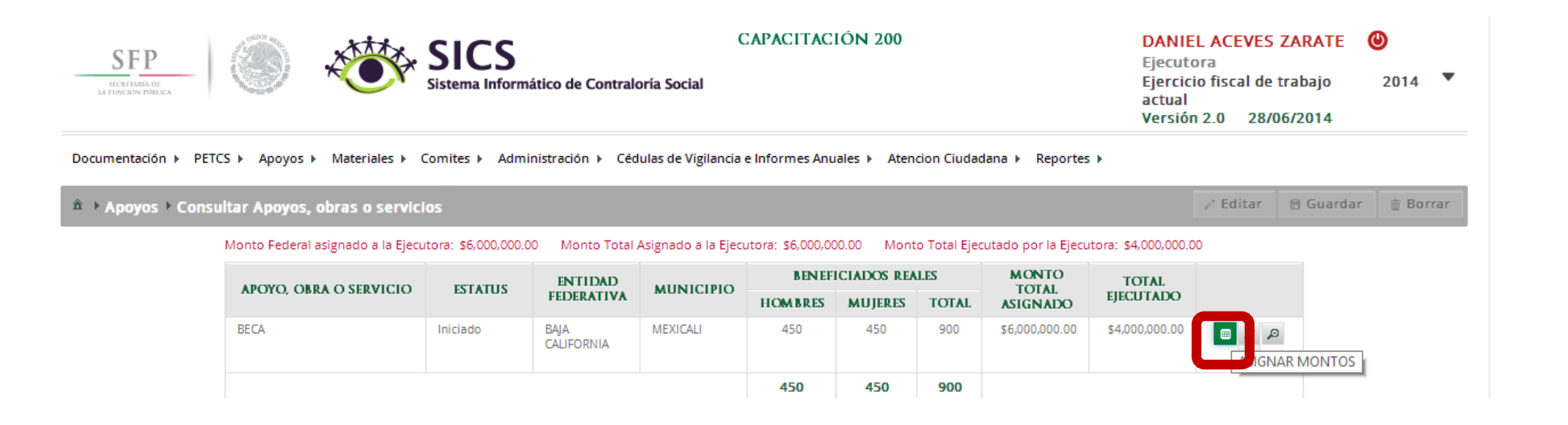

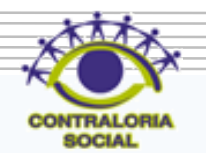

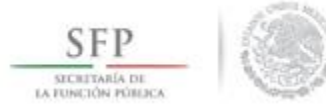

El sistema despliega la pantalla **"Asignación de Montos para el Proyecto"** se da clic en <u>Editar</u> para activar la pantalla.

| gnación de I         | MONTOS PARA EL PROYECTO:           |                               |                                   |                                          |
|----------------------|------------------------------------|-------------------------------|-----------------------------------|------------------------------------------|
| ▶ Apoyos ▶ Co        | nsultar Apoyos, obras o servicios  | 5                             |                                   | Editar 🗃 Guardar 💼 Bo                    |
| TIPO DE<br>Recurso   | FECHA DE ÁSIGNACIÓN DEL<br>RECURSO | Monto del Recurso<br>Asignado | FECHA DE EJECUCIÓN DEL<br>RECURSO | Editar<br>MONTO DEL RECURSO<br>EJECUTADO |
| Federales            | 20/06/2014                         | 6,000,000.00                  | 20/06/2014                        | 4,000,000.00                             |
| Estatales            |                                    | 0.00                          |                                   | 0.00                                     |
| Municipales          |                                    | 0.00                          |                                   | 0.00                                     |
| Otros                |                                    | 0.00                          |                                   | 0.00                                     |
| Total de<br>recursos |                                    | 6,000,000.00                  |                                   | 4,000,000.00                             |

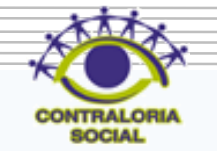

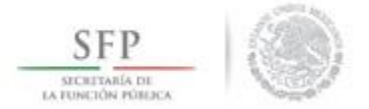

Una vez que se activa la pantalla **"Asignación de Montos para el Proyecto"** se realizan las correcciones necesarias, finalmente se da clic en la opción de <u>Guardar</u>.

| ASIGNACIÓN DE I      | MONTOS PARA EL PROYECTO:           |                               |                                   | ×                              |
|----------------------|------------------------------------|-------------------------------|-----------------------------------|--------------------------------|
| â → Apoyos → Co      | nsultar Apoyos, obras o servicio   | 20                            | l∕* Ed                            | litar 🗖 Guardar 💼 Borrar       |
| TIPO DE<br>Recurso   | FECHA DE ÁSIGNACIÓN DEL<br>RECURSO | MONTO DEL RECURSO<br>ASIGNADO | FECHA DE EJECUCIÓN DEL<br>RECURSO | MONTO DEL RECURSO<br>EJECUTADO |
| Federales            | 20/06/2014                         | 5,000,000.00                  | 20/06/2014                        | 4,000,000.00                   |
| Estatales            | 1                                  | 0.00                          | Ċ                                 | 0.00                           |
| Municipales          | 1                                  | 0.00                          | 1                                 | 0.00                           |
| Otros                | î                                  | 0.00                          | Î                                 | 0.00                           |
| Total de<br>recursos |                                    | 5,000,000.00                  |                                   | 4,000,000.00                   |

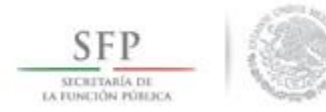

## DISTRIBUIR MATERIALES ELABORADOS POR LA INSTANCIA NORMATIVA (Difusión).

47

#### Módulo: Materiales

**Funcionalidad**: La instancia Ejecutora del programa federal registra la distribución de los materiales de difusión y capacitación producidos por la Instancia Normativa, además registra y distribuye los materiales de difusión y capacitación que elabora. Asimismo, registra los eventos de capacitación que se han llevado a cabo.

Para iniciar con el registro de información, en este módulo se selecciona la opción de *Materiales, se* da clic en **Materiales de Difusión**, del combo que se despliega se selecciona **Distribuir Materiales de Difusión**.

| SFP<br>ICHINGKON FORECA                                                                                                    |                               | Ejecutora<br>Ejercicio fiscal de trabajo actual2014 Versión 2.0 22/06/2014 |
|----------------------------------------------------------------------------------------------------|-------------------------------|----------------------------------------------------------------------------|
| cumentación + PETCS + Apoyos + Materiales + Comites + A<br>Materiales de Difusión<br>Materiales de<br>Capacitación<br>Capacitaciones +<br>Monitoreo de<br>Materiales + | encion Ciudadana ⊁ Reportes ≯ |                                                                            |

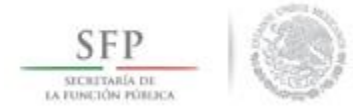

En la pantalla **"Materiales de Difusión a Distribuir"** que despliega el sistema, se muestran los materiales de difusión que han sido elaborados por la Instancia Normativa y que la Instancia Ejecutora debe distribuir. Registrar la distribución de estos materiales se inicia seleccionando el icono de <u>Registrar</u> <u>Distribución</u>.

| SFP<br>ИСКНАВА ОБ<br>ИЛИНЕСКИ РОНЕСС | SIC Sistema                 | Informático de Contraloría Soci | CAPACITACIÓN 2                  | 00                     | DANIEL ACEN<br>Ejecutora<br>Ejercicio fiscal<br>Versión 2.0 | VES ZARATE (<br>de trabajo actua<br>22/06/2014 | <b>D</b><br>12014 <b>V</b> |
|--------------------------------------|-----------------------------|---------------------------------|---------------------------------|------------------------|-------------------------------------------------------------|------------------------------------------------|----------------------------|
| ocumentación ► PETCS ► Apoyo         | os ► Materiales ► Comites ► | Administración 🕨 Cédulas de V   | Vigilancia e Informes Anuales ኑ | Atencion Ciudadana 🕨 I | Reportes >                                                  |                                                |                            |
| Materiales → Materiales d            | le Difusión ≻ Distribuir Ma | ateriales de Difusión           |                                 |                        | O Nuev                                                      | o 🗑 Guardar                                    | Borrar                     |
| MATERIALES DE DIFUSIO                | ÓN A DISTRIBUIR             |                                 |                                 |                        |                                                             |                                                |                            |
| NOMBRE DEL MATERIAL                  | TIPO DE MATERIAL            | CANTIDAD A DISTRIBUIR           | FECHA DE ASIGNACIÓN             | PRODUCIDO              | TIPO EJECUTORA                                              | _                                              |                            |
| FOLLETOS                             | IMPRESOS                    | 500                             | 13/06/2014                      | Instancia Normativa    | Ejecutora Estatal                                           | 2.                                             |                            |
|                                      |                             | 1-                              | < <1 ► ►                        |                        |                                                             | Regis                                          | trar Distribuci            |
|                                      |                             |                                 |                                 |                        |                                                             | _                                              | _                          |

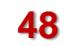

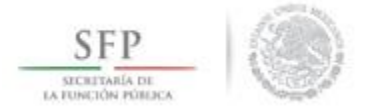

El sistema despliega la pantalla "*Registrar Distribución de Materiales de Difusión*" en la que se selecciona de los diferentes combos el Municipio y la Localidad en donde se entregaron los materiales, se continua capturando la cantidad entregada y la fecha en la que se distribuyeron.

|                                              |                                  |            |           |          | ×   |
|----------------------------------------------|----------------------------------|------------|-----------|----------|-----|
| â → Materiales → Ma<br>Distribuir Materiales | iteriales de Difu<br>de Difusión | sión⊁      |           |          |     |
|                                              |                                  | O Nuevo    | 🗟 Guardar | 🝵 Borrar |     |
| MATERIAL RESTANTE                            | : 500                            |            |           |          |     |
| REGISTRAR DISTRIE<br>DIFUSIÓN                | BUCIÓN DE MA                     | FERIALES I | DE        |          |     |
| Material:                                    | FOLLETOS                         |            |           |          |     |
| Producido                                    | Instancia Normativ               | a          |           |          |     |
| (*)Entidad<br>Federativa:                    | BAJA CALIFORNIA                  |            | ¥         |          |     |
| (*)Municipio:                                | Seleccione                       |            | T         |          |     |
| (*)Localidad:                                | Seleccione                       |            | ¥         |          |     |
| (*)Cantidad a<br>Distribuir:                 |                                  |            |           |          |     |
| Fecha de<br>Distribución.                    |                                  | Ċ          |           |          | .// |
|                                              |                                  | _          |           |          |     |

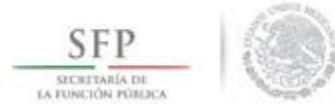

Se da clic a la opción de **Guardar** una vez que se haya completado la información que solicita la plantilla.

**Nota**: El sistema lleva un conteo del material que ya fue distribuido, el cual no debe ser mayor al asignado por la instancia normativa.

| â → Materiales →<br>Distribuir Materia | ×<br>Materiales de Difusión ≻ |
|----------------------------------------|-------------------------------|
|                                        | Nuevo Guardar Borrar Borrar   |
| REGISTRAR DIS<br>DIFUSIÓN              | TRIBUCIÓN DE MATERIALES DE    |
| Material:                              | FOLLETOS                      |
| Producido                              | Instancia Normativa           |
| (*)Entidad<br>Federativa:              | BAJA CALIFORNIA               |
| (*)Municipio:                          | ENSENADA 🔻                    |
| (*)Localidad:                          | AGUA CHIQUITA                 |
| (*)Cantidad a<br>Distribuir:           | 150                           |
| Fecha de<br>Distribución.              | 19/06/2014                    |

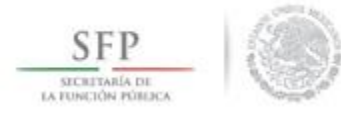

# MODIFICACIONES A LA DISTRIBUCIÓN DE MATERIALES DE DIFUSIÓN ELABORADOS POR LA IN

Para editar el registro de la información de este módulo, se selecciona la opción de *Materiales, se* da clic en **Materiales de Difusión,** del combo de opciones que se despliega se selecciona *Distribuir Materiales de Difusión*.

Para editar la distribución de los materiales, se selecciona el icono de Editar Distribuciones.

| SFP<br>SECRETARIA DE<br>LA FUNCIÓN PORTA | Sistema                    | Informático de Contraloría Socia | CAPACITACIÓN 2                | 00                   | DANIEL ACEVES<br>Ejecutora<br>Ejercicio fiscal de<br>Versión 2.0 23 | 5 ZARATE ()<br>e trabajo actual2014 ▼<br>/06/2014 |
|------------------------------------------|----------------------------|----------------------------------|-------------------------------|----------------------|---------------------------------------------------------------------|---------------------------------------------------|
| Documentación ► PETCS ► Apoyo            | s → Materiales → Comites → | Administración   Cédulas de Vi   | gilancia e Informes Anuales 🕨 | Atencion Ciudadana 🕨 | Reportes >                                                          | 🛱 Guardar 📅 Borrar                                |
| MATERIALES DE DIFUSIÓ                    | ON A DISTRIBUIR            |                                  |                               | _                    |                                                                     |                                                   |
| NOMBRE DEL MATERIAL                      | TIPO DE MATERIAL           | CANTIDAD A DISTRIBUIR            | FECHA DE ASIGNACIÓN           | PRODUCIDO            | TIPO EJECUTORA                                                      |                                                   |
| FOLLETOS                                 | IMPRESOS                   | 500                              | 13/06/2014                    | Instancia Normativa  | Ejecutora Estatal                                                   |                                                   |
|                                          |                            | 14                               |                               |                      | Editar Distr                                                        | ibuciones                                         |

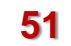

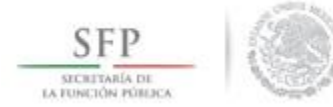

El sistema despliega la pantalla "Lista de Materiales Distribuidos (Difusión)", se da clic en el icono de <u>Editar Distribución.</u>

| ISTA DE MATE    | RIALES DISTRIBUIDOS | (DIFUSIÓN)    |          |                         |   |
|-----------------|---------------------|---------------|----------|-------------------------|---|
| ENTIDAD         | MUNICIPIO           | LOCALIDAD     | CANTIDAD | FECHA DE<br>AS IGNACIÓN |   |
| BAJA CALIFORNIA | ENSENADA            | AGUA CHIQUITA | 150      | 19/06/2014              | 2 |
| BAJA CALIFORNIA | TECATE              | AGUA FRÌA     | 350      | 20/06/2014              | 2 |

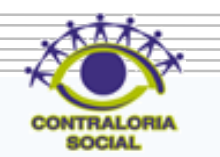

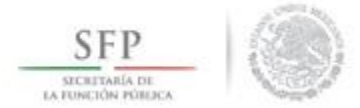

Se despliega la pantalla **"Registrar Distribución de Materiales de Difusión"** se realizan los cambios necesarios, se da clic en <u>Guardar</u> una vez que se hayan hecho las modificaciones a la información capturada.

|                           | 🖸 Nuevo 📄 Guardar 🗎 📾 Borra |
|---------------------------|-----------------------------|
| MATERIAL RESTA            | NTE: -10                    |
| REGISTRAR DIS             | TRIBUCIÓN DE MATERIALES DE  |
| DIFUSION                  |                             |
| Material:                 | FOLLETOS                    |
| Producido                 | Instancia Normativa         |
| (*)Entidad<br>Federativa: | BAJA CALIFORNIA             |
| (*)Municipio:             | ENSENADA 🔻                  |
| (*)Localidad:             | AGUA CHIQUITA               |
| (*)Cantidad a             | hat                         |

53

ROCIA

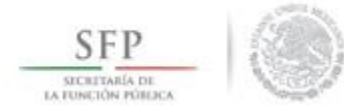

#### **REGISTRAR MATERIALES DE DIFUSION ELABORADOS POR LA EJECUTORA**

Para Registrar materiales de Difusión diseñados por la Instancia Ejecutora, se selecciona la opción de *Materiales, se* da clic en Materiales de Difusión, en el combo de opciones que se despliega, se da clic en *Registrar Materiales de Difusión*.

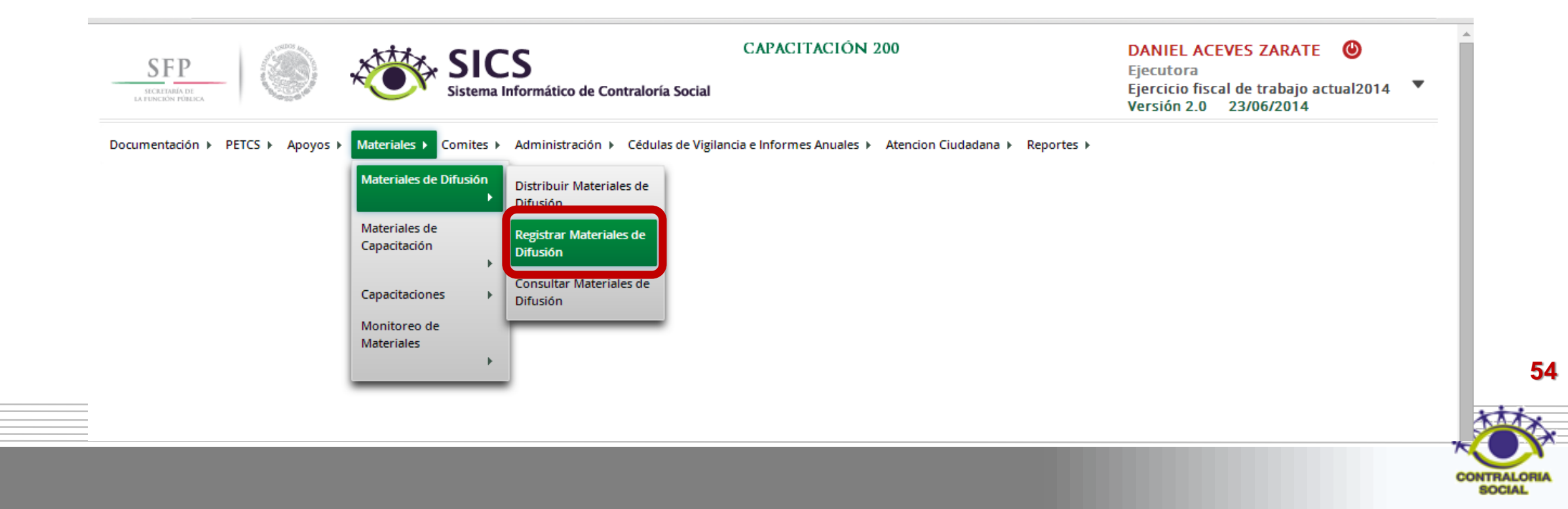

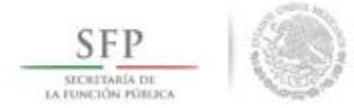

En la pantalla **"Registrar Materiales de Difusión"** se selecciona el tipo de material de difusión diseñado por la Ejecutora. Se continua ingresando el archivo electrónico del material diseñado y se captura la cantidad producida.

| SFP<br>INCERTANA OF<br>IL FINACION PORTERA                                                                            | CAPACITACIÓN 200<br>raloría Social                                                                                                    | DANI<br>Ejecut<br>Ejercio<br>Versió | EL ACEVES<br>tora<br>cio fiscal de<br>in 2.0 23/0 | ZARATE (<br>trabajo actua<br>6/2014 | <b>)</b><br>12014 <b>\</b> |
|----------------------------------------------------------------------------------------------------|----------------------------------------------------------------------------------------------------|-------------------------------------|---------------------------------------------------|-------------------------------------|----------------------------|
| ocumentación ► PETCS ► Apoyos ► Materiales ► Comites ► Administración ► (                                             | Cédulas de Vigilancia e Informes Anuales 🕨 Atencion Ciudadana 🕨 Reportes                                                                                                    | •                                   |                                                   |                                     |                            |
| Materiales > Materiales de Difusión > Registrar Materiales de Difusió                                                 | in                                                                                                    | O Nuevo                             | 🖉 Editar                                          | 🗄 Guardar                           | 🝵 Borrar                   |
| (*)Nombre del material:<br>(*)Ingrese archivo de<br>material: *<br>(*)Cantidad Producida:<br>(*)Entidad Federativa: * | <ul> <li>CARTELES</li> <li>Seleccione</li> <li>CARTELES</li> <li>DÍPTICO</li> <li>TRÍPTICOS</li> <li>GUÍAS Y MANUALES</li> <li>RADIO</li> <li>PERIFONEO</li> <li>TELEVISIÓN</li> <li>VIDEO</li> <li>INTERNET</li> <li>PERIÓDICO MURAL</li> <li>PINTA DE BARDA</li> <li>MANTA</li> <li>ESPECTACULARES</li> <li>ASAMBLEAS COMUNITARIAS</li> </ul> |                                     |                                                   |                                     |                            |

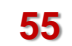

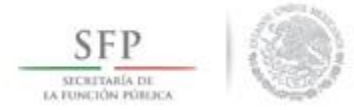

Una vez completada la información se da clic en la opción de Guardar.

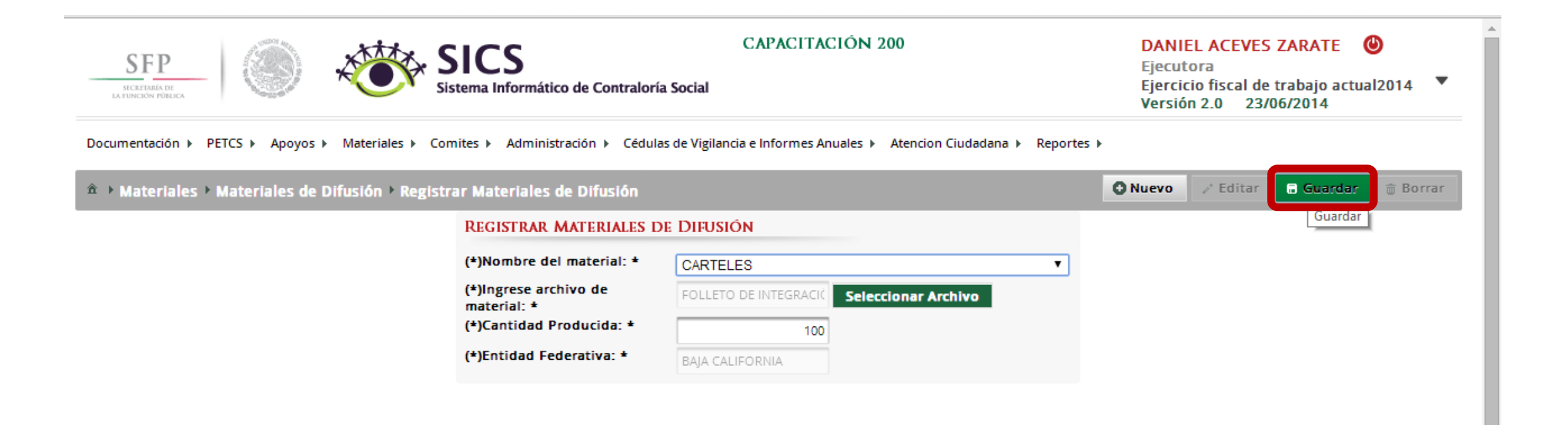

56

SOCIAL

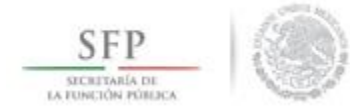

### DISTRIBUIR LOS MATERIALES DE DIFUSION ELABORADOS POR LA EJECUTORA

Después de capturar el material de difusión diseñado por la Ejecutora, se debe proceder a registrar la distribución de estos materiales.

Para iniciar con el registro de información en este módulo se selecciona la opción de *Materiales, se* da clic en **Materiales de Difusión** y luego se selecciona *Distribuir Materiales de Difusión*.

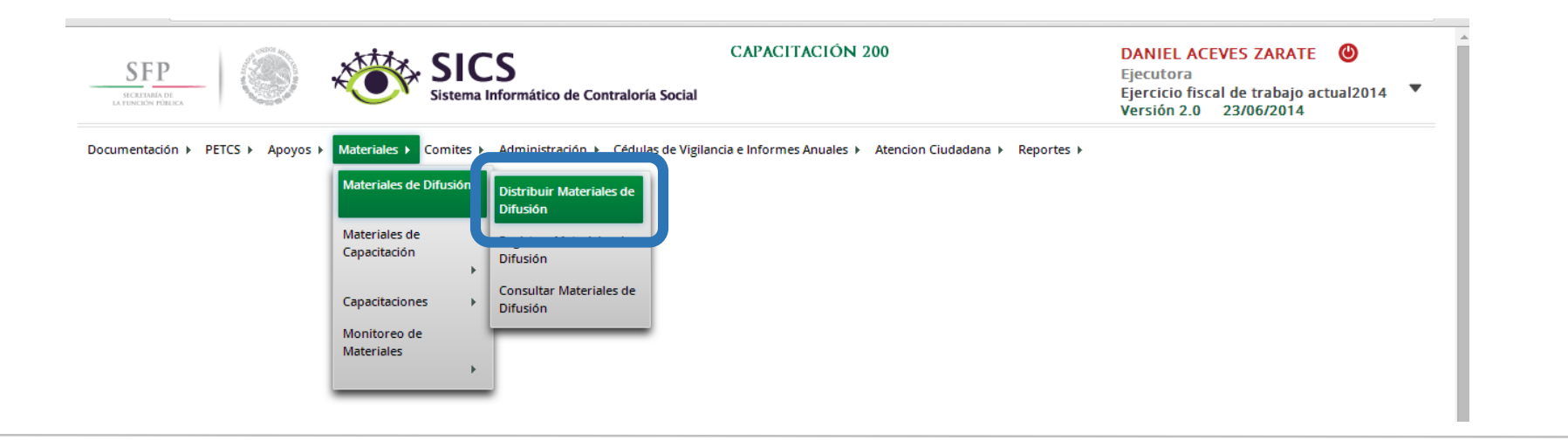

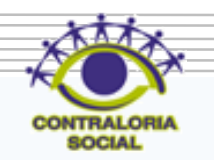

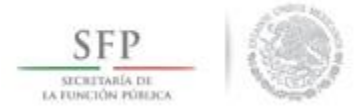

En la pantalla "*Materiales de Difusión a Distribuir*", se muestran los materiales de difusión diseñados y la instancia encargada de su producción. Se selecciona el material producido por la Ejecutora y se da clic al icono de "**Registrar Distribución**" para iniciar con la distribución de estos materiales.

| L    | SFP<br>SECRETARIA DE<br>FUNCION FORECA |                     | SICS<br>Sistema Informático de Contraloría So | CAPACITACIÓN :                    | 200                  | DANIE<br>Ejecuto<br>Ejercici<br>Versión | L ACEVES<br>ora<br>io fiscal de<br>1 2.0 23/0 | ZARATE (<br>trabajo actua<br>06/2014 | <b>1</b> 2014 ▼   |
|------|----------------------------------------|---------------------|-----------------------------------------------|-----------------------------------|----------------------|-----------------------------------------|-----------------------------------------------|--------------------------------------|-------------------|
| Docu | mentación ⊧ PETCS ⊧ Apoyo              | s ► Materiales ► C  | omites 🕨 Administración 🕨 Cédulas de          | e Vigilancia e Informes Anuales 🕨 | Atencion Ciudadana 🕨 | Reportes 🕨                              |                                               |                                      |                   |
| â →  | Materiales ▶ Materiales d              | e Difusión 🕨 Distri | ibuir Materiales de Difusión                  |                                   |                      | [                                       | O Nuevo                                       | 🖶 Guardar                            | 💼 Borrar          |
|      | MATERIALES DE DIFUSIO                  | òn a Distribuir     |                                               |                                   |                      |                                         |                                               |                                      |                   |
|      | Nombre del Material                    | TIPO DE MATEI       | RIAL CANTIDAD A DISTRIBUIR                    | FECHA DE ÁSIGNACIÓN               | PRODUCIDO            | TIPO EJECUTO                            | DRA                                           |                                      |                   |
|      | FOLLETOS                               | IMPRESOS            | 500                                           | 13/06/2014                        | Instancia Normativa  | Ejecutora Estatal                       |                                               | 22                                   |                   |
|      | FOLLETOS                               | IMPRESOS            | 150                                           | 23/06/2014                        | Ejecutora            | Ejecutora Estatal                       |                                               | 2.                                   |                   |
|      |                                        |                     |                                               |                                   |                      |                                         |                                               | Regis                                | trar Distribucion |

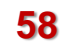

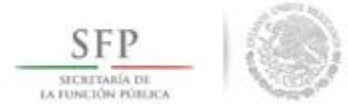

En la pantalla **"Registrar Distribución de Materiales de Difusión"** que despliega el sistema, se selecciona el municipio y la localidad, la cantidad a distribuir y la fecha en la que se entrego el material.

|                           |                | O Nuevo    | 🖶 Guardar | 💼 Borra |
|---------------------------|----------------|------------|-----------|---------|
| MATERIAL RESTA            | NTE: 150       |            |           |         |
| REGISTRAR DIST            | FRIBUCIÓN DE I | MATERIALES | DE        |         |
| DIFUSION                  |                |            |           |         |
| Material:                 | FOLLETOS       |            |           |         |
| Producido                 | Ejecutora      |            |           |         |
| (*)Entidad<br>Federativa: | BAJA CALIFOR   | NIA        | T         |         |
| (*)Municipio:             | Seleccione     |            | T         |         |
| (*)Localidad:             | Seleccione     |            | ¥         |         |
| (*)Cantidad a             |                |            |           |         |

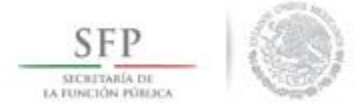

Se termina la actividad de registrar la distribución de los materiales diseñados por la Instancia Ejecutora seleccionando y dando clic a la opción de **Guardar**.

| E: 0            |                                                                  | Guarda                                                           |                                                          |
|-----------------|------------------------------------------------------------------|------------------------------------------------------------------|----------------------------------------------------------|
| BUCIÓN DE MA    | TERIALES D                                                       | E                                                                | _                                                        |
|                 |                                                                  |                                                                  |                                                          |
| FOLLETOS        |                                                                  |                                                                  |                                                          |
| Ejecutora       |                                                                  |                                                                  |                                                          |
| BAJA CALIFORNIA |                                                                  | •                                                                |                                                          |
| MEXICALI        |                                                                  | •                                                                |                                                          |
| MEXICALI        |                                                                  | •                                                                |                                                          |
|                 | FOLLETOS<br>Ejecutora<br>BAJA CALIFORNIA<br>MEXICALI<br>MEXICALI | FOLLETOS<br>Ejecutora<br>BAJA CALIFORNIA<br>MEXICALI<br>MEXICALI | FOLLETOS<br>Ejecutora<br>BAJA CALIFORNIA V<br>MEXICALI V |

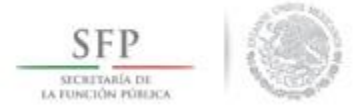

La información capturada, relacionada a la distribución de los materiales de difusión diseñados por la ejecutora, se puede editar, el proceso inicia seleccionando el icono de Editar Distribuciones.

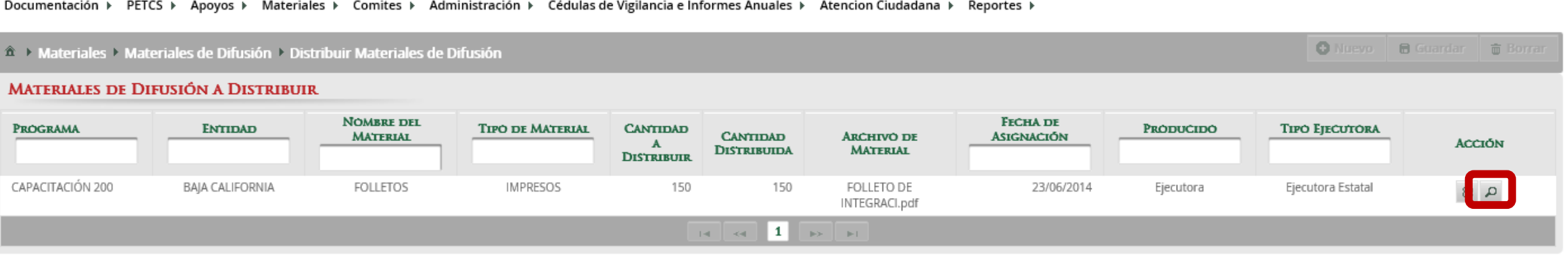

Documentación → PETCS → Apoyos → Materiales → Comites → Administración → Cédulas de Vigilancia e Informes Anuales → Atencion Ciudadana → Reportes →

61

SOCIAL

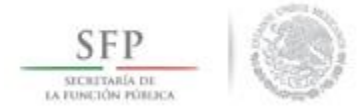

En la pantalla "*Lista de Materiales Distribuidos (Difusión)*" que despliega el sistema, se da clic en el icono de <u>Editar Distribución.</u>

| TRIBUIDOS (DIFUS | IÓN)                           |                                                                 |                                                                                  |                                                                                                    |
|------------------|--------------------------------|-----------------------------------------------------------------|----------------------------------------------------------------------------------|----------------------------------------------------------------------------------------------------|
| MUNICIPIO        | LOCALIDAD                      | CANTIDAD                                                        | Fecha de Asignación                                                              |                                                                                                    |
| ICALI            | MEXICALI                       | 150                                                             | 26/06/2014                                                                       | 2                                                                                                    |
|                  | STRIBUIDOS (DIFUS<br>MUNICIPIO | STRIBUIDOS (DIFUSIÓN)<br>MUNICIPIO LOCALIDAD<br>AICALI MEXICALI | MUNICIPIO       LOCALIDAD       CANTIDAD         XICALI       MEXICALI       150 | MUNICIPIO       LOCALIDAD       CANTIDAD       FECHA DE ÁSIGNACIÓN         XICALI       MEXICALI       150       26/06/2014 |

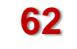

SOCIAL

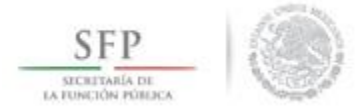

El sistema despliega la siguiente pantalla para consultar o realizar las modificaciones que se requieran.

Se da clic en <u>Guardar</u> cuando termine de capturar las modificaciones a los datos de la distribución del material de Difusión diseñado por la Ejecutora.

|                           | 🖸 Ngeyo 💼 Guardar 💼 Borrar    |
|---------------------------|-------------------------------|
| MATERIAL RESTANTE: 0      |                               |
| REGISTRAR DISTRIBUC       | IÓN DE MATERIALES DE DIFUSIÓN |
| Material:                 | FOLLETOS                      |
| Producido                 | Ejecutora                     |
| (*)Entidad Federativa:    | BAJA CALIFORNIA               |
| (*)Municipio:             | MEXICALI                      |
| (*)Localidad:             | MEXICALI                      |
| (*)Cantidad a Distribuir: | 150                           |
| Fecha de Distribución.    | 25/06/2014                    |

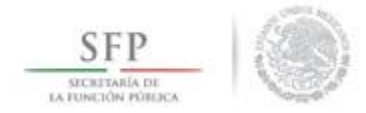

# **CONSULTAR MATERIALES DE DIFUSIÓN**

Para consultar los materiales de difusión se selecciona la opción de *Materiales, se* da clic en Materiales de Difusión y luego se selecciona *Consultar Materiales de Difusión*.

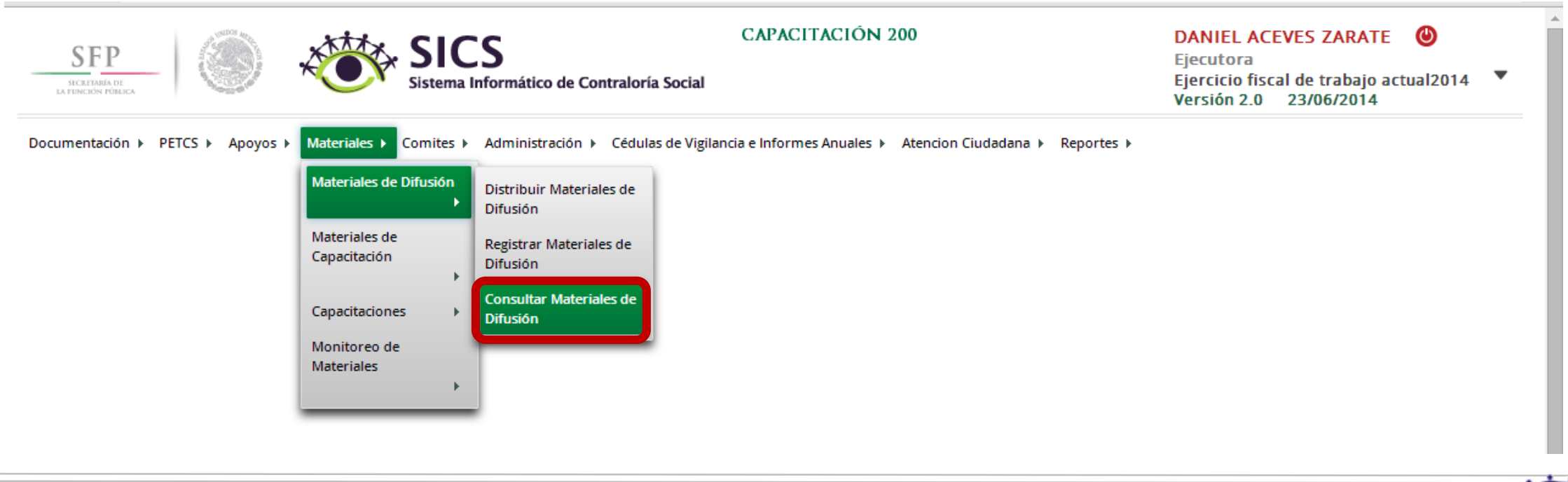

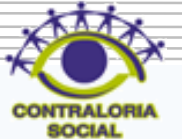

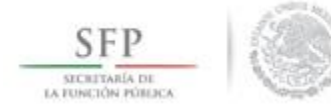

En la pantalla que se despliega "Lista de Materiales de Difusión" se da clic en el icono de Editar.

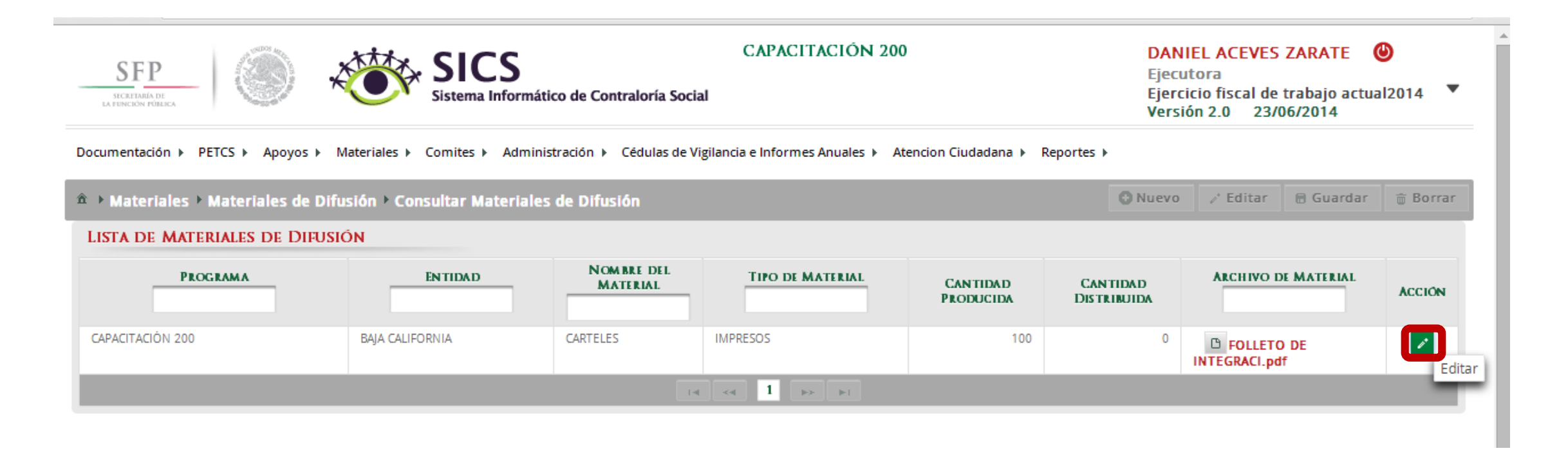

65

SOCIAL

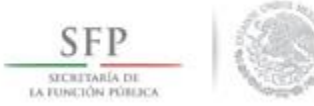

Se despliega la pantalla "*Modificar Materiales de Difusión*", en la que se consulta el tipo de material, su archivo electrónico y la cantidad producida. Una vez consultada la información se da clic en <u>Guardar</u>.

| SFP<br>IA FUNCIÓN PÚBLICA | ۱                           | Sistema Informático  | de Contraloría Social  | CAPACITACIÓN 200                 |                    | D.<br>Ej<br>Ve   | ANIEL ACEVES<br>ecutora<br>ercicio fiscal de<br>ersión 2.0 23/ | Trabajo actua | <b>9</b><br>al2014 ▼ |
|---------------------------|-----------------------------|----------------------|------------------------|----------------------------------|--------------------|------------------|----------------------------------------------------------------|---------------|----------------------|
| Documentación 🕨 PETC      | S ► Apoyos ► Materiales ►   | Comites  Administra  | ación 🕨 Cédulas de Vig | ilancia e Informes Anuales 🕨 Ato | encion Ciudadana 🕨 | Reportes 🕨       |                                                                |               |                      |
| â → Materiales → Ma       | iteriales de Difusión 🕨 Con | sultar Materiales d  | e Difusión             |                                  |                    | O Nue            | vo 🧪 Editar                                                    | 🗟 Guardar     | 💼 Borrar             |
| LISTA DE MATERI/          | les de Difusión             |                      |                        |                                  |                    |                  |                                                                |               |                      |
| PROGRA                    | ммл                         | ENTIDAD              | NOMBRE DEL<br>MATERIAL | TIPO DE MATERIAL                 | CANTIDAD           | CANTIDAD         | ARCHIVO I                                                      | DE MATERIAL   | ACCIÓN               |
|                           | MODIFCAR MATERIALE          | s de Difusión        |                        |                                  |                    |                  |                                                                | ×             |                      |
| CAPACITACION 200          | 🏛 → Materiales → Mate       | riales de Difusión ) | Consultar Materia      | les de Difusión                  | • Nuevo            | /* Editar 🗖 🖬 Gu | ardar 👼 Borra                                                  | ır            | 1°                   |
|                           | REGISTRAR MATERIAL          | es de Difusión.      |                        |                                  |                    | Gu               | ardar                                                          | _             |                      |
|                           | (*)Nombre del material:     | •                    |                        | FOLLETOS                         |                    |                  |                                                                |               |                      |
|                           | (*)Ingrese archivo de ma    | terial: *            | 1                      | FOLLETO DE INTEGRACI. Selec      | cionar Archivo     |                  |                                                                |               |                      |
|                           | (*)Cantidad Producida: *    |                      |                        | 150                              |                    |                  |                                                                |               |                      |
|                           | (*)Entidad Federativa: *    |                      | 1                      | BAJA CALIFORNIA                  |                    |                  |                                                                |               |                      |
|                           | -                           |                      |                        |                                  |                    |                  |                                                                | 10            |                      |

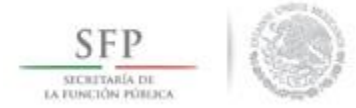

Si lo que se necesita es consultar de manera directa el archivo del material de difusión, en la pantalla "Lista de Materiales de Difusión", se selecciona y da clic al icono de consultar archivo.

| SFP<br>HEARING OF POPULA                                        | Materiales > Comites > Admi                       | ático de Contraloría Soci<br>nistración ト Cédulas de V | CAPACITACIÓN 200<br>al<br>rigilancia e Informes Anuales ト A | )<br>tencion Ciudadana 🕨 Rej | DANI<br>Ejecu<br>Ejerci<br>Versić | EL ACEVES ZARATE<br>tora<br>cio fiscal de trabajo ac<br>ón 2.0 23/06/2014 | ⊎<br>tual2014 ▼ |
|-----------------------------------------------------------------|---------------------------------------------------|--------------------------------------------------------|-------------------------------------------------------------|------------------------------|-----------------------------------|---------------------------------------------------------------------------|-----------------|
| ▲ → Materiales → Materiales de D<br>LISTA DE MATERIALES DE DIFU | ifusión → Consultar Material<br><mark>SIÓN</mark> | es de Difusión                                         |                                                             |                              | C Nuevo                           | 🧨 Editar 🛛 🖶 Guarda                                                       | r 👼 Borrar      |
| PROGRAMA                                                        | ENTIDAD                                           | NOM BRE DEL<br>MATERIAL                                | TIPO DE MATERIAL                                            | CANTIDAD<br>Producida        | CANTIDAD<br>Distribuida           | ARCHIVO DE MATERIAL                                                       | ACCIÓN          |
| CAPACITACIÓN 200                                                | BAJA CALIFORNIA                                   | FOLLETOS                                               | IMPRESOS                                                    | 150                          | 0                                 | DILLETO DE                                                                | 1               |
|                                                                 |                                                   | 14                                                     |                                                             |                              |                                   | Consu                                                                     | ltar Archivo    |

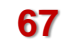

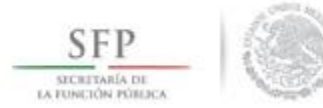

Se presenta una ventana de dialogo en la que se selecciona <u>Abrir</u>. El sistema muestra el documento del material de difusión diseñado.

|                          | oyos ► Materiales ► Comites ► Admi                                                            | inistración 🕨 Cédulas de V | Vigilancia e Informes Anuales 🕨 A | tencion Ciudadana ト R | eportes 🕨               |                      |          |
|--------------------------|-----------------------------------------------------------------------------------------------|----------------------------|-----------------------------------|-----------------------|-------------------------|----------------------|----------|
| • Materiales • Materiale | s de Difusión ▶ Consultar Material                                                            | es de Difusión             |                                   |                       | O Nuevo                 | 🖉 Editar 🛛 🖶 Guardar | 🝵 Borrar |
| STA DE MATERIALES DE     | DIFUSIÓN                                                                                      |                            |                                   |                       |                         |                      |          |
| PROGRAMA                 | ENTIDAD                                                                                       | Nombre del<br>Material     | TIPO DE MATERIAL                  | CANTIDAD<br>Producida | Cantidad<br>Distribuida | ARCHIVO DE MATERIAL  | ACCIÓN   |
| APACITACIÓN 200          | BAJA CALIFORNIA                                                                               | FOLLETOS                   | IMPRESOS                          | 150                   | 0                       | FOLLETO DE           | 1        |
|                          |                                                                                               |                            |                                   |                       |                         |                      |          |
|                          |                                                                                               |                            | e e 1 > >                         |                       |                         |                      |          |
|                          |                                                                                               |                            |                                   |                       |                         |                      |          |
|                          |                                                                                               |                            | a aa 1 🔛 bi                       |                       |                         |                      |          |
|                          |                                                                                               |                            | et eet 1 bo bi                    |                       |                         |                      |          |
|                          |                                                                                               |                            |                                   |                       |                         |                      |          |
|                          |                                                                                               |                            | et eet 1 bo bi                    |                       |                         |                      |          |
|                          |                                                                                               |                            |                                   |                       |                         |                      |          |
|                          | Abrir                                                                                         |                            |                                   |                       |                         |                      |          |
| (                        | Abrir<br>Abrir                                                                                |                            |                                   |                       |                         |                      |          |
|                          | Abrir<br>Abrir Schapte of chinos de esce tipo<br>Abrir con visor del sistema                  |                            |                                   |                       |                         |                      |          |
|                          | Abrir<br>Hom Stempte Stempos de Cate upo<br>Abrir con visor del sistema<br>Mostrar en carpeta |                            |                                   |                       |                         |                      |          |

68

SOCIAL

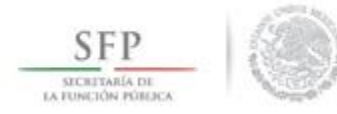

## DISTRIBUIR LOS MATERIALES DE CAPACITACIÓN ELABORADOS POR LA INSTANCIA NORMATIVA

Para iniciar con el registro de información se selecciona la opción de *Materiales,* posteriormente se da clic en *Materiales de Capacitación*, en el combo de opciones que se despliega, se da clic en *Distribuir Materiales de Capacitación*.

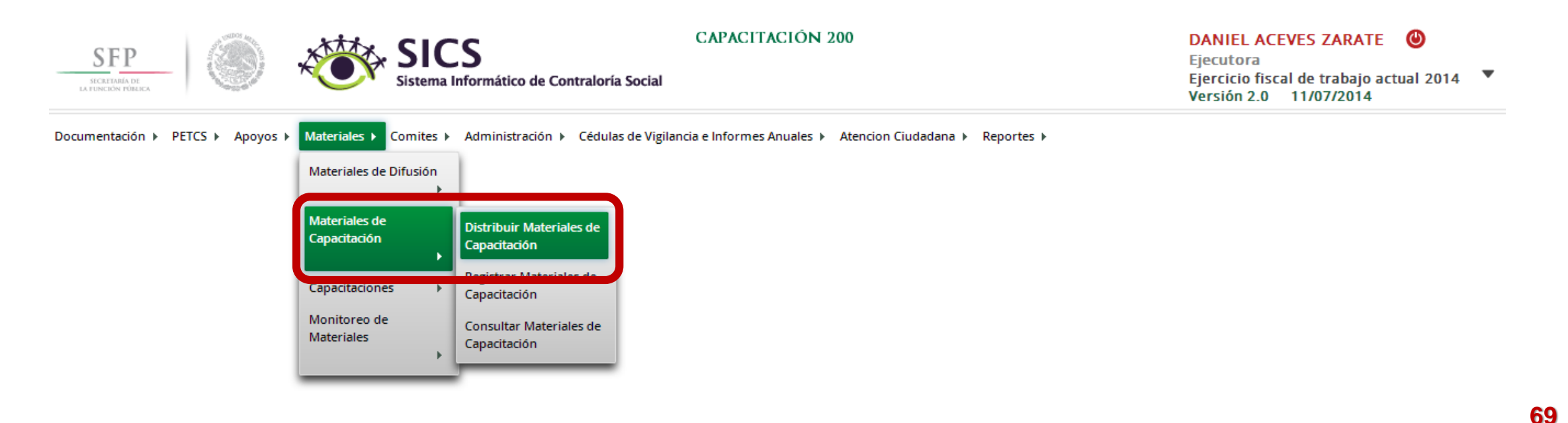

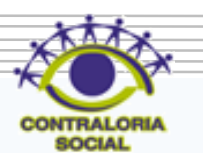

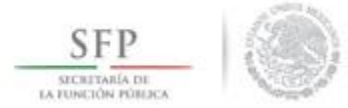

En la pantalla *"Materiales de Capacitación a Distribuir"* que despliega el sistema, se muestran los materiales de capacitación que han sido elaborados por la Instancia Normativa y que la Instancia Ejecutora debe distribuir. Registrar la distribución de estos materiales se inicia seleccionando el icono de <u>Registrar</u> <u>Distribución</u>.

| SFP                                | SIC Sistema                 | Informático de Contraloría Social   | CAPACITACIÓN 2            | 00                     | DANIEL ACEV<br>Ejecutora<br>Ejercicio fiscal<br>Versión 2.0 2 | ES ZARATE 🕑<br>de trabajo actual2014 🔻<br>3/06/2014 |
|------------------------------------|-----------------------------|-------------------------------------|---------------------------|------------------------|---------------------------------------------------------------|-----------------------------------------------------|
| umentación 🕨 PETCS 🕨 Apoy          | os ▶ Materiales ▶ Comites ▶ | Administración 🕨 Cédulas de Vigilar | ncia e Informes Anuales 🕨 | Atencion Ciudadana ► R | eportes 🕨                                                     |                                                     |
| Materiales  Materiales             | de Capacitación 🕨 Distribu  | ir Materiales de Capacitación       |                           |                        | O Nuevo                                                       | o 🖶 Guardar 🝵 Borrar                                |
| MATERIALES DE CAPAC                | ITACIÓN A DISTRIBUIR        |                                     |                           |                        |                                                               |                                                     |
| Nom BRE DEL MATERIAL               | TIPO DE MATERIAL            | CANTIDAD A DISTRIBUIR F             | ECHA DE ÁSIGNACIÓN        | PRODUCIDO              | TIPO EJECUTORA                                                |                                                     |
| MANUAL PARA SERVIDORES<br>PÜBLICOS | IMPRESOS                    | 550                                 | 16/06/2014                | Instancia Normativa    | Ejecutora Estatal                                             |                                                     |
|                                    |                             | 14                                  | < 1 ▶ ►                   |                        |                                                               | Registrar Distribu                                  |

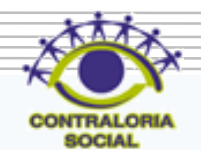

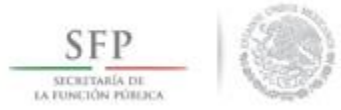

El sistema despliega la pantalla "*Registrar Distribución de Materiales de Capacitación*" en la que se selecciona de los diferentes combos el Municipio y la Localidad, en donde se entregaron los materiales, la cantidad y la fecha en la que se distribuyeron.

|                           | 🖸 Nuevo 🖶 Guardar 👘 Borrar    |
|---------------------------|-------------------------------|
| MATERIAL RESTA            | NTE: 550                      |
| REGISTRAR DIST            | FRIBUCIÓN DE MATERIALES DE    |
| CAPACITACIÓN              |                               |
| Material:                 | MANUAL PARA SERVIDORES PÚBLIC |
| Producido                 | Instancia Normativa           |
| (*)Entidad<br>Federativa: | BAJA CALIFORNIA               |
| (*)Municipio:             | Seleccione 🔻                  |
| (*)Localidad:             | Seleccione                    |
| (*)Cantidad a             |                               |

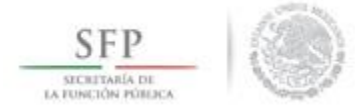

Se da clic a la opción de **Guardar** una vez que se haya completado la información que solicita la plantilla.

**Nota**: El sistema lleva un conteo del material que ya fue distribuido el cual no debe ser mayor al asignado por la instancia normativa.

|                 | 🕒 Nuevo  🗟 Guardar 👘 Borrar   |
|-----------------|-------------------------------|
| MATERIAL RESTAI | NTE: 250 Guardar              |
| REGISTRAR DIST  | TRIBUCIÓN DE MATERIALES DE    |
| Mataziala       |                               |
| Material:       | MANUAL PARA SERVIDORES PÚBLIC |
| Producido       | Instancia Normativa           |
| (*)Entidad      | BAJA CALIFORNIA               |
| Federativa:     |                               |
| (*)Municipio:   | ENSENADA 🔻                    |
| (*)Localidad:   | LA PALMA                      |
|                 |                               |
| (*)Cantidad a   |                               |
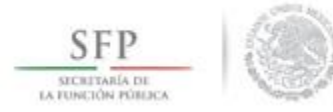

### MODIFICACIONES A LA DISTRIBUCIÓN DE MATERIALES DE CAPACITACIÓN ELABORADOS POR LA IN.

Para editar el registro de la información en este módulo, se selecciona la opción de *Materiales, se* da clic en Materiales de Capacitación, en el siguiente combo de opciones se selecciona *Distribuir Materiales de Capacitación*.

En la pantalla "Materiales de Capacitación a Distribuir" que se despliega, se selecciona el icono de Editar Distribuciones.

| SFP<br>SECRETARIA DE<br>LA FUNCIÓN FÓRILICA | SIC Sistema                 | DS<br>Informático de Contraloría Social                                          | CAPACITACIÓN 2              | 200                     | DANII<br>Ejecut<br>Ejercic<br>actual<br>Versió | EL ACEVES<br>ora<br>io fiscal de<br>n 2.0 24/ | ZARATE     Image: Constraint of the second second sec | 2014 🔻   |
|---------------------------------------------|-----------------------------|----------------------------------------------------------------------------------|-----------------------------|-------------------------|------------------------------------------------|-----------------------------------------------|----------------------------------------------------------------------------------------------------|----------|
| ocumentación ► PETCS ► Apoyo                | os ▶ Materiales ▶ Comites I | <ul> <li>Administración          <ul> <li>Cédulas de Vigi</li> </ul> </li> </ul> | lancia e Informes Anuales 🕨 | Atencion Ciudadana 🕨 Re | portes 🕨                                       |                                               |                                                                                                    |          |
| Materiales > Materiales d                   | e Capacitación 🕨 Distribu   | ir Materiales de Capacitación                                                    |                             |                         |                                                | O Nuevo                                       | 🖶 Guardar                                                                                                    | 🝵 Borrar |
| MATERIALES DE CAPACI                        | TACIÓN A DISTRIBUIR         |                                                                                  |                             |                         |                                                |                                               |                                                                                                    |          |
| NOMBRE DEL MATERIAL                         | TIPO DE MATERIAL            | CANTIDAD A DISTRIBUIR                                                            | FECHA DE ÁSIGNACIÓN         | Producido               | TIPO EJECUTO                                   | DRA                                           |                                                                                                    |          |
| MANUAL PARA SERVIDORES<br>PÚBLICOS          | IMPRESOS                    | 550                                                                              | 16/06/2014                  | Instancia Normativa     | Ejecutora Estatal                              | Editar Distri                                 | p p                                                                                                    |          |
|                                             |                             |                                                                                  |                             |                         |                                                |                                               |                                                                                                    |          |

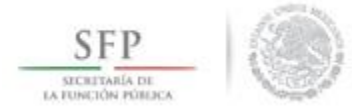

El sistema despliega la pantalla "Lista de Materiales Distribuidos" (Capacitación), se da clic en el icono de Editar Distribución.

| MATERIAL RESTAN<br>LISTA DE MATER | NTE: 0<br>Riales Distribuido | s (Capacitación)        |          |                        |   | × |
|-----------------------------------|------------------------------|-------------------------|----------|------------------------|---|---|
| ENTIDAD                           | MUNICIPIO                    | LOCALIDAD               | CANTIDAD | FECHA DE<br>ASIGNACIÓN |   |   |
| BAJA CALIFORNIA                   | ENSENADA                     | BAHİA DE LOS<br>ÄNGELES | 250      | 22/06/2014             |   |   |
| BAJA CALIFORNIA                   | ENSENADA                     | LA PALMA                | 300      | 23/06/2014             | 2 |   |
|                                   |                              | IN NO 1                 | le l     |                        |   |   |
|                                   |                              |                         |          |                        |   |   |

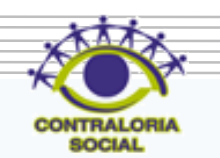

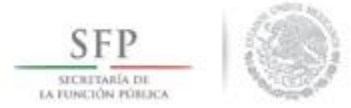

Se despliega la pantalla "Registrar Distribución de Materiales de Capacitación", una vez que se hayan hecho las modificaciones a la información capturada se da clic en <u>Guardar</u>.

| Distribuir Materia           | Nuevo     Guardar     m Borrar |
|------------------------------|--------------------------------|
| MATERIAL RESTA               | NTE: 0                         |
| REGISTRAR DIS                | TRIBUCIÓN DE MATERIALES DE     |
| Material:                    | MANUAL PARA SERVIDORES PÚBLIC  |
| Producido                    | Instancia Normativa            |
| (*)Entidad<br>Federativa:    | BAJA CALIFORNIA                |
| (*)Municipio:                | ENSENADA                       |
| (*)Localidad:                | BAHÍA DE LOS ÁNGELES           |
| (*)Cantidad a<br>Distribuir: | 250                            |
| Fecha de                     | 22/06/2014                     |

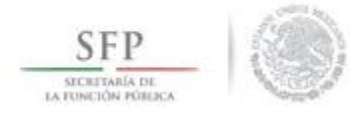

## REGISTRAR MATERIALES DE CAPACITACIÓN ELABORADOS POR LA EJECUTORA

Para Registrar materiales de Capacitación diseñados por la Instancia Ejecutora, se selecciona la opción de *Materiales, se* da clic en Materiales de Capacitación.

En el siguiente combo de opciones que se despliega, se da clic en *Registrar Materiales de Capacitación*.

|                                                          | Sistema Informático de Contraloría Social                                                        | CAPACITACIÓN 200                                   | DANIEL ACEVES<br>Ejecutora<br>Ejercicio fiscal de<br>actual<br>Versión 2.0 29/0 | ZARATE         Image: Optimized state           trabajo         2014         ▼           06/2014 |
|----------------------------------------------------------|--------------------------------------------------------------------------------------------------|----------------------------------------------------|---------------------------------------------------------------------------------|--------------------------------------------------------------------------------------------------|
| Documentación → PETCS → Apoyos → Material                | les  Comites  Administración  Cédulas de Vigiland                                                | cia e Informes Anuales 🕨 Atencion Ciudadana 🕨 Repo | ortes 🕨                                                                         |                                                                                                  |
| ▲ → Materiales → Materiales de Ca                        | Materiales de Capacitación                                                                       |                                                    | O Nuevo                                                                         | 🗟 Guardar 🝵 Borrar                                                                               |
| MATERIALES DE CAPACITAC<br>Nombre del Material           | ales de<br>Distribuir Materiales de<br>Capacitación R FE                                         | CHA DE ÁSIGNACIÓN PRODUCIDO                        | TIPO EJECUTORA                                                                  |                                                                                                  |
| MANUAL PARA SERVIDORES IMF<br>PÜBLICOS Monito<br>Materia | taciones<br>reo de<br>ales<br>Consultar Materiales de<br>Consultar Materiales de<br>Capacitación | 16/06/2014 Instancia Normativa                     | Ejecutora Estatal                                                               | 2 2                                                                                              |

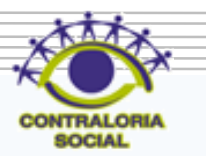

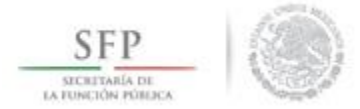

En la pantalla *"Registrar Materiales de Capacitación*" se selecciona el tipo de material de capacitación diseñado por la Ejecutora. Se ingresa el archivo electrónico del material diseñado y la cantidad producida.

| SFP<br>ICHIERRA MALEA                             | SICS<br>stema Informático de Contraloría So                                                                                                    | CAPACITACIÓN 200                                                                                                    | DANIEL ACEVES<br>Ejecutora<br>Ejercicio fiscal de<br>actual<br>Versión 2.0 29/0 | ZARATE<br>trabajo<br>06/2014 | <b>⊘</b><br>2014 ▼ |
|---------------------------------------------------|----------------------------------------------------------------------------------------------------|----------------------------------------------------------------------------------------------------|---------------------------------------------------------------------------------|------------------------------|--------------------|
| Documentación → PETCS → Apoyos → Materiales → Con | nites   Administración   Cédulas de  gistrar Materiales de Capacitac                                                                                 | e Vigilancia e Informes Anuales ► Atencion Ciudadana ► Reportes ►<br>Ión                                                                                                    |                                                                                 | O Nuevo                      | 🖶 Guardar          |
|                                                   | REGISTRAR MATERIALES DE<br>(*)Nombre del material: *<br>(*)Ingrese archivo de<br>material: *<br>(*)Cantidad Producida: *<br>(*)Entidad Federativa: * | CAPACITACIÓN Seleccione Seleccione Sula PARA SERVIDORES PÚBLICOS GUÍA PARA SERVIDORES PÚBLICOS GUÍA PARA BENEFICIARIOS GUÍA PARA INTEGRANTES DE COMITÉ MANUAL PARA SERVIDORES PÚBLICOS MANUAL PARA ENLEFICIARIOS MANUAL PARA CIUDADANOS MANUAL PARA CIUDADANOS MANUAL PARA CIUDACUNAL PARA CIUDADANOS MANUAL PARA CIUDADANOS MANUAL PARA CIUDADANO |                                                                                 |                              |                    |

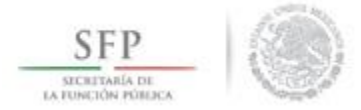

Una vez completada la información se da clic en la opción de Guardar.

| SFP<br>SICRETARIA DE<br>LA FUNCIÓN FORESA                                | CAPACITACIÓN 200<br>traloría Social                                        | DANIEL ACEVES ZARATE<br>Ejecutora<br>Ejercicio fiscal de trabajo<br>actual<br>Versión 2.0 29/06/2014 | <b>⊘</b><br>2014 ▼ |
|--------------------------------------------------------------------------|----------------------------------------------------------------------------|----------------------------------------------------------------------------------------------------|--------------------|
| Documentación → PETCS → Apoyos → Materiales → Comites → Administración → | Cédulas de Vigilancia e Informes Anuales ► Atencion Ciudadana ► Reportes ► |                                                                                                    |                    |
| ▲ → Materiales → Materiales de Capacitación → Registrar Materiales de C  | apacitación                                                                | O Nuevo                                                                                              | 🖬 Guardar          |
| REGISTRAR MATERI                                                         | ALES DE CAPACITACIÓN                                                       |                                                                                                    | Galar              |
| (*)Nombre del materia                                                    | GUÍA PARA SERVIDORES PÚBLICOS                                              |                                                                                                    |                    |
| (*)Ingrese archivo de<br>material: *                                     | GUIA DE SERVIDORES PL Seleccionar Archivo                                  |                                                                                                    |                    |
| (*)Cantidad Producida                                                    | * 1d                                                                       |                                                                                                    |                    |
| (*)Entidad Federativa:                                                   | BAJA CALIFORNIA                                                            |                                                                                                    |                    |

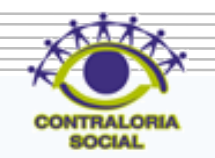

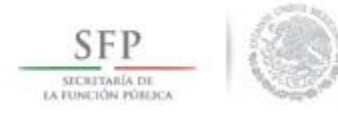

## DISTRIBUIR LOS MATERIALES DE CAPACITACIÓN ELABORADOS POR LA EJECUTORA

Después de capturar el material de capacitación diseñado por la Ejecutora, se debe proceder a registrar la distribución de estos materiales.

Para iniciar con el registro de información en este módulo, se selecciona la opción de *Materiales, se* da clic en **Materiales de Capacitación** y luego se selecciona *Distribuir Materiales de Capacitación*.

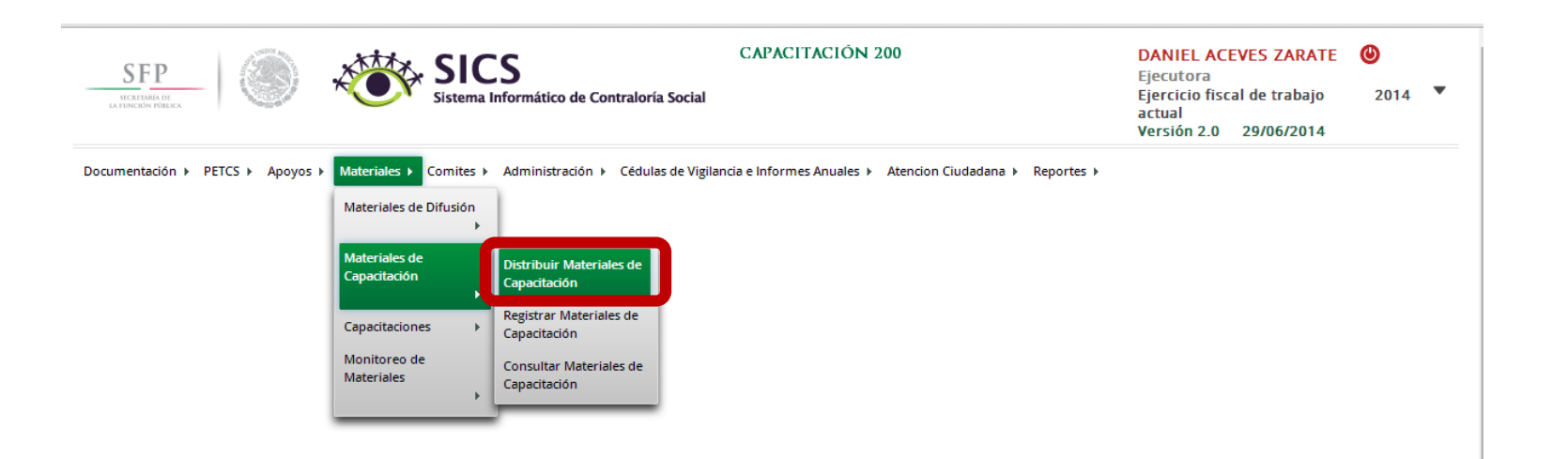

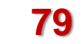

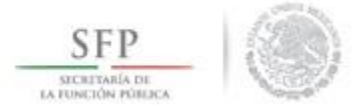

En la pantalla *"Materiales de Capacitación a Distribuir"*, se muestran los materiales de capacitación diseñados y la instancia encargada de su producción. Se selecciona el material producido por la ejecutora y se da clic al icono de **"Registrar Distribución"** para iniciar con la repartición de estos materiales.

| SFP<br>SICREPARIA DE<br>LA FENCIÓN PÓBISCA | Sistema                    | CS<br>a Informático de Contraloría Social                     | CAPACITACIÓN 2             | 00                   | DANIEL ACEVES<br>Ejecutora<br>Ejercicio fiscal de<br>actual<br>Versión 2.0 29 | 5 ZARATE ()<br>e trabajo 2014 ▼<br>/06/2014 |
|--------------------------------------------|----------------------------|---------------------------------------------------------------|----------------------------|----------------------|-------------------------------------------------------------------------------|---------------------------------------------|
| Documentación 🕨 PETCS 🕨 Apoy               | yos ► Materiales ► Comites | <ul> <li>Administración          Cédulas de Vigila</li> </ul> | incia e Informes Anuales 🕨 | Atencion Ciudadana 🕨 | Reportes >                                                                    |                                             |
| ▲ → Materiales → Materiales                | de Capacitación 🕨 Distrib  | uir Materiales de Capacitación                                |                            |                      | Nuevo                                                                         | 🖶 Guardar 🝵 Borrar                          |
| MATERIALES DE CAPAC                        | ITACIÓN A DISTRIBUIR       |                                                               |                            |                      |                                                                               |                                             |
| Nombre del Material                        | TIPO DE MATERIAL           | CANTIDAD A DISTRIBUIR                                         | FECHA DE ÁSIGNACIÓN        | PRODUCIDO            | TIPO EJECUTORA                                                                |                                             |
| GUÍA PARA SERVIDORES<br>PÚBLICOS           | IMPRESOS                   | 10                                                            | 29/06/2014                 | Ejecutora            | Ejecutora Estatal                                                             | 20                                          |
| MANUAL PARA SERVIDORES<br>PÚBLICOS         | IMPRESOS                   | 550                                                           | 16/06/2014                 | Instancia Normativa  | Ejecutora Estatal                                                             | 2 Registrar Distribucion                    |
|                                            |                            |                                                               | <                          |                      |                                                                               |                                             |
|                                            |                            |                                                               |                            |                      |                                                                               |                                             |

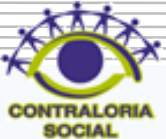

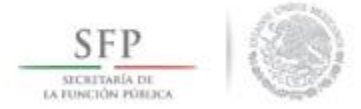

En la pantalla **"Registrar Distribución de Materiales de Capacitación"** que despliega el sistema, se selecciona el municipio y la localidad, la cantidad a distribuir y la fecha en la que se entregó el material.

|                | ales de Capacitac | ión          |           |          |
|----------------|-------------------|--------------|-----------|----------|
|                |                   | O Nuevo      | 🖶 Guardar | 🝵 Borrar |
| MATERIAL RESTA | NTE: 10           |              |           |          |
| REGISTRAR DIS  | FRIBUCIÓN DE N    | ATERIALES    | DE        |          |
| CAPACITACION   |                   |              |           |          |
| Material:      | GUÍA PARA SERV    | IDORES PÚBLI | cos       |          |
|                |                   |              |           |          |
| Producido      | Ejecutora         |              |           |          |
| (*)Entidad     | BAJA CALIFORN     | A            | •         |          |
| Federativa:    |                   |              |           |          |
| (*)Municipio:  | Seleccione        |              | •         |          |
| (*)Localidad:  | Seleccione        |              | •         |          |
|                | Seleccione        |              |           |          |
| (*)Cantidad a  |                   |              |           |          |
| Distribuir.    |                   |              |           |          |
|                |                   |              |           |          |

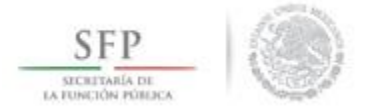

Se termina la actividad de registrar la distribución de los materiales diseñados por la instancia ejecutora seleccionando y dando clic a la opción de <u>Guardar</u>

| Distribuir Materia           |                               |
|------------------------------|-------------------------------|
| MATERIAL RESTA               | NTE: 0                        |
| REGISTRAR DIS                | TRIBUCIÓN DE MATERIALES DE    |
| CAPACITACION                 |                               |
| Material:                    | GUÍA PARA SERVIDORES PÚBLICOS |
| Producido                    | Ejecutora                     |
| (*)Entidad<br>Federativa:    | BAJA CALIFORNIA               |
| (*)Municipio:                | MEXICALI                      |
| (*)Localidad:                | MEXICALI                      |
| (*)Cantidad a<br>Distribuir: | 10                            |
|                              |                               |

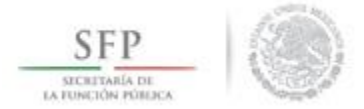

La información capturada relacionada a la distribución de los materiales de capacitación diseñados por la ejecutora se puede editar, el proceso inicia seleccionando el icono de **Editar Distribuciones.** 

|      | SFP                                | SI Sistem                 | <b>CS</b><br>na Informático de Contraloría Social | CAPACITACIÓN 2               | 00                   | DANI<br>Ejecut<br>Ejerci<br>actual<br>Versić | EL ACEVES<br>tora<br>cio fiscal de<br>in 2.0 29/( | ZARATE (<br>trabajo<br>)6/2014 | <b>2</b> 014 ▼ |
|------|------------------------------------|---------------------------|---------------------------------------------------|------------------------------|----------------------|----------------------------------------------|---------------------------------------------------|--------------------------------|----------------|
| Docι | umentación 🕨 PETCS 🕨 Apoyo         | os ► Materiales ► Comites | ► Administración ► Cédulas de Vig                 | ilancia e Informes Anuales 🕨 | Atencion Ciudadana 🕨 | Reportes 🕨                                   |                                                   |                                |                |
| Â)   | Materiales > Materiales d          | le Capacitación 🕨 Distrit | buir Materiales de Capacitación                   |                              |                      |                                              | O Nuevo                                           | 🗑 Guardar                      | 🗑 Borrar       |
|      | MATERIALES DE CAPACI               | tación a Distribuir       |                                                   |                              |                      |                                              |                                                   |                                |                |
|      | Nombre del Material                | TIPO DE MATERIAL          | CANTIDAD & DISTRIBUIR                             | FECHA DE ASIGNACIÓN          | PRODUCIDO            | TIPO EJECUT                                  | ORA                                               |                                |                |
|      | GUÍA PARA SERVIDORES<br>PÚBLICOS   | IMPRESOS                  | 10                                                | 29/06/2014                   | Ejecutora            | Ejecutora Estatal                            |                                                   | 2                              |                |
|      | MANUAL PARA SERVIDORES<br>PÚBLICOS | IMPRESOS                  | 550                                               | 16/06/2014                   | Instancia Normativa  | Ejecutora Estatal                            | Editar Distrib                                    | م ت                            |                |
|      |                                    |                           | 14                                                | < 1 >> >I                    |                      |                                              |                                                   |                                |                |

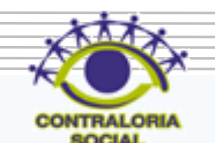

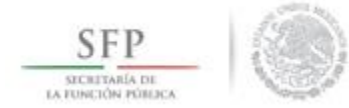

En la pantalla "Lista de Materiales Distribuidos (Capacitación)" que despliega el sistema, se da clic en el icono de Editar Distribución.

| MATERIAL RESTA  | NTE: 0              |                  |          |                         | ×   |
|-----------------|---------------------|------------------|----------|-------------------------|-----|
| LISTA DE MATE   | RIALES DISTRIBUIDOS | s (Capacitación) |          |                         |     |
| ENTIDAD         | MUNICIPIO           | LOCALIDAD        | CANTIDAD | FECHA DE<br>AS IGNACIÓN |     |
| BAJA CALIFORNIA | MEXICALI            | MEXICALI         | 10       | 04/07/2014              |     |
|                 |                     | 14 <4 1          | ►> ►1    |                         |     |
|                 |                     |                  |          |                         | -ti |

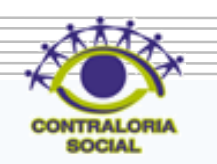

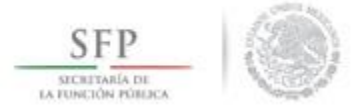

El sistema despliega la siguiente pantalla para consultar o realizar las modificaciones que se requieran.

Se da clic en <u>Guardar</u> cuando termine de capturar las modificaciones a los datos de la distribución del material de Capacitación diseñado por la Ejecutora.

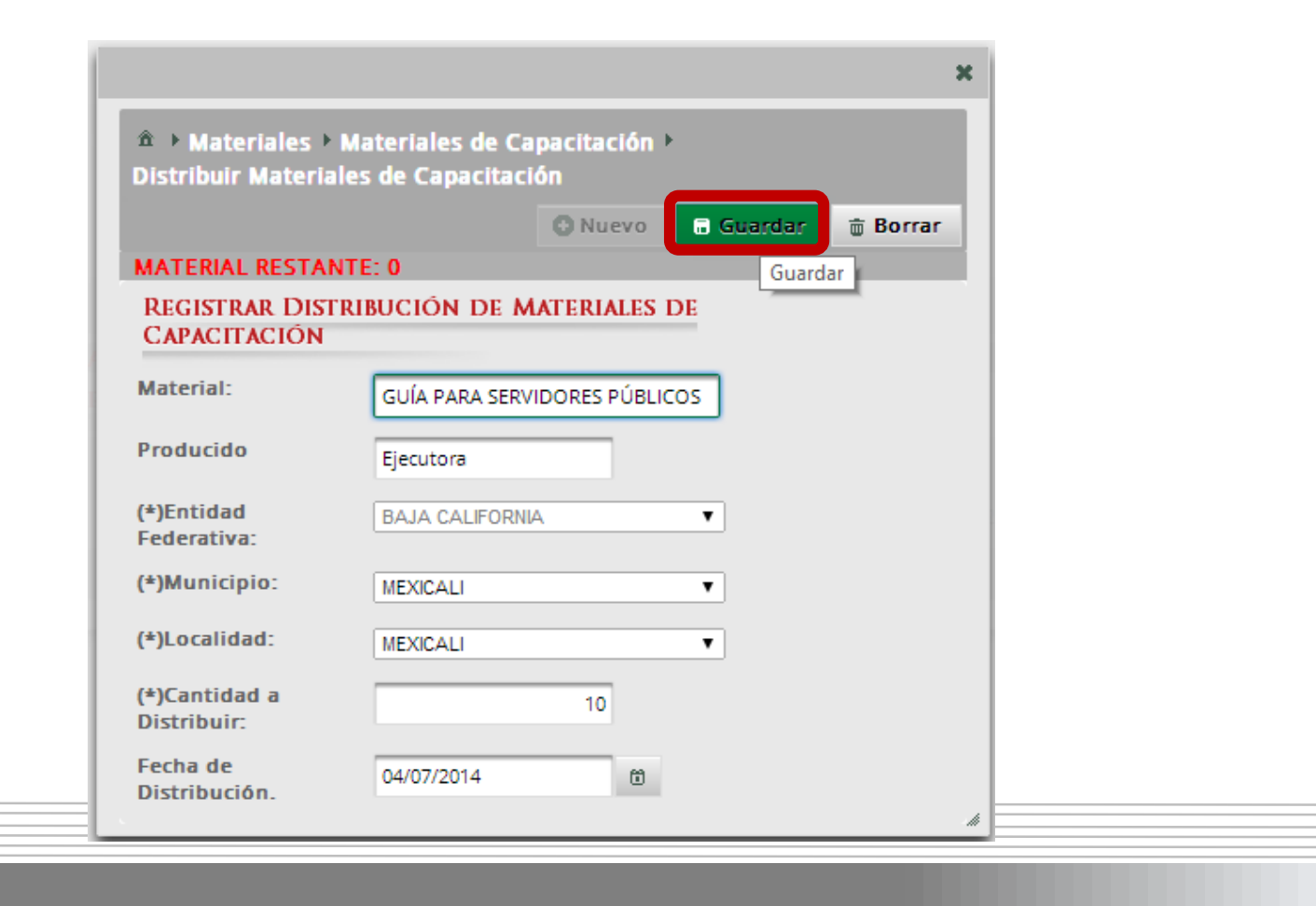

85

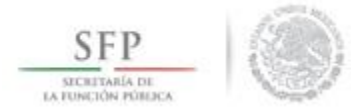

# **CONSULTAR MATERIALES DE CAPACITACIÓN**

Para consultar los materiales de capacitación se selecciona la opción de *Materiales, se* da clic en *Materiales de Capacitación* y luego se selecciona y se da clic en *Consultar Materiales de Capacitación*.

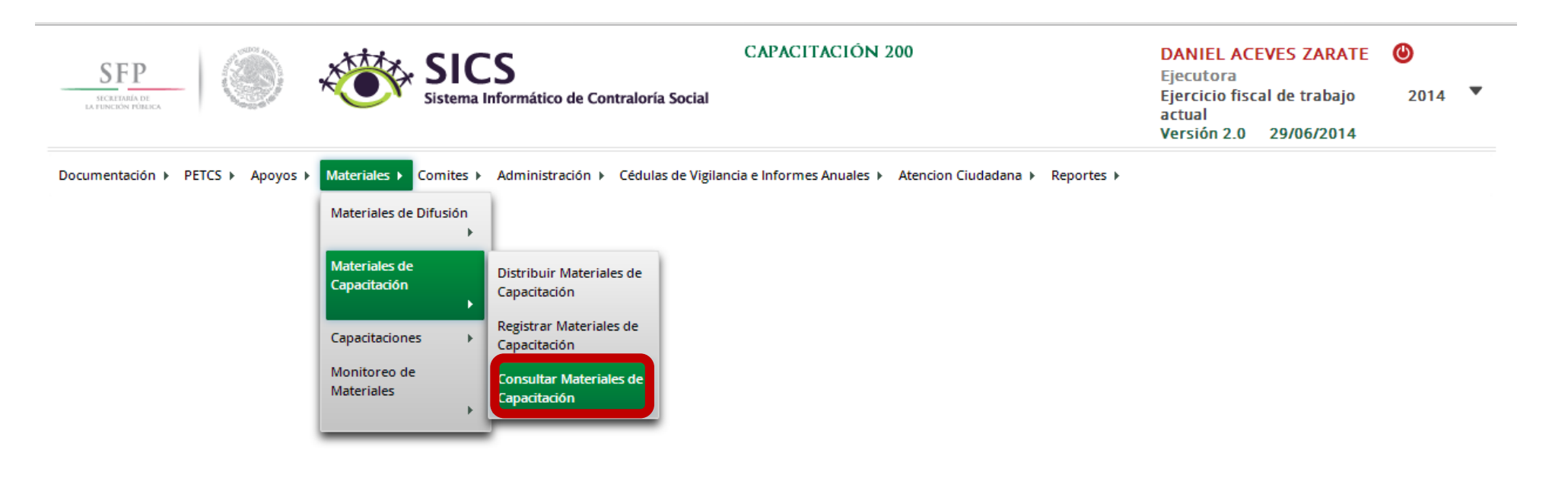

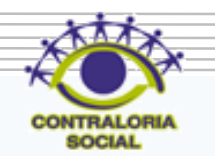

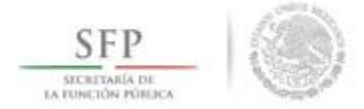

#### En la pantalla que se despliega "Lista de Materiales de Capacitación" se da clic en el icono de Editar.

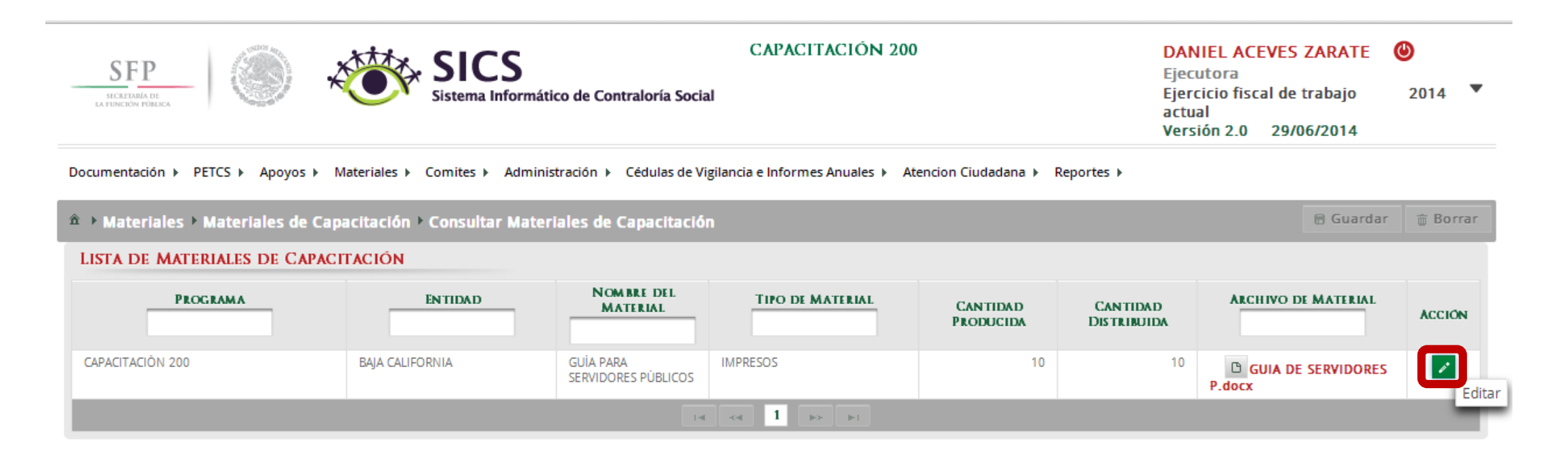

87

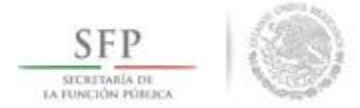

Se despliega la pantalla "*Modificar Materiales de Capacitación*", en la que se consulta el tipo de material, su archivo electrónico y la cantidad producida. Una vez consultada la información se da clic en <u>Guardar.</u>

| SERP<br>SECRETARIA DE<br>LA FUNCION FÓRICA | SICS<br>Sistema Informático de Contraloría                                                                                        | CAPACITACIÓN 200<br>a Social                                                                                                    | DANIEL ACEVE<br>Ejecutora<br>Ejercicio fiscal d<br>actual<br>Versión 2.0 29 | S ZARATE (<br>e trabajo<br>1/06/2014 | 2014    |
|--------------------------------------------|----------------------------------------------------------------------------------------------------|----------------------------------------------------------------------------------------------------|-----------------------------------------------------------------------------|--------------------------------------|---------|
| umentación 🕨 PETCS                         | Apoyos ► Materiales ► Comites ► Administración ► Cédula:                                                                          | s de Vigilancia e Informes Anuales ► Atencion Ciudadana ► Repor                                                                      | rtes 🕨                                                                      |                                      | -       |
| Materiales 🕨 Mat                           | teriales de Capacitación · Consultar Materiales de Capaci                                                                         | tación                                                                                                    |                                                                             | 🗏 Guardar                            | 🝵 Borra |
| STA DE MATERIAL                            |                                                                                                    |                                                                                                    |                                                                             |                                      |         |
| STA DE MATERIA                             | LES DE CAPACITACIÓN                                                                                                    |                                                                                                    |                                                                             |                                      |         |
|                                            | LES DE CAPACITACION NOMBRE DE                                                                                                    |                                                                                                    | A CULUC                                                                     | DF 144778141                         |         |
| PROGRAM                                    | AA NOMBRE DE MODIFCAR MATERIALES DE CAPACITACIÓN                                                                                  |                                                                                                    | ALCUN/O                                                                     | N MATERIAL                           | ACCIÓN  |
|                                            | AA NOMBRE DE MODIFCAR MATERIALES DE CAPACITACIÓN                                                                                  | sultar Materiales de Capacitación                                                                                                    | 🖥 Guardar                                                                   | RVIDORES                             | ACCION  |
| PROGRAM                                    | AA NOMBRE DE MODIFCAR MATERIALES DE CAPACITACIÓN  AA NOMBRE DE Materiales de Capacitación > Cons REGISTRAR MATERIALES DE DIFUSIÓN | sultar Materiales de Capacitación                                                                                                    | E Guardar 📾 Borrar                                                          | RVIDORES                             | ACCIÓN  |
| PROGRAM<br>PACITACIÓN 200                  | AA NOMBRE DE CAPACITACION<br>AA NOMBRE DE CAPACITACIÓN                                                                            | sultar Materiales de Capacitación<br>Guía PARA SERVIDORES PÚBLICOS                                                                   | Guardar Borrar                                                              | RVIDORES                             | ACCIÓN  |
| PROGRAM<br>PACITACIÓN 200                  | AA NOMBRE DE NOMBRE DE MODIFCAR MATERIALES DE CAPACITACIÓN                                                                        | Sultar Materiales de Capacitación<br>Guía PARA SERVIDORES PÚBLICOS<br>GUIA DE SERVIDORES P.C. Seleccionar Archivo                    | E Guardar 🛱 Borrar                                                          | RVIDORES                             | Accion  |
| PROGRAM<br>PACITACIÓN 200                  | AA PETTIDAES NOMBRE DE<br>MODIFCAR MATERIALES DE CAPACITACIÓN                                                                     | L THO NY LLTTALL<br>sultar Materiales de Capacitación<br>GUÍA PARA SERVIDORES PÚBLICOS<br>GUIA DE SERVIDORES P.¢ Seleccionar Archivo | Guardar 📾 Borrar                                                            | ERVIDORES                            | Acción  |

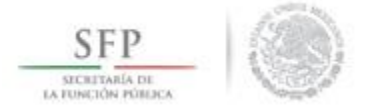

Si lo que se necesita es consultar de manera directa el archivo electrónico del material de capacitación, en la pantalla **"Lista de Materiales de Capacitación"**, se selecciona y da clic al icono de **Consultar Archivo**.

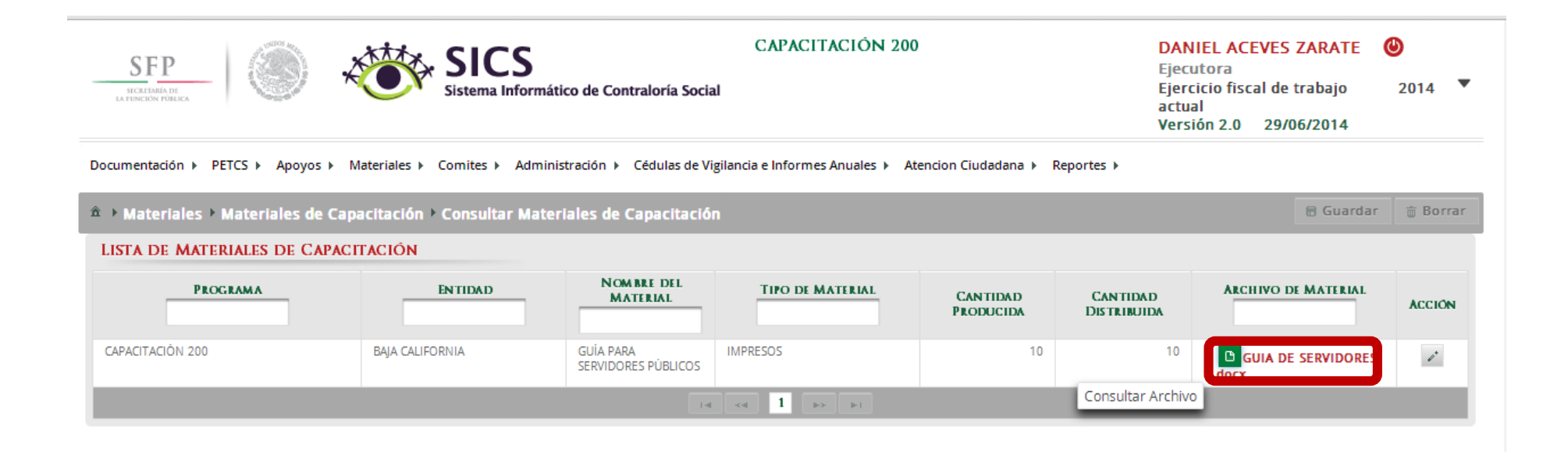

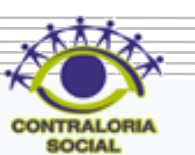

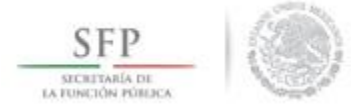

Se presenta una ventana de dialogo en la que se selecciona <u>Abrir</u>. El sistema muestra el documento del material de capacitación diseñado.

| 0 | locumentación ► PETCS ► Apoyos ► Materiale                                                            | es ▶ Comites ▶ Administración ▶ | Cédulas de Vigilancia e Info     | ormes Anuales 🕨 Atencion Ciudadan | a ▶ Reportes ▶        |                         |                           |        |  |  |
|---|----------------------------------------------------------------------------------------------------|---------------------------------|----------------------------------|-----------------------------------|-----------------------|-------------------------|---------------------------|--------|--|--|
| 1 | 🟛 > Materiales > Materiales de Capacitación > Consultar Materiales de Capacitación 🗎 Guardar 👘 Borrar |                                 |                                  |                                   |                       |                         |                           |        |  |  |
| 1 | LISTA DE MATERIALES DE CAPACITACIÓ                                                                    | N                               |                                  |                                   |                       |                         |                           |        |  |  |
|   | PROGRAMA                                                                                              | ENTIDAD                         | Nombre del<br>Material           | TIPO DE MATERIAL                  | Cantidad<br>Producida | CANTIDAD<br>DISTRIBUIDA | ARCHIVO DE MATERIAL       | ACCIÓN |  |  |
|   | CAPACITACIÓN 200                                                                                      | BAJA CALIFORNIA                 | GUÍA PARA SERVIDORES<br>PÚBLICOS | IMPRESOS                          | 10                    | 10                      | GUIA DE SERVIDORES P.docx | ľ      |  |  |
|   |                                                                                                    |                                 | 14                               |                                   |                       |                         |                           |        |  |  |

| http://capacitacionsics.funcionpublica.gob.n | ¿Quieres abrir o guardar GUIA DE SERVIDORES P.docx desde capacitacionsics.funcionpublica.gob.mx? | Abrir Guardar 🔻 Cancelar 🗙 | <b>@ 100%</b> 🗸 | 90 |
|----------------------------------------------|--------------------------------------------------------------------------------------------------|----------------------------|-----------------|----|
|                                              |                                                                                                  |                            |                 |    |

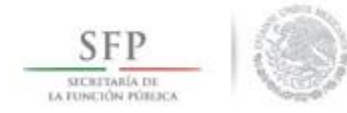

## REGISTRO DE EVENTOS DE CAPACITACIÓN REALIZADOS POR LA EJECUTORA

91

Para iniciar con el registro de los eventos de capacitación llevados a cabo, se selecciona la opción *Materiales,* posteriormente se da clic en la opción de **Capacitaciones**, en el combo de opciones que se despliega se da clic en **Registrar de Capacitaciones Impartidas**.

| SFP<br>SECRETABLE DE<br>LA FUNCIÓN FÓBLICA | SICS<br>Sistema Informático de Contr                                                                                                    | CAPACITACIÓN 200<br>aloría Social                                         | DANIEL ACEVES ZARATE<br>Ejecutora<br>Ejercicio fiscal de trabajo<br>actual<br>Versión 2.0 29/06/2014 | <b>2</b> 014 |
|--------------------------------------------|----------------------------------------------------------------------------------------------------|---------------------------------------------------------------------------|----------------------------------------------------------------------------------------------------|--------------|
| Documentación ⊧ PETCS ⊧ Apoyos ⊧           | Materiales > Comites > Administración > C<br>Materiales de Difusión<br>Materiales de<br>Capacitación<br>Monitoreo de<br>Materiales<br>Consultar<br>Capacitaciones | édulas de Vigilancia e Informes Anuales → Atencion Ciudadana → Reportes → |                                                                                                    |              |

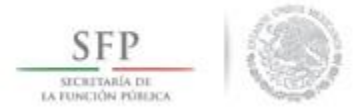

En la pantalla "*Registro de Capacitaciones Impartidas*" que se despliega, se captura la información relacionada con el nombre del evento de capacitación; del combo de opciones que se despliega se selecciona la temática de la capacitación, se debe seleccionar el perfil del personal capacitado, se seleccionan los datos de ubicación del evento, la fecha de realización, el número de participantes y se ingresa el archivo electrónico de la lista de asistencia.

| SFP<br>HEREN Sis                                  | ICS<br>tema Informático de Contraloría      | CAPACITACIÓN 200<br>I Social                                                                                             | DANIEL ACEVES ZARATE<br>Ejecutora<br>Ejercicio fiscal de trabajo<br>actual<br>Versión 2.0 29/06/2014 | <b>⊘</b><br>2014 ▼ |
|---------------------------------------------------|---------------------------------------------|----------------------------------------------------------------------------------------------------|----------------------------------------------------------------------------------------------------|--------------------|
| Oocumentación ► PETCS ► Apoyos ► Materiales ► Com | ites ▶ Administración ▶ Cédula              | s de Vigilancia e Informes Anuales → Atencion Ciudadana → Reportes →                                                     |                                                                                                    |                    |
| 🕯 🔸 Materiales 🔸 Capacitaciones 🔸 Registrar Capa  | citaciones Impartidas                       |                                                                                                    | 🔘 Nuevo 📄 Guardar                                                                                    | 🝵 Borrar           |
|                                                   | REGISTRO DE CAPACITACI                      | ONES IMPARTIDAS                                                                                                    |                                                                                                    |                    |
|                                                   | (*) Nombre del evento de<br>Capacitación: * |                                                                                                    |                                                                                                    |                    |
|                                                   | (*)Temática: *                              | Seleccione                                                                                                    |                                                                                                    |                    |
|                                                   | (*)Figura Capacitada: *                     | Selectione<br>APLICACIÓN DE CÉDULAS DE VIGILANCIA E INFORME ANUAL<br>INTEGRACIÓN, FUNCIONES Y ACTIVIDADES DE LOS COMITÉS |                                                                                                    |                    |
|                                                   | (*)Entidad Federativa<br>Sede: *            | LA CONTRALORÍA SOCIAL Y SUS ACTIVIDADES<br>NORMATIVIDAD DE LA CONTRALORÍA SOCIAL                                         |                                                                                                    |                    |
|                                                   | (*)Municipio Sede: *                        | NORMATIVIDAD DEL PROGRAMA FEDERAL<br>QUEJAS Y DENUNCIAS                                                                  |                                                                                                    |                    |
|                                                   | (*)Localidad Sede: *                        | REGLAS DE OPERACIÓN<br>SISTEMAS DE INFORMACIÓN                                                                           |                                                                                                    |                    |
|                                                   | (*)Fecha de Impartición: *                  | 0                                                                                                    |                                                                                                    |                    |
|                                                   | (*)Número de<br>Participantes: *            |                                                                                                    |                                                                                                    |                    |
|                                                   |                                             |                                                                                                    |                                                                                                    |                    |

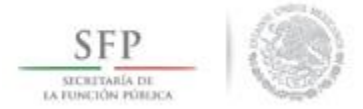

Cuando se termine de capturar los datos del evento de capacitación organizado por la Ejecutora, se selecciona la opción de **Guardar.** 

|                                                 | stema Informático de Contraloría            | a Social                                                        | Ejercicio fiscal de trabajo 2014<br>actual<br>Versión 2.0 29/06/2014 |
|-------------------------------------------------|---------------------------------------------|-----------------------------------------------------------------|----------------------------------------------------------------------|
| cumentación ► PETCS ► Apoyos ► Materiales ► Cor | nites 🕨 Administración 🕨 Cédula             | is de Vigilancia e Informes Anuales ► Atencion Ciudadana ► Repo | ortes 🕨                                                              |
| Materiales → Capacitaciones → Registrar Capa    | citaciones Impartidas                       |                                                                 | 🔿 Nuevo 📾 Guardar 🗃 Borrar                                           |
|                                                 | REGISTRO DE CAPACITACI                      | IONES IMPARTIDAS                                                | Guardar                                                              |
|                                                 | (*) Nombre del evento de<br>Capacitación: * | REUNION NACIONAL DE CAPACITACION DE CONTRALORIA 5               |                                                                      |
|                                                 | (*)Temática: *                              | INTEGRACIÓN, FUNCIONES Y ACTIVIDA                               |                                                                      |
|                                                 | (*)Figura Capacitada: *                     | INTEGRANTE DEL COMITÉ                                           | ]                                                                    |
|                                                 | (*)Entidad Federativa<br>Sede: *            | AGUASCALIENTES                                                  |                                                                      |
|                                                 | (*)Municipio Sede: *                        | AGUASCALIENTES                                                  |                                                                      |
|                                                 | (*)Localidad Sede: *                        | AGUASCALIENTES                                                  |                                                                      |
|                                                 | (*)Fecha de Impartición: *                  | 16/06/2014 🔯                                                    |                                                                      |
|                                                 | (*)Número de<br>Participantes: *            | 65                                                              |                                                                      |
|                                                 | (*)Lista de Participantes: *                |                                                                 |                                                                      |

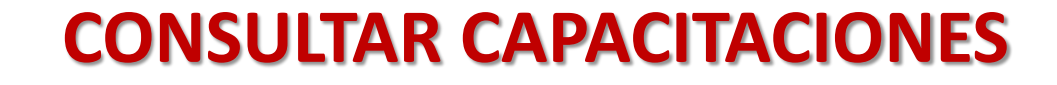

SFP

Para efectuar la consulta de las capacitaciones capturadas en el sistema, se selecciona la opción *Materiales*, posteriormente se da clic en *Capacitaciones*, por último, en el combo de opciones que se despliega se da clic en **Consultar Capacitaciones**.

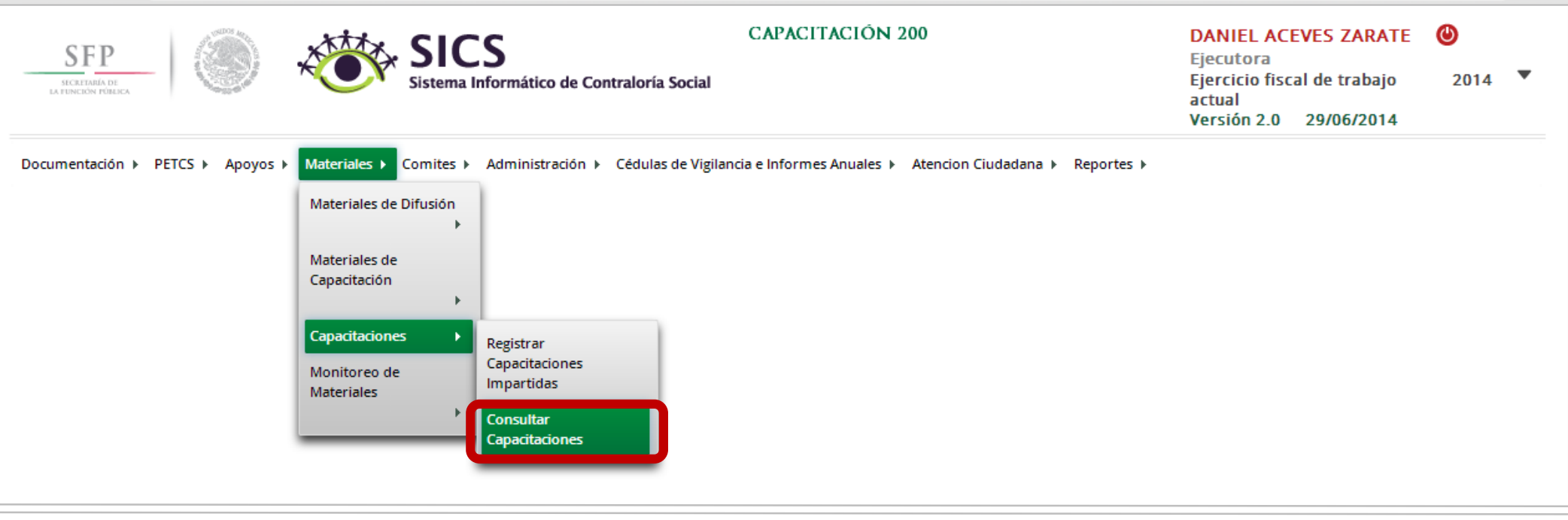

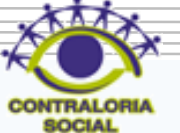

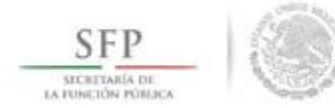

En la pantalla "Lista de Capacitaciones Impartidas" que se despliega, se da clic en el icono de Editar.

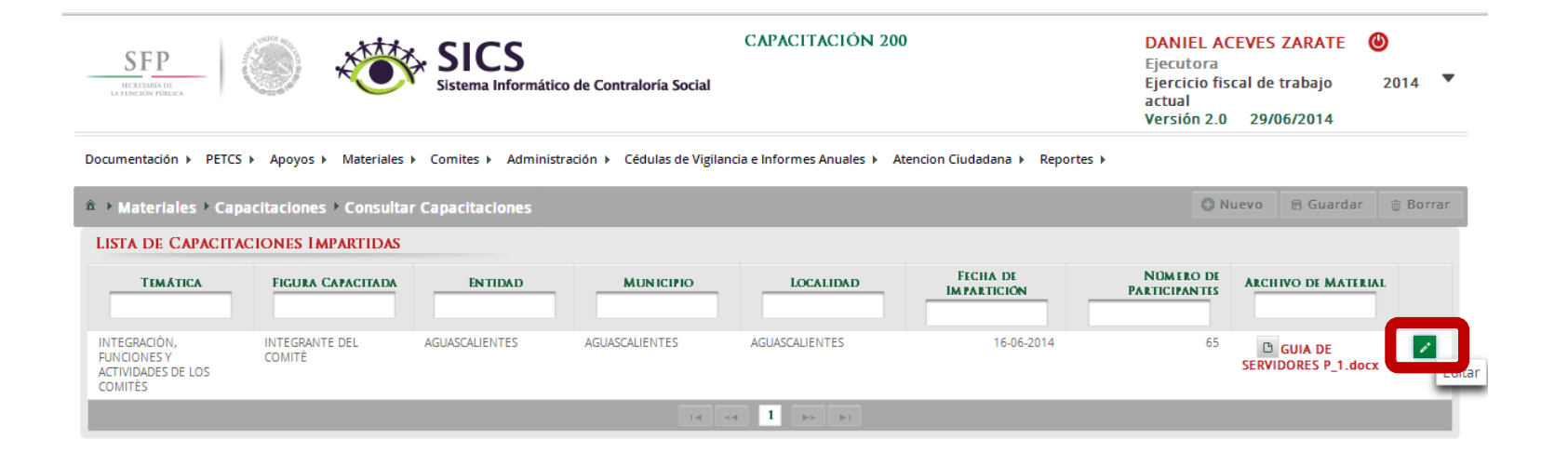

95

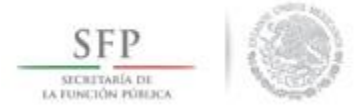

Se despliega la plantilla "Modificar Capacitaciones Impartidas", la cual contiene la información de la capacitación capturada para que pueda ser editada.

Una vez que se realicen las modificaciones requeridas, se da clic a la opción de Guardar.

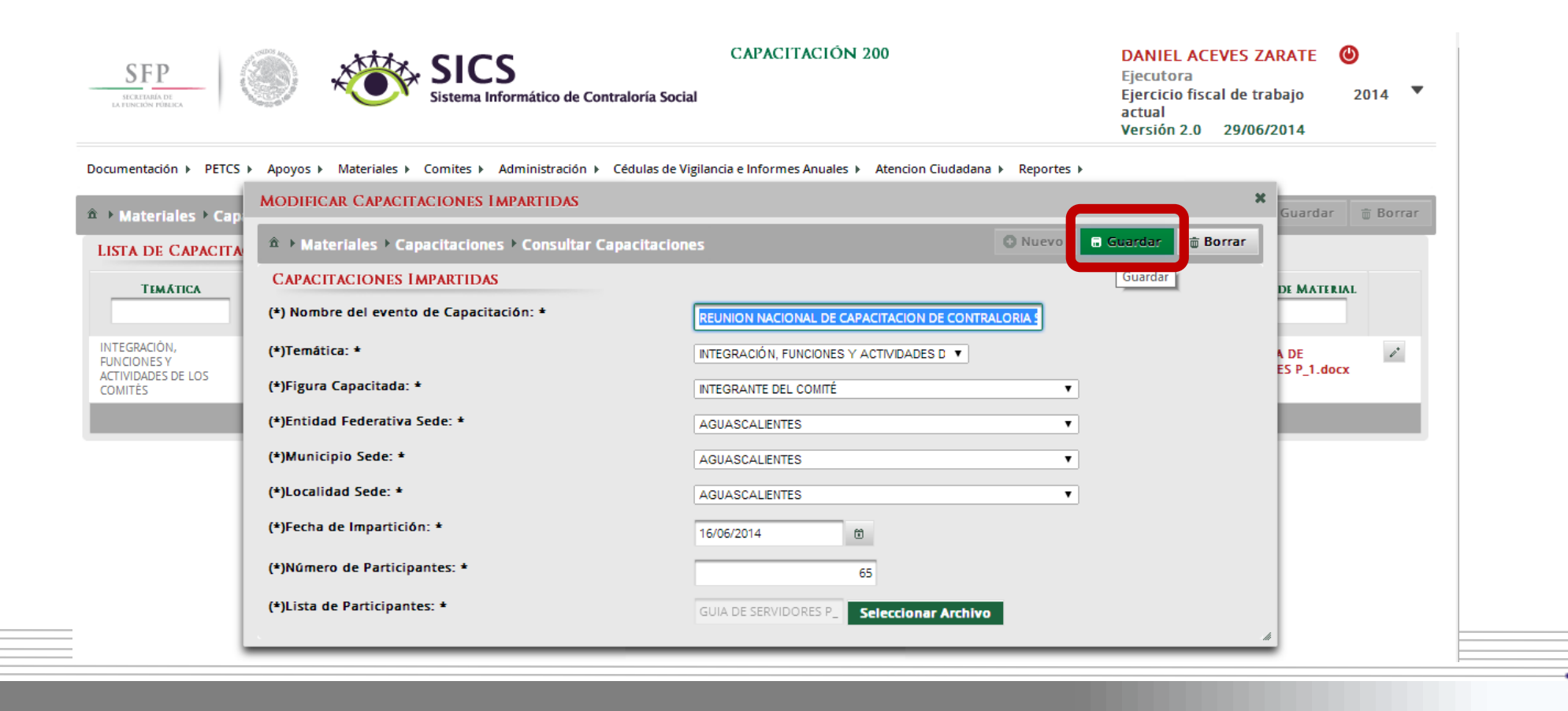

96

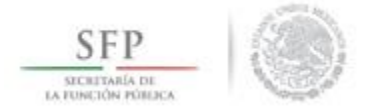

En esta misma plantilla se puede consultar la lista de asistencia que fue incorporada al sistema. Seleccione y de clic al icono de <u>Consultar Archivo</u>. De la ventana de dialogo que se despliega puede seleccionar <u>Abrir</u> el archivo o <u>Guardar</u> para ingresarlo a los archivos de la computadora.

| Documentación → PETCS → Apo                                | yos ▶ Materiales ▶ Coi   | mites 🕨 Administració | n 🕨 Cédulas de Vigilancia e Inforn | nes Anuales 🕨 Atencion Ciudada | ina ▶ Reportes ▶        |                            |                                |   |
|------------------------------------------------------------|--------------------------|-----------------------|------------------------------------|--------------------------------|-------------------------|----------------------------|--------------------------------|---|
| A > Materiales > Capacitaciones > Consultar Capacitaciones |                          |                       |                                    |                                |                         |                            |                                |   |
| LISTA DE CAPACITACIONE                                     | s Impartidas             |                       |                                    |                                |                         |                            |                                |   |
| Тематіса                                                   | FIGURA CAPACITADA        | ENTIDAD               | MUNICIPIO                          | LOCALIDAD                      | FECHA DE<br>Impartición | Número de<br>Participantes | ARCHIVO DE MATERIAL            |   |
| INTEGRACIÓN, FUNCIONES Y<br>ACTIVIDADES DE LOS COMITÉS     | INTEGRANTE DEL<br>COMITÉ | AGUASCALIENTES        | AGUASCALIENTES                     | AGUASCALIENTES                 | 16-06-2014              | 65                         | GUIA DE SERVIDORES<br>P_1.docx | r |
|                                                            |                          |                       |                                    | < 1 >> >=                      |                         |                            |                                |   |

------

Abrir

Guardar 🔻

Cancelar

🔍 100%

### **MONITOREO DE MATERIALES**

98

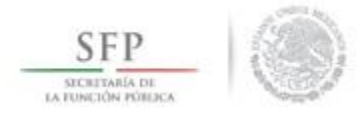

La ultima opción incluida en el menú "*Materiales*" es la de Monitoreo de Materiales.

Esta funcionalidad del sistema permite realizar consultas más especificas a los materiales de difusión o capacitación. Para esto, la consulta se puede realizar utilizando los criterios de búsqueda por Ejercicio Fiscal, Programa Federal, por el Nombre del Material o por el tipo de Instancia de Gobierno que produjo el material.

La acción de búsqueda por criterio se ejecuta seleccionando el botón de Buscar.

| SFP<br>SECRETARIA DE<br>LA FUNCIÓN FÓRICA | SICS<br>Sistema Informático de C           | CAPACITACIÓN 200                                                                      | DANIEL ACEVES 2<br>Ejecutora<br>Ejercicio fiscal de t<br>actual<br>Versión 2.0 29/0 | ZARATE ❷<br>rabajo 2014 ▼<br>6/2014 |
|-------------------------------------------|--------------------------------------------|---------------------------------------------------------------------------------------|-------------------------------------------------------------------------------------|-------------------------------------|
| Documentación + PETCS + Apoyo             | os  Materiales  Comites  Administración    | <ul> <li>Cédulas de Vigilancia e Informes Anuales</li> <li>Atencion Ciudad</li> </ul> | ana ▶ Reportes ▶                                                                    |                                     |
| â → Materiales → Monitoreo d              | e Materiales de Difusión                   |                                                                                       |                                                                                     | 🗟 Guardar                           |
| Ejercicio 2014<br>Fiscal:                 | ▼ Materiales de<br>Capacitación ACIÓN 200  | Nombre del CARTELES     material:                                                     | ▼ Producido Instancia                                                               | a Nor V Buscar                      |
|                                           | Capacitaciones 🕨                           |                                                                                       |                                                                                     |                                     |
|                                           | Monitoreo de Materiales de D<br>Materiales | ifusión                                                                               |                                                                                     |                                     |
|                                           | Materiales de                              |                                                                                       |                                                                                     |                                     |
|                                           |                                            |                                                                                       |                                                                                     | 8                                   |
|                                           |                                            |                                                                                       |                                                                                     | R                                   |

# **CAPTURA DE COMITÉS**

99

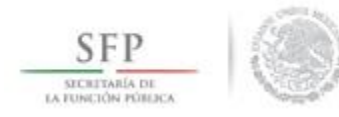

### Módulo: Comités

**Funcionalidad**: Capturar y Consultar los Comités de Contraloría Social constituidos en el Programa Federal de Desarrollo Social.

En este módulo también se incluye la opción para capturar las Reuniones con Beneficiarios.

Para iniciar el registro de información de los comités de contraloría social, se selecciona del menú principal la opción de *Comités*, a continuación del combo de opciones que se despliega se selecciona **Generar Comités**.

| SFP<br>SICKTARIA DE<br>LA FUNCIÓN PÓRECA                                                                                                    | Ejecutora<br>Ejercicio fiscal de trabajo<br>actual<br>Versión 2.0 29/06/2014 | 2014 🔻 |
|----------------------------------------------------------------------------------------------------|------------------------------------------------------------------------------|--------|
| Documentación   PETCS  Apoyos  Materiales  Comites  Administración  Cédulas de Vigilancia e Informes Anuales  Atencion Ciuda Generar Comités Consultar Comites Registrar Reuniones | adana ⊧ Reportes ⊧                                                           |        |
|                                                                                                    |                                                                              |        |

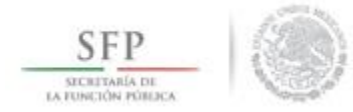

A continuación el sistema despliega la siguiente plantilla en la que se muestra automáticamente la sección de *Información del Comité*.

En esta sección se identifican tres apartados.

- 1. Información del Comité.
- 2. Domicilio del Apoyo obra o servicio.
- 3. Documentos.

|                                |                |                 |           |                   |                    |        |                                         |             |            |         |               |          |   | -      |
|--------------------------------|----------------|-----------------|-----------|-------------------|--------------------|--------|-----------------------------------------|-------------|------------|---------|---------------|----------|---|--------|
| NFORMACIÓN DEL C               | OMITÉ          |                 |           |                   |                    |        | DOMICILIO Y DOCUMEN                     | TOS         |            |         |               |          |   |        |
| )Nombre del Comité             |                |                 |           |                   |                    |        | DOMICILIOS DEL APOYO                    | ), OBRA (   | ) SERVICIO |         |               |          |   |        |
| )Fecha de registro:            |                | Û               |           |                   |                    |        | DOMICITIO CONOCIDO                      | CALLE       | Número     | COLONIA | CODIGO POSTAL | Account  | 0 |        |
| )Clave de Registro:            |                |                 |           |                   |                    |        | No hav registros por desplegar          |             |            |         |               | AUGIONES |   | $\cap$ |
| Apoyo, obra o servicio:        |                |                 |           |                   |                    |        | ine nej regiones per ecopregar          |             |            |         |               |          |   |        |
| Apoyo, obra o servicio         | ENTIDAD        | MUNICIPIO       | LOCALIDAD | Monto<br>Vigilado | Fecha<br>Ejecución | ACCIÓN |                                         |             |            |         |               |          |   |        |
| No hay registros por desplegar |                |                 |           |                   |                    |        |                                         |             |            |         |               |          |   | $\sim$ |
|                                |                |                 |           |                   |                    |        | <                                       |             |            |         |               |          | > |        |
| Funciones que realiza:         |                |                 |           |                   |                    |        | DOCUMENTOS                              |             |            |         |               |          |   |        |
| Fut                            | ICIONES QUE RI | EALIZA EL COMIT | t O       |                   | А                  | CCIÓN  | *)Servidor público que emite la         | a constanci | a de       |         |               |          | _ |        |
| No hay registros por desplegar |                |                 |           |                   |                    |        | egistro:<br>Wargo del servidor público: |             |            |         |               |          | _ |        |
|                                |                |                 |           |                   |                    |        | <br>Jeargo del servidor publico.        |             |            |         |               |          |   |        |
|                                |                |                 |           |                   |                    |        | lcta de asamblea:                       |             |            |         |               |          |   |        |
|                                |                |                 |           |                   |                    |        | Constancia firmada:                     |             |            |         |               |          | • |        |
|                                |                |                 |           |                   |                    |        | scrito libre:                           |             |            |         |               |          | 8 |        |
|                                |                |                 |           |                   |                    |        |                                         |             |            |         |               |          |   |        |

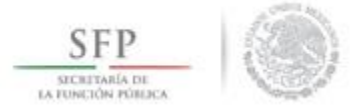

En la sección *Información del Comité*, se captura el Nombre del Comité de Contraloría Social y se selecciona la Fecha de Registro. Por el momento el campo de *Clave de Registro* aparece inhabilitado.

|                                                                                                    | OMITÉ         |                  |           |                   |                    |                                        |   |  |
|----------------------------------------------------------------------------------------------------|---------------|------------------|-----------|-------------------|--------------------|----------------------------------------|---|--|
| INFORMACIÓN DEL C                                                                                    | OMITE         |                  |           |                   |                    |                                        |   |  |
| (*)Nombre del Comité                                                                                 |               |                  |           |                   |                    |                                        |   |  |
| (*)Fecha de registro:                                                                                |               | 1                |           |                   |                    |                                        |   |  |
| (*)Clave de Registro:                                                                                |               |                  |           |                   |                    |                                        |   |  |
| *)Apoyo, obra o servicio:                                                                            |               |                  |           |                   |                    |                                        |   |  |
| APOYO, OBRA O SERVICIO                                                                               | ENTIDAD       | MUNICIPIO        | LOCALIDAD | Monto<br>Vigilado | Fecha<br>Ejecución | ACCIÓN                                 |   |  |
|                                                                                                    |               |                  |           |                   |                    |                                        |   |  |
| No hay registros por desplegar                                                                       |               |                  |           |                   |                    |                                        |   |  |
| No nay registros por despiegar                                                                       |               |                  |           |                   |                    |                                        |   |  |
| No nay registros por despiegar                                                                       |               |                  |           |                   |                    |                                        |   |  |
| *)Funciones que realiza:                                                                             |               |                  |           |                   |                    | ~~~~~~~~~~~~~~~~~~~~~~~~~~~~~~~~~~~~~~ |   |  |
| *)Funciones que realiza:                                                                             | iciones que i | rfaliza fi comť  | ré O      |                   | Ac                 | CCIÓN                                  | ^ |  |
| (*)Funciones que realiza:<br>Funciones por desplegar                                                 | ICIONES QUE I | rfálizá fi cómť  | ré O      |                   | Ac                 | CCIÓN                                  | ^ |  |
| No hay registros por despiegar (*)Funciones que realiza: Fux No hay registros por despiegar          | iciones que : | REÁLIZÁ EL COMÉ  | ré O      |                   | Ac                 | CLIÓN                                  | ^ |  |
| (*)Funciones que realiza:<br>(*)Funciones que realiza:<br>Funciones que realiza:                     | iciones que i | rfálizá fi cómú  | ré O      |                   | Ac                 | CCIÓN                                  | ^ |  |
| No hay registros por despiegar<br>(*)Funciones que realiza:<br>Fun<br>No hay registros por despiegar | iĉiones que i | REALIZA EL COMÉ  | ré O      |                   | Ac                 | CCIÓN                                  | ^ |  |
| No hay registros por desplegar<br>(*)Funciones que realiza:<br>Fun<br>No hay registros por desplegar | iciónes que i | REÁLIZA EL COMI  | ré O      |                   | Ac                 | CCIÓN                                  | ^ |  |
| No hay registros por desplegar<br>(*)Funciones que realiza:<br>Fux<br>No hay registros por desplegar | iĉiones que i | REALIZA EL COMIÌ | tế O      |                   | Ac                 | CCIÓN                                  | ^ |  |
| No hay registros por desplegar<br>(*)Funciones que realiza:<br>Fun<br>No hay registros por desplegar | iciones que i | REÁLIZA EL COMP  | ré O      |                   | Ac                 | CIÓN                                   | ^ |  |

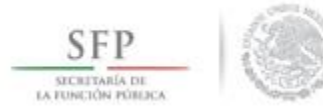

Continuando, damos clic al icono de *Acción*, se despliega un recuadro con la *Lista de Apoyos*, *Obras o Servicios Disponibles* (en este cuadro se muestran los apoyos dados de alta en la plantilla de *Registrar Apoyos* del menú *Apoyos*).

| integrantes del contre                                                               |        |
|--------------------------------------------------------------------------------------|--------|
| INFORMACIÓN DEL COMITÉ                                                               |        |
| (*)Nombre del Comité                                                                 |        |
| (*)Fecha de registro:                                                                |        |
| (*)Clave de Registro:                                                                |        |
| (*)Apoyo, obra o servicio:                                                           |        |
| APOYO, OBRA O SERVICIO ENTIDAD MUNICIPIO LOCALIDAD MONTO FECHA<br>VIGILADO EJECUCIÓN | ACCIÓN |
| No hay registros por desplegar                                                       |        |
|                                                                                      |        |
| (*)Funciones que realiza:                                                            |        |
| FUNCIONES QUE REALIZA EL COMITÉ                                                      | CIÓN A |
| No hay registros por desplegar                                                       |        |
|                                                                                      |        |
|                                                                                      |        |
|                                                                                      |        |
|                                                                                      |        |
|                                                                                      |        |
|                                                                                      | Ý      |

| LISTA DE APO | YOS, OBRAS O SERVICIOS DISPONIBLES | ×      |
|--------------|------------------------------------|--------|
|              | APOYO, OBRA O SERVICIO             | ACCIÓN |
| BECA         |                                    | 0      |

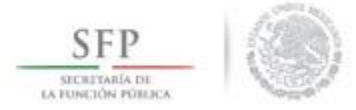

Para establecer la relación del comité que se esta dando de alta con el apoyo que va a vigilar, se selecciona el icono de *Acción*, con esto el sistema automáticamente relaciona la información del apoyo obra o servicio a este comité.

| LISTA DE APOYOS, OBRAS O SERVICIOS DISPO | IOS DISPONIBLES |     |  |  |  |  |
|------------------------------------------|-----------------|-----|--|--|--|--|
| APOYO, OBRA O SERVICIO                   | Acci            | ION |  |  |  |  |
| BECA                                     |                 |     |  |  |  |  |

| APOYO, OBRA<br>O SERVICIO | ENTIDAD            | MUNICIPIO | LOCALIDAD              | MONTO<br>VIGILADO  | FECHA<br>Ejecución | ACCIÓN |
|---------------------------|--------------------|-----------|------------------------|--------------------|--------------------|--------|
| BECA                      | BAJA<br>CALIFORNIA | MEXICALI  | MISIÓN LOS<br>SAHUAROS | \$<br>6.000.000,00 | 20/06/2014         | ت م    |

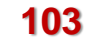

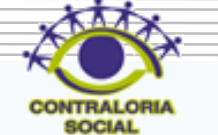

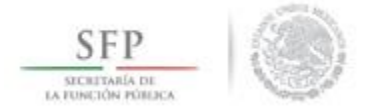

Esta acción genera de manera automática la Clave de Registro del Comité.

| INFORMA          | ación del Comité                |  |  |  |  |  |  |  |  |  |
|------------------|---------------------------------|--|--|--|--|--|--|--|--|--|
| (*)Nombre<br>del | LOS CONTRALORES                 |  |  |  |  |  |  |  |  |  |
| Comité           |                                 |  |  |  |  |  |  |  |  |  |
| (*)Fecha         | 29/06/2014                      |  |  |  |  |  |  |  |  |  |
| registro:        |                                 |  |  |  |  |  |  |  |  |  |
| (*)Clave         | 2014-20-C200-0001-02-002-4803-1 |  |  |  |  |  |  |  |  |  |
| Registro:        |                                 |  |  |  |  |  |  |  |  |  |
| (*)Apoyo, o      | obra o servicio:                |  |  |  |  |  |  |  |  |  |

104

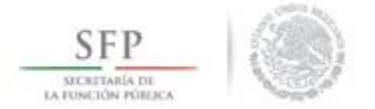

Continuando en la sección *Información del Comité* y una vez que ya se le asocio un apoyo, obra o servicio al comité, se da clic al icono de *Acción* ubicado en el concepto *Funciones que Realiza el Comité*.

| SECRETARIA DE<br>LA FUNCIÓN FÓRDICA                                                                                                    |                                                                      | ×                     | Sistema                | CS<br>a Informático | de Contraloría | C               | APACITACIÓN 200 DANIEL ACEVES ZARATE<br>Ejecutora<br>Ejercicio fiscal de trabajo 2014<br>actual<br>Versión 2.0 29/06/2014                          |
|----------------------------------------------------------------------------------------------------|----------------------------------------------------------------------|-----------------------|------------------------|---------------------|----------------|-----------------|----------------------------------------------------------------------------------------------------|
| cumentación ► F                                                                                                    | ettcs ► Apoy                                                         | ros ► Material<br>tés | les   Comites          | ▶ Administrat       | ción ⊧ Cédulas | de Vigilancia ( | Informes Anuales + Atencion Ciudadana + Reportes +                                                                                                 |
| nformación del Co                                                                                                    | omité Inte                                                           | grantes del Co        | mité                   |                     |                |                 |                                                                                                    |
| INFORMACIÓ<br>(*)Nombre LOS<br>del<br>Comité<br>(*)Fecha 29//<br>de<br>registro:<br>(*)Clave 201<br>Registro:<br>(*)Apoyo, obra<br>Aroyo, obra | DN DEL COI<br>CONTRALORE<br>D6/2014<br>4-20-C200-0001<br>o servicio: | MITTÉ<br>5            |                        | MONTO               | FECHA          | ACCIÓN          | DOMICILIO Y DOCUMENTOS         DOMICILIOS DEL APOYO, OBRA O SERVICIO         DOMICILIO CONOCIDO       CALLE         No hay registros por desplegar |
| O SERVICIO                                                                                                    | ENTIDAD                                                              | MUNICIPIO             | LOCALIDAD              | VIGILADO            | EJECUCIÓN      | 0               | DOCIMENTOS                                                                                                    |
| BECA (*)Funciones qu                                                                                                    | BAJA<br>CALIFORNIA<br>erealiza:<br>FUNCIONES C                       | MEXICALI              | MISION LOS<br>SAHUAROS | \$<br>6.000.000,00  | 20/06/2014     |                 | (*)Servidor público que emite la constancia<br>de registro:<br>(*)Cargo del servidor público:<br>Acta de asamblea:                                 |
| the my registros                                                                                                    | en arabizên                                                          |                       |                        |                     |                |                 | Constancia firmada: Escrito libre:                                                                                                    |

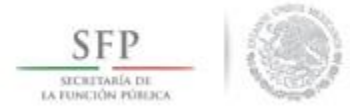

En la pantalla "Lista de Funciones Disponibles" que se despliega, se da clic en los iconos de la columna de Acción con el propósito de seleccionar las funciones que llevarán a cabo los integrantes del comité constituido.

La selección de las funciones termina cuando damos clic a la opción de Aceptar.

| DESCRIPCIÓN DE LA FUNCIÓN.                                                                                                    | ACCIÓN |
|----------------------------------------------------------------------------------------------------|--------|
| LICITAR LA INFORMACIÓN PÚBLICA RELACIONADA CON LA OPERACIÓN DEL PROGRAMA                                                                                                    | 0      |
| SILAR QUE SE DIFUNDA INFORMACIÓN SUFICIENTE, VERAZ Y OPORTUNA SOBRE LA OPERACIÓN DEL PROGRAMA FEDERAL                                                                                                    |        |
| SILAR QUE EL EJERCICIO DE LOS RECURSOS PÚBLICOS PARA LAS OBRAS, APOYOS O SERVICIOS SEA OPORTUNO TRANSPARENTE Y CON APEGO A LO ESTABLECIDO EN LAS REGLAS DE OPERACIÓN                                                                   | 0      |
| SILAR QUE SE DIFUNDA EL PADRÓN DE BENEFICIARIOS.                                                                                                    | Ø      |
| SILAR QUE LOS BENEFICIARIOS DEL PROGRAMA FEDERAL CUMPLAN CON LOS REQUISITOS PARA TENER ESE CARÀCTER.                                                                                                    | Ø      |
| SILAR QUE SE CUMPLA CON LOS PERIODOS DE EJECUCIÓN DE LAS OBRAS O DE LA ENTREGA DE LOS APOYOS O SERVICIOS                                                                                                    | Ø      |
| SILAR QUE EXISTA DOCUMENTACIÓN COMPROBATORIA DEL EJERCICIO DE LOS RECURSOS PÚBLICOS Y DE LA ENTREGA DE LAS OBRAS, APOYOS O SERVICIOS.                                                                                                  | 0      |
| SILAR QUE EL PROGRAMA FEDERAL NO SE UTILICE CON FINES POLÍTICOS, ELECTORALES, DE LUCRO U OTROS DISTINTOS AL OBJETO DEL PROGRAMA FEDERAL.                                                                                               | Ø      |
| SILAR QUE EL PROGRAMA FEDERAL NO SEA APLICADO AFECTANDO LA IGUALDAD ENTRE MUJERES Y HOMBRES.                                                                                                    | 0      |
| SILAR QUE LAS AUTORIDADES COMPETENTES DEN ATENCIÓN A LAS QUEJAS Y DENUNCIAS RELACIONADAS CON EL PROGRAMA FEDERAL;                                                                                                    | 0      |
| GISTRAR EN LAS CÉDULAS DE VIGILANCIA Y EN LOS FORMATOS DE INFORMES ANUALES, LOS RESULTADOS DE LAS ACTIVIDADES DE CONTRALORÍA SOCIAL REALIZADAS, ASÍ COMO DAR SEGUIMIENTO A LOS<br>SMOS;                                                | Ø      |
| CIBIR LAS QUEJAS Y DENUNCIAS SOBRE LA APLICACIÓN Y EJECUCIÓN DE LOS PROGRAMAS FEDERALES,                                                                                                    | 0      |
| CIBIR LAS QUEJAS Y DENUNCIAS QUE PUEDAN DAR LUGAR AL FINCAMIENTO DE RESPONSABILIDADES ADMINISTRATIVAS, CIVILES O PENALES RELACIONADAS CON LOS PROGRAMAS FEDERALES, ASÍ COMO<br>RNARLAS A LAS AUTORIDADES COMPETENTES PARA SU ATENCIÓN. | 0      |

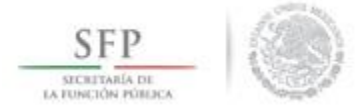

En la sección "*Información del Comité*", apartado *Domicilio y Documentos*, se captura la dirección del apoyo, obra o servicio, se inicia dando clic en el icono de Acción.

| ocumentación ► F                                                                                              | enerar Comi                                                                                              | yos ► Material<br>ités                                                                    | es ⊧ Comites                                                                           | <ul> <li>Administrac</li> </ul>                     | ión ⊦ Cédulas                    | s de Vigilancia    | e Informes Anuales ▶ Atencion Ciudadana ▶ Reportes ▶                                                                                                    |
|----------------------------------------------------------------------------------------------------|----------------------------------------------------------------------------------------------------|-------------------------------------------------------------------------------------------|----------------------------------------------------------------------------------------|-----------------------------------------------------|----------------------------------|--------------------|----------------------------------------------------------------------------------------------------|
| INFORMACIO<br>(*)Nombre LO:<br>del<br>Comité<br>(*)Fecha 29/<br>registro:<br>(*)Clave 201<br>de<br>Registro:  | mité Inte<br>ON DEL CO<br>CONTRALORE<br>06/2014                                                          | egrantes del Co<br>MITÉ<br>:5<br>:0<br>:-02-002-4803-1                                    | mité                                                                                   |                                                     |                                  |                    | DOMICILIO Y DOCUMENTOS         DOMICILIOS DEL APOYO, OBRA O SERVICIO         DOMICILIO CONOCIDO       CALLE         Número       Colonia         Codigo Postal       Acciones         No hay registros por desplegar       Asigna una nueva direccion del proyecto |
| (*)APOYO, OBRA<br>O SERVICIO<br>BECA                                                                          | BAJA<br>CALIFORNIA                                                                                       | MUNICIPIO<br>MEXICALI                                                                     | LOCALIDAD<br>MISIÓN LOS<br>SAHUAROS                                                    | MONTO<br>VIGILADO<br>\$<br>6.000.000,00             | FECHA<br>EJECUCIÓN<br>20/06/2014 | ACCION<br>©<br>P m |                                                                                                    |
| SOLICITAR LA INF<br>VIGILAR QUE EL I<br>SERVICIOS SEA OF<br>DE OPERACIÓN<br>VIGILAR QUE LOS<br>PARA TENER ESE | E realiza:<br>FUNCIONES<br>ORMACIÓN PÚE<br>EJERCICIO DE LO<br>ORTUNO TRAN:<br>BENEFICIARIOS<br>CARÁCTER. | QUE REALIZA EN<br>ILICA RELACIONAD<br>S RECURSOS PÚBL<br>SPARENTE Y CON<br>DEL PROGRAMA F | L COM ITE<br>IA CON LA OPERA<br>ICOS PARA LAS OL<br>APEGO A LO ESTA<br>FEDERAL CUMPLAI | CIÓN DEL PROGR<br>SRAS, APOYOS O<br>BBLECIDO EN LAS | AMA 👼<br>REGLAS 👼                | CCION *            | Acta de asamblea:<br>Constancia firmada:<br>Escrito libre:                                                                                                    |
|                                                                                                    |                                                                                                    |                                                                                           |                                                                                        |                                                     |                                  | ×                  |                                                                                                    |

107

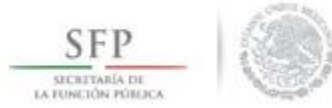

El sistema despliega la pantalla "Captura Domicilio de Proyecto", se inicia seleccionado la opción de Domicilio Conocido, se continua con la Calle, Número y Colonia, una vez concluida la captura se selecciona y da clic en Aceptar.

|                                            | • Generar Com                                  | ités                           |                                   |                          |                        |        |          |                                |          |          |         | 🖉 Editar 🔒 G | uardar 🝵 Be | orrar |
|--------------------------------------------|------------------------------------------------|--------------------------------|-----------------------------------|--------------------------|------------------------|--------|----------|--------------------------------|----------|----------|---------|--------------|-------------|-------|
| iormación d                                | el Comité Inte                                 | egrantes del C                 | Comité                            |                          |                        |        |          |                                |          |          |         |              |             |       |
| INFORM/                                    | ación del Co                                   | MITÉ                           |                                   |                          |                        |        |          | DOMICILIO Y DOCUME             | NTOS     |          |         |              |             |       |
| (*)Nombre<br>del                           | LOS CONTRALOR                                  | ES                             |                                   |                          |                        |        |          | DOMICILIOS DEL APOY            | (O, OBR/ | O SERVIC | ю       |              |             |       |
| Comité<br>(*)Fecha                         | 00/05/0014                                     |                                |                                   |                          |                        |        |          | DOMICILIO CONOCIDO             | CALLE    | NUMERO   | COLONIA | ACCIONES     | ACCIONES    |       |
| de<br>registro:                            | 29/06/2014                                     |                                |                                   |                          |                        |        |          | No hay registros por desplegar |          |          |         |              |             |       |
| (*)Clave<br>de                             | 2014-20-C200-000                               | 1-02-002-4803-                 | CAPTURA                           | DOMICI                   | lio de pro             | YECTO  |          |                                | ×        |          |         |              |             |       |
| Registro:<br>*)Apoyo, o                    | bra o servicio:                                |                                | (*)Domici                         | lio                      | SI 🖲 N                 | io (   | *)Calle: | SINALOA                        |          |          |         |              |             |       |
| APOYO, OB<br>O SERVICI                     | IO ENTIDAD                                     | MUNICIPIO                      | (*)Numer                          | 0:                       | 32                     | (      | *)Colon  | ia: LOS ARCOS                  |          |          |         |              |             |       |
| BECA                                       | BAJA                                           | MEXICALI                       | (*)CP:                            |                          | 5700                   |        |          | _                              |          |          |         |              |             |       |
|                                            |                                                |                                |                                   |                          |                        |        | 🕑 Ac     | eptar                          |          |          |         |              |             |       |
| *)Funcione                                 | es que realiza:                                |                                |                                   | •                        | _                      | kaanon |          | del servidor públ              | lico:    |          | _       |              |             |       |
| SOLICITAD                                  |                                                |                                | EL COMITE                         |                          | DDOC DAMA              | ACCION |          | Acta de asamblea:              |          |          |         |              |             |       |
| SULICITAR L                                | A INFORMACIÓN POR                              | DEICA REDACION                 | ADA CON LA OPE                    | RACION DEL               | PROGRAMA               |        |          | Constancia firmada:            |          |          |         |              |             |       |
| VIGILAR QUE<br>SERVICIOS SE<br>DE OPERACIÓ | E EL EJERCICIO DE LO<br>EA OPORTUNO TRAN<br>ÓN | S RECURSOS PÚ<br>SPARENTE Y CO | BLICOS PARA LAS<br>N APEGO A LO E | OBRAS, APC<br>STABLECIDO | YOS O<br>EN LAS REGLAS | Ē      |          | Escrito libre:                 |          |          |         |              |             |       |
|                                            |                                                |                                |                                   |                          |                        | *      |          |                                |          |          |         |              |             |       |
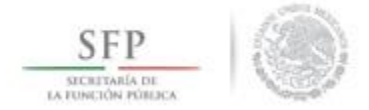

En el último apartado de la sección "**Información del Comité**", se registra el nombre y cargo del servidor público que emite la constancia de registro del comité.

Adicionalmente, la plantilla solicita adjuntar los documentos previamente escaneados del Acta de Asamblea, Constancia firmada y Escrito Libre.

Finalmente se selecciona y da clic a la opción de *Guardar*.

| VFORMAC                                    | CIÓN DEL CO                          | MITÉ                             |                                     |                                   |          |        |     | DOMICILIO Y DO                     | OCUMENTOS           |              |                     |        |          |        |
|--------------------------------------------|--------------------------------------|----------------------------------|-------------------------------------|-----------------------------------|----------|--------|-----|------------------------------------|---------------------|--------------|---------------------|--------|----------|--------|
| Nombre                                     | OS CONTRALORE                        | s                                |                                     |                                   |          |        |     | DOMICILIOS D                       | EL APOYO, OBRA C    | ) SERVICIO   |                     |        |          |        |
| mité                                       |                                      |                                  |                                     |                                   |          |        |     | DOMICILIO                          |                     |              |                     | Codigo | ACCIONES | -      |
| Fecha 2                                    | 29/06/2014                           | 6                                |                                     |                                   |          |        |     | CONOCIDO                           | CALLE               | NÚMERO       | COLONIA             | POSTAL | 0        |        |
| gistro:                                    |                                      |                                  |                                     |                                   |          |        |     | NO                                 | SINALOA             | 32           | LOS ARCOS           | 5700   | e* 🗰     |        |
| Clave                                      | 2014-20-C200-0001                    | -02-002-4803-1                   |                                     |                                   |          |        |     |                                    |                     |              |                     |        |          |        |
| gistro:                                    |                                      |                                  |                                     |                                   |          |        |     |                                    |                     |              |                     |        |          |        |
| apoyo, ob                                  | ra o servicio:                       |                                  |                                     | MONTO                             | FICH     | ACO    | NOI |                                    |                     |              |                     |        |          | · ·    |
| O SERVICIO                                 | ENTIDAD                              | MUNICIPIO                        | LOCALIDAD                           | VIGILADO                          | EJECUCI  | ON     | 0   | 2                                  |                     |              |                     |        |          |        |
| ECA                                        | BAJA                                 | MEXICALI                         | MISIÓN LOS                          | \$<br>6 000 000.00                | 20/06/20 | 14 p   | Ē   | DOCUMENTOS                         |                     |              |                     |        |          |        |
|                                            | C LI CITIT                           |                                  | 510101010                           | 0.000.000,00                      |          |        |     | (*)Servidor públic<br>de registro: | o que emite la cons | tancia ESTEL | A GARCIA DE LA PARR | A      |          |        |
| unciones                                   | que realiza:                         |                                  |                                     |                                   |          |        |     | (*)Cargo del servi                 | lor público:        | COTR         | ALORA               |        |          |        |
|                                            | FUNCIONES                            | QUE REALIZA E                    | L COM ITÉ                           | 0                                 |          | ACCIÓN | *   | Acta de asamblea:                  |                     |              |                     |        | i i i    |        |
| OLICITAR LA                                | INFORMACIÓN PÚB                      | LICA RELACIONAE                  | DA CON LA OPERA                     | CIÓN DEL PROGR                    | AMA      | Ē      |     | Constancia firmad                  | a:                  |              |                     |        |          |        |
| IGILAR QUE E<br>RVICIOS SEA<br>E OPERACIÓN | EL EJERCICIO DE LO<br>OPORTUNO TRANS | S RECURSOS PÚBL<br>PARENTE Y CON | LICOS PARA LAS O<br>APEGO A LO ESTA | BRAS, APOYOS O<br>ABLECIDO EN LAS | REGLAS   | ŵ      |     | Escrito libre:                     |                     |              |                     |        | 6        | 8      |
| 'IGILAR QUE I                              | LOS BENEFICIARIOS<br>SE CARÁCTER.    | DEL PROGRAMA I                   | FEDERAL CUMPLA                      | N CON LOS REQU                    | ISITOS   | Ť      |     | 4                                  |                     |              |                     |        |          | ×<br>≻ |

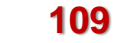

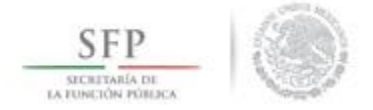

En la segunda sección **Integrantes del Comité** se da de alta a los integrantes del comité de contraloría social. El proceso inicia seleccionado el icono de **Acciones** (Asignar nuevo integrante).

| Botamentadon ( Teres ( Apoyos ( maa   |          |      | anninsa acioni / ceaanas ac rignan | icia e informestantales ( Accietor eladadana ( Reportes ( |                                               |
|---------------------------------------|----------|------|------------------------------------|-----------------------------------------------------------|-----------------------------------------------|
|                                       |          |      |                                    |                                                           | 💉 Editar 🛛 🖶 Guardar 👘 Borrar                 |
| Información del Comité Integrantes de | l Comité |      |                                    |                                                           |                                               |
| Nombre del integrante                 | EDAD     | SEXO | DOMICILIO                          | CARGO                                                     | FIRMA DE ACTORES<br>CONSTANCIA DE<br>REGISTRO |
| No hay registros por desplegar        |          |      |                                    |                                                           | Asignar nuevo integrante                      |
|                                       |          |      |                                    |                                                           |                                               |

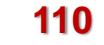

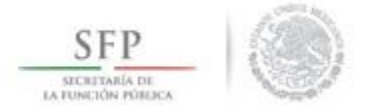

En la pantalla "*Registrar Integrantes del Comité*" se capturan todos los datos del integrante del comité, se selecciona la opción de Aceptar cuando se haya completado la totalidad de los datos solicitados.

| REGISTRAR INTEGRANTI                   | ES DEL COMITÉ |                                  | ×              |
|----------------------------------------|---------------|----------------------------------|----------------|
| (*)Nombre del<br>integrante:           | SUSANA        | (*)Apellido 1 del<br>integrante: | AGUILAR        |
| (*)Apellido 2 del<br>integrante:       | IRACHETA      | (*)Sexo:                         | Hombre • Mujer |
| (*)Edad:                               | 34            | (*)Cargo del<br>integrante:      | PRESIDENTA     |
| (*)Firma de Constancia<br>de registro: | • Si No       | (*)Domicilio<br>conocido:        | • Si No        |
| (*)Calle:                              |               | (*)Numero:                       |                |
| (*)Colonia:                            |               | (*)CP:                           |                |
|                                        | C Acepta      | r -                              |                |

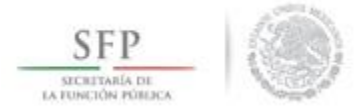

Para ingresar la información capturada en la sección "*Integrantes del Comité*", se da clic en la opción de <u>Guardar.</u>

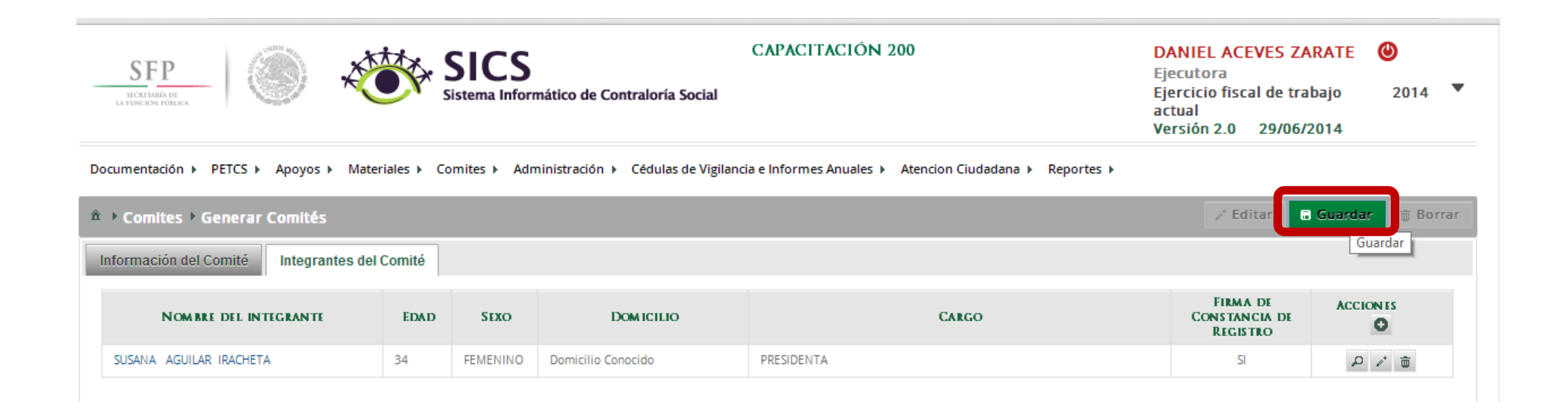

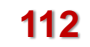

# **CONSULTA DE COMITÉS**

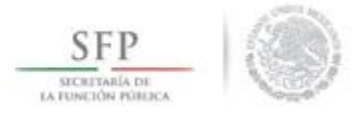

El sistema cuenta con la funcionalidad para "Consultar Comités" constituidos. Se selecciona la opción Comités y se da clic en Consultar Comités.

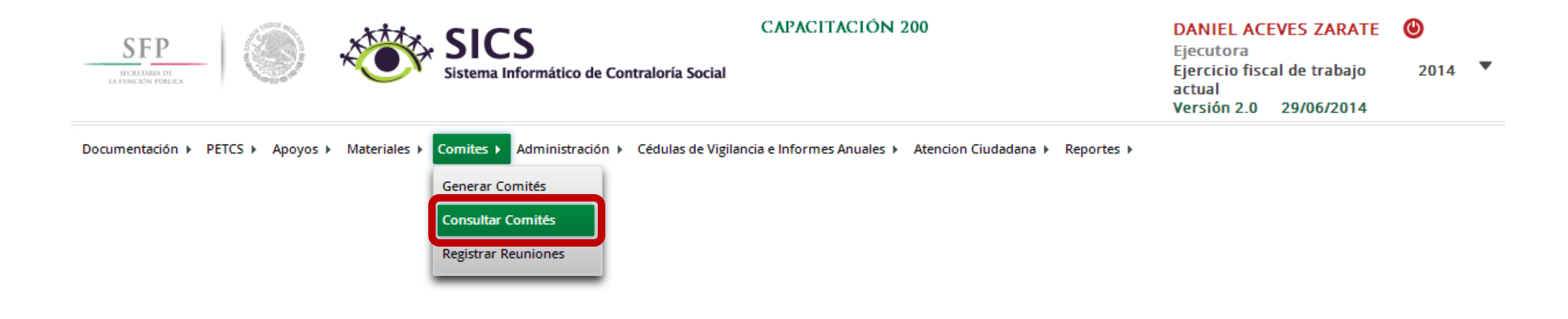

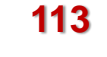

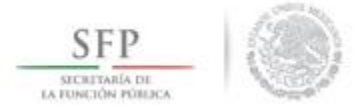

La consulta se realiza en la pantalla "*Consulta de todos los comités del usuario*". La búsqueda se puede realizar utilizando los diferentes filtros que se incluyen en esta plantilla.

La búsqueda se ejecuta una vez que se selecciona y da clic a la opción de **Buscar**.

| SEEP<br>SICREDARÍA DE<br>LA FERCEÓN FORBICA |              | S Sist                        | ICS<br>ema Informático de Cont | CAPACITACIÓI<br>traloría Social          | N 200              |               | DA<br>Ejer<br>Ejer<br>actr<br>Ver | NIEL ACEV<br>cutora<br>rcicio fiscal<br>ual<br>sión 2.0 2 | ES ZARATE<br>de trabajo<br>9/06/2014 | <b>2</b> 014 |
|---------------------------------------------|--------------|-------------------------------|--------------------------------|------------------------------------------|--------------------|---------------|-----------------------------------|-----------------------------------------------------------|--------------------------------------|--------------|
| cumentación 🕨 PETCS                         | ► Apoyos ► I | Materiales ► Comi             | tes 🕨 Administración 🕨         | Cédulas de Vigilancia e Informes Anuales | Atencion Ciuc      | ladana ► Repo | rtes ⊧                            |                                                           |                                      |              |
| Comites      Consul                         | tar Comités  |                               |                                |                                          |                    |               |                                   |                                                           | 🖶 Guardar                            | 🝵 Borrar     |
| ONSULTA DE TODO                             | DS LOS COMIT | TÉS DEL USUARI                | 0                              |                                          |                    |               |                                   |                                                           |                                      |              |
| ijercicio 2<br>Fiscal:                      | 014 🔻        | Estatus de Inst<br>Normativa: | tancia 🔹                       | Todos ABIERTO CERRADO                    | Nombre del comite: |               |                                   |                                                           | (                                    | Buscar       |
| NOMBRE DEL COMITÉ                           | EJERCICIO    | FECHA DE                      | APOYO, OBRA O                  | CLAVE DE REGISTRO                        | ESTATUS            | NOME          | RO DE INTEGRAN                    | ITES                                                      | MONTO                                | ACCIÓN       |
| CAMBRE DEL COMTTE                           | FISCAL       | REGISTRO                      | SERVICIO                       | GIAVE DE REGISTRO                        | La INTOS           | HOM BRES      | MUJERES                           | TOTAL                                                     | VIGILADO                             | ALCION       |
| records found.                              |              |                               |                                |                                          |                    |               |                                   |                                                           |                                      |              |
|                                             |              |                               |                                |                                          | Totales            |               |                                   |                                                           |                                      |              |
|                                             |              |                               |                                | DECISTROS ENCONTRADOS                    | -                  |               |                                   |                                                           |                                      |              |

# IMPRESIÓN DE CONSTANCIA DE COMITÉS

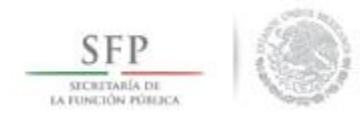

Una vez que se despliega la pantalla "*Consulta de todos los comités del usuario*", se identifican diversas opciones que permiten: consultar toda la información del comité, modificar o borrar la información de un comité y exportar comités constituidos de un ejercicio presupuestal a otro.

Si se requiere imprimir la constancia de constitución del comité, se selecciona el icono de **Consultar la** información del comité.

| SEF P                                                                           |                                                      |                                                                                    | SICS<br>istema Informático de C                        | CAPACITACIC                                                               | ÔΝ 200                                          |                              |                               | DANIEL<br>Ejecutora<br>Ejercicio<br>actual<br>Versión 2 | ACEVES ZARATE<br>a<br>fiscal de trabajo<br>2.0 29/06/2014                    | 2014             |
|---------------------------------------------------------------------------------|------------------------------------------------------|------------------------------------------------------------------------------------|--------------------------------------------------------|---------------------------------------------------------------------------|-------------------------------------------------|------------------------------|-------------------------------|---------------------------------------------------------|------------------------------------------------------------------------------|------------------|
| Documentación 🕨 PETC                                                            | S ⊧ Apoyos ⊧                                         | Materiales ► Co                                                                    | mites 🕨 Administración                                 | <ul> <li>Cédulas de Vigilancia e Informes Anual</li> </ul>                | es ▶ Atencion                                   | Ciudadana 🕨 I                | Reportes 🕨                    |                                                         |                                                                              |                  |
| ▲ → Comites → Const                                                             | ultar Comités                                        |                                                                                    |                                                        |                                                                           |                                                 |                              |                               | / E                                                     | Editar 🔒 Guardar                                                             | 🗃 Borrar         |
| CONSULTA DE TOD                                                                 | OS LOS COM                                           | ITÉS DEL USUA                                                                      | RIO                                                    |                                                                           |                                                 |                              |                               |                                                         |                                                                              |                  |
| CONSULTA DE TOD<br>Ejercicio<br>Fiscal:                                         |                                                      | ITÉS DEL USUA<br>Estatus de li<br>Normativa:<br>FECHA DE                           | RIO<br>Istancia<br>APOYO, OBRA O                       | Todos     ABIERTO     CERRADO                                             | Nombre<br>comite:                               | del<br>NOM D                 | RO DE INTEGRA                 | NTES                                                    |                                                                              | Buscar           |
| CONSULTA DE TOD<br>Ejercicio<br>Fiscal:<br>NOMBRE DEL COMITE                    | 2014 V<br>Ejercicio<br>Fiscal                        | ITÉS DEL USUA<br>Estatus de li<br>Normativa:<br>FECHA DE<br>REGISTRO               | ARIO<br>Istancia<br>APOYO, OBRA O<br>SERVICIO          | Todos Abierto Cerrado     Clave de Registro                               | Nombre<br>comite:<br>Estatus                    | del<br>Nomen<br>Hombres      | RO DE INTEGRA<br>MUJERES      | n tes<br>Total                                          | Monto Vigilado                                                               | Buscar<br>Acción |
| CONSULTA DE TOD<br>Ejercicio<br>Fiscal:<br>NOMERE DEL COMITE<br>LOS CONTRALORES | 2014   Ejercicio Fiscal 2014 2014                    | Estatus de la<br>Estatus de la<br>Normativa:<br>FECHA DE<br>REGISTRO<br>29/06/2014 | INTO<br>Instancia<br>APOYO, OREA O<br>SERVICIO<br>BECA | Todos ABIERTO CERRADO  CLAVE DE REGISTRO  2014-20-C200-0001-02-002-4803-1 | Nombre<br>comite:<br>Estatus<br>ABIERTO         | del<br>NOMEI<br>Hombres<br>0 | ro de integra<br>Mujeres<br>1 | NTES<br>TOTAL<br>1                                      | MONTO VIGILADO<br>\$ 6.000.000,00                                            | Buscar<br>Acción |
| CONSULTA DE TOD<br>Ejercicio<br>Fiscal:<br>NOMBRE DEL COMITE<br>LOS CONTRALORES | COS LOS COM<br>2014 V<br>EJERCICIO<br>FISCAL<br>2014 | Estatus de In<br>Normativa:<br>FECHA DE<br>REGISTRO<br>29/06/2014                  | INTERNET                                               | Todos ABIERTO CERRADO  CLAVE DE REGISTRO  2014-20-C200-0001-02-002-4803-1 | Nombre<br>comite:<br>ESTATUS<br>ABIERTO         | del<br>Nome<br>Hombres<br>0  | ro de integra<br>Mujeres<br>1 | NTES<br>TOTAL<br>1<br>Consultar la                      | MONTO VIGILADO<br>\$ 6.000.000,00<br>a informacion del con                   | Buscar<br>Acción |
| CONSULTA DE TOD<br>Ejercicio<br>Fiscal:<br>NOMARE DEL COMITE<br>LOS CONTRALORES | COS LOS COM<br>2014<br>EJERCICIO<br>FISCAL<br>2014   | TTÊS DEL USUA<br>Estatus de li<br>Normativa:<br>FECHA DE<br>REGISTRO<br>29/06/2014 | INTERNET                                               | Todos ABIERTO CERRADO  CLAVE DE REGISTRO  2014-20-C200-0001-02-002-4803-1 | Nombre comite:<br>Estatus<br>ABIERTO<br>Totales | del<br>NOMEI<br>HOMBRES<br>O | RO DE INTEGRA<br>MUJERES<br>1 | NTES<br>TOTAL<br>1<br>Consultar la                      | MONTO VIGILADO<br>\$ 6.000.000,00<br>a informacion del con<br>\$6,000,000.00 | Buscar<br>Acción |

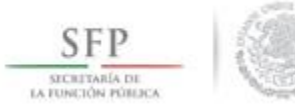

Se despliega la pantalla "Consulta de Información del Comités", el formato se imprime seleccionando la opción de Imprimir.

| Consulta de I                  | NFORMAC                     | ION DEL C          | OMITÉ                                 |                                       |                    |                    |                                   |                   |              |              |                            |                 | × |
|--------------------------------|-----------------------------|--------------------|---------------------------------------|---------------------------------------|--------------------|--------------------|-----------------------------------|-------------------|--------------|--------------|----------------------------|-----------------|---|
| Información del C              | Comité I                    | ntegrantes del     | l Comité                              |                                       |                    |                    |                                   |                   |              |              |                            |                 |   |
| INFORMACI                      | IÓN DEL (                   | Comité             |                                       |                                       |                    |                    | DOMICILIO Y                       | DOCUMENTOS        | ;            |              |                            |                 |   |
| (*)Nombre de<br>Comité         | LOS (                       | CONTRALORES        |                                       |                                       |                    |                    | DOMICILIOS                        | DEL APOYO, O      | BRA O SERV   | VICIO        |                            |                 |   |
| (*)Fecha de<br>registro:       | 29/06                       | 6/2014             |                                       |                                       |                    |                    | Domicilio<br>conocido             | CALLE             | NUMERO       | COLONIA      | CODIGO<br>POSTAL           |                 | * |
| (*)Clave de<br>Registro:       | 2014-                       | 20-C200-0001-0     | 2-002-4803-1                          |                                       |                    |                    | NO                                | SINALOA           | 32           | LOS ARCOS    | 5700                       |                 |   |
| (*)Apoyo, obr                  | a o servicio                | D:                 |                                       |                                       |                    |                    |                                   |                   |              |              |                            |                 |   |
| APOYO, O<br>Servic             | BRA O<br>10                 | ENTIDAD            | MUNICIPIO                             | LOCALIDAD                             | Monto<br>Vigilado  | FECHA<br>Ejecución |                                   |                   |              |              |                            |                 |   |
| BECA                           |                             | BAJA<br>CALIFORNIA | MEXICALI                              | MISIÓN LOS<br>SAHUAROS                | \$<br>6.000.000,00 | 20/06/2014         | 4                                 |                   |              |              |                            |                 | * |
|                                |                             |                    |                                       |                                       |                    |                    | DOCUMENTO                         | SC                |              |              |                            |                 |   |
| (*)Funciones of                | que realiza                 | :                  |                                       |                                       |                    |                    | (*)Servidor púb                   | lico que emite la | a constancia | de registro: | ESTELA GAR                 | CIA DE LA PARRA | * |
|                                |                             | FUNCIO             | ones que realiz                       | A EL COMITÉ                           |                    | *                  | (*)Cargo del se                   | rvidor público:   |              | 0            | COTRALOR                   | A               |   |
| VIGILAR QUE EL<br>TRANSPARENTE | L EJERCICIO D<br>Y CON APEG | E LOS RECURSOS     | E PÚBLICOS PARA L<br>CIDO EN LAS REGL | AS OBRAS, APOYOS O<br>AS DE OPERACIÓN | SERVICIOS SEA OPO  | DRTUNO             | Acta de asambl<br>Constancia firm | ea:<br>nada:      |              |              | DSC_0022.jp<br>DSC_0002.JF | og<br>oG        |   |
| VIGILAR QUE LO<br>CARÀCTER.    | OS BENEFICIA                | RIOS DEL PROGR     | AMA FEDERAL CUN                       | IPLAN CON LOS REQU                    | IISITOS PARA TENE  | R ESE              | Escrito libre:                    |                   |              |              |                            |                 |   |
| SOLICITAR LA II                | NFORMACIÓN                  | PÚBLICA RELACI     | ONADA CON LA O                        | PERACIÓN DEL PROGR                    | AMA                |                    | 4                                 |                   |              |              |                            |                 |   |
|                                |                             |                    |                                       |                                       |                    |                    |                                   |                   |              |              |                            |                 |   |
|                                |                             |                    |                                       |                                       |                    |                    |                                   |                   |              |              |                            |                 |   |
|                                |                             |                    |                                       |                                       |                    |                    | T                                 |                   |              |              |                            |                 |   |
|                                |                             |                    |                                       |                                       |                    |                    |                                   |                   |              |              |                            |                 |   |
|                                |                             |                    |                                       |                                       |                    | -B I               | Imprimir                          |                   |              |              |                            |                 |   |
|                                |                             |                    |                                       |                                       |                    |                    |                                   |                   |              |              |                            |                 | h |

116

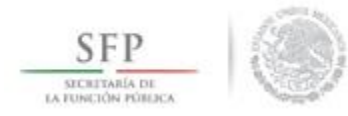

## MODIFICACIÓN O BORRADO DE COMITÉS

Siguiendo con la plantilla "*Consulta de todos los comités del usuario*", la información capturada del comité se puede modificar o borrar, esta acción se inicia dando clic en *Modificar o borrar un comité*.

| SFP<br>SECRETARIA DE<br>LA FUNCIÓN FORJECA | ٢             |                             | SICS<br>istema Informático de O | CAPACITACIÓ                                                | )N 200              |               |                | DANIEL<br>Ejecutora<br>Ejercicio<br>actual<br>Versión 2 | ACEVES ZARATE<br>a<br>fiscal de trabajo<br>.0 29/06/2014 | <b>⊘</b><br>2014 ▼ |
|--------------------------------------------|---------------|-----------------------------|---------------------------------|------------------------------------------------------------|---------------------|---------------|----------------|---------------------------------------------------------|----------------------------------------------------------|--------------------|
| Documentación 🕨 PETC                       | S ⊧ Apoyos ⊧  | Materiales 🕨 Co             | mites 🕨 Administración          | <ul> <li>Cédulas de Vigilancia e Informes Anual</li> </ul> | es 🕨 Atencion       | Ciudadana ▶ I | Reportes 🕨     |                                                         |                                                          |                    |
| â → Comites → Consi                        | ultar Comités |                             |                                 |                                                            |                     |               |                | / E                                                     | ditar 🔒 Guardar                                          | 🝵 Borrar           |
| CONSULTA DE TOE                            |               | ITÉS DEL USU/               | RIO                             |                                                            |                     |               |                |                                                         |                                                          |                    |
| Ejercicio<br>Fiscal:                       | 2014 🔻        | Estatus de la<br>Normativa: | nstancia                        | • Todos ABIERTO CERRADO                                    | Nombre o<br>comite: | del           |                |                                                         |                                                          | Buscar             |
| Nousse pri Court                           | EJERCICIO     | FECHA DE                    | APOYO, OBRA O                   |                                                            | Feire me            | NUME          | RO DE INTEGRAM | ITES                                                    | Montro Vien ( po                                         | kaandar            |
| NOMBRE DEL COMITE                          | FISCAL        | REGISTRO                    | SERVICIO                        | CLAVE DE REGISTRO                                          | ES TATUS            | HOM BRES      | MUJERES        | TOTAL                                                   | MON IO VIGILADO                                          | ACCION             |
| LOS CONTRALORES                            | 2014          | 29/06/2014                  | BECA                            | 2014-20-C200-0001-02-002-4803-1                            | ABIERTO             | 0             | 1              | 1                                                       | \$ 6.000.000,00                                          | 0 👝                |
|                                            |               |                             |                                 |                                                            |                     |               |                | N                                                       | lodificar o borrar un co                                 | mite               |
|                                            |               |                             |                                 |                                                            | Totales             | 0             | 1              | 1                                                       | \$6,000,000.00                                           |                    |
|                                            |               |                             |                                 | REGISTROS ENCONTRADOS                                      | : 1                 |               |                |                                                         |                                                          |                    |

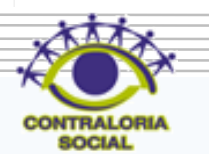

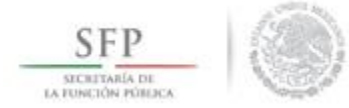

#### En la plantilla "*Modificar Comités*" se da clic a las opciones de Guardar o Borrar según sea el caso.

| SECRETARIA DE<br>LA FUNCIÓN PORISCA                        |                              | ×               | Sistema         | <b>S</b><br>Informático d | le Contralor       | ía Social | CAPACITACIÓN 20                    | )                   |              | DANIEL ACEVI<br>Ejecutora<br>Ejercicio fiscal d<br>actual<br>Versión 2.0 2 | ES ZARATE<br>de trabajo<br>9/06/2014 | <b>⊘</b><br>2014 ▼ |
|------------------------------------------------------------|------------------------------|-----------------|-----------------|---------------------------|--------------------|-----------|------------------------------------|---------------------|--------------|----------------------------------------------------------------------------|--------------------------------------|--------------------|
| MODIFICAR CO                                               | AITÉS                        |                 |                 |                           |                    |           |                                    |                     |              |                                                                            |                                      |                    |
| â → Comites → C                                            | onsultar Cor                 | nités           |                 |                           |                    |           |                                    |                     |              |                                                                            | 🖉 Editar                             | 🖬 Guardar          |
| Información del C                                          | omité Integ                  | jrantes del Con | nité            |                           |                    |           |                                    |                     |              |                                                                            |                                      | Gua                |
| INFORMACI                                                  | ÓN DEL CO                    | MITÉ            |                 |                           |                    |           | DOMICILIO Y D                      | OCUMENTOS           |              |                                                                            |                                      |                    |
| (*)Nombre LC                                               | S CONTRALORE                 | S               |                 |                           |                    |           | DOMICILIOS D                       | EL APOYO, OBRA      | O SERVICIO   |                                                                            |                                      |                    |
| Comité<br>(*)Fecha 29                                      | /06/2014                     | Ť               |                 |                           |                    |           | DOM ICILIO<br>CON OCIDO            | CALLE               | NUMERO       | COLONIA                                                                    | CODIGO<br>POSTAL                     |                    |
| registro:<br>(*)Clave<br>de<br>Registro:<br>(*)Apoyo, obra | 14-20-C200-0001              | -02-002-4803-1  |                 |                           |                    |           | NO                                 | SINALOA             | 32           | LOS ARCOS                                                                  | 5700                                 | 2° 10              |
| APOYO, OBRA<br>O SERVICIO                                  | ENTIDAD                      | MUNICIPIO       | LOCALIDAD       | MONTO<br>VIGILADO         | FECHA<br>Ejecución | ACCIÓN    | 4                                  |                     |              |                                                                            |                                      |                    |
| BECA                                                       | BAJA<br>CALIFORNIA           | MEXICALI        | MISIÓN LOS      | \$<br>6.000.000.00        | 20/06/2014         | り         | DOCUMENTOS                         |                     |              |                                                                            |                                      |                    |
|                                                            |                              |                 |                 |                           |                    |           | (*)Servidor públic<br>de registro: | o que emite la cons | stancia ESTE | LA GARCIA DE LA PAR                                                        | RA                                   |                    |
| (*)Funciones q                                             | ue realiza:                  |                 |                 | -                         |                    |           | (*)Cargo del servi                 | dor público:        | СОТ          | RALORA                                                                     |                                      |                    |
|                                                            | FUNCIONES                    | QUE REALIZA EI  | L COM ITÉ       | 0                         |                    | ACCION    | Acta de asamblea                   | :                   | DSC          | _0022.jpg                                                                  |                                      |                    |
| VIGILAR QUE EL<br>SERVICIOS SEA O<br>DE OPERACIÓN          | PORTUNO TRANS                | S RECURSOS PUBL | APEGO A LO ESTA | BLECIDO EN LAS            | REGLAS             |           | Constancia firmad                  | la:                 | DSC          | _0002.JPG                                                                  |                                      |                    |
| VIGILAR QUE LO<br>PARA TENER ESE                           | S BENEFICIARIOS<br>CARÁCTER. | DEL PROGRAMA F  | EDERAL CUMPLAN  | I CON LOS REQUI           | ISITOS 👼           |           | Escrito libre:                     |                     |              |                                                                            |                                      |                    |
| SOLICITAR LA IN                                            | FORMACIÓN PÙB                | LICA RELACIONAD | A CON LA OPERA  | CIÓN DEL PROGR            | AMA 💼              |           | 4                                  |                     |              |                                                                            |                                      |                    |

118

# **EXPORTACIÓN DE COMITÉS**

SFP

En la pantalla "*Consulta de Todos los comités del usuario*", al seleccionar la opción de *Exportar comités,* se traslada la información de un comité constituido de un ejercicio presupuestal a otro.

| SFP<br>SECRETARIA DE<br>LA FUNCIÓN FÓREICA |               |                             | SICS<br>istema Informático de C | CAPACITACIÓ                                                | )N 200         |               |               | DANIEL<br>Ejecutora<br>Ejercicio<br>actual<br>Versión 2 | ACEVES ZARATE<br>a<br>fiscal de trabajo<br>.0 29/06/2014 | <b>2</b> 014 |
|--------------------------------------------|---------------|-----------------------------|---------------------------------|------------------------------------------------------------|----------------|---------------|---------------|---------------------------------------------------------|----------------------------------------------------------|--------------|
| Documentación 🕨 PETCS                      | 5 ⊧ Apoyos ⊧  | Materiales ► Co             | mites 🕨 Administración          | <ul> <li>Cédulas de Vigilancia e Informes Anual</li> </ul> | es 🕨 Atencion  | Ciudadana 🕨 I | Reportes 🕨    |                                                         |                                                          |              |
| 🏝 → Comites → Consu                        | ıltar Comités |                             |                                 |                                                            |                |               |               | /* E                                                    | ditar 🔒 Guardar                                          | 🝵 Borrar     |
| CONSULTA DE TOD                            | os los com    | ITÉS DEL USUA               | RIO                             |                                                            |                |               |               |                                                         |                                                          |              |
| Ejercicio<br>Fiscal:                       | Fodos ▼       | Estatus de li<br>Normativa: | nstancia                        | • Todos ABIERTO CERRADO                                    | Nombre comite: | del           |               |                                                         |                                                          | Buscar       |
| NOMBE DEL COMITE                           | EJERCICIO     | FECHA DE                    | APOYO, OBRA O                   | CLAVE DE DECISTRO                                          | ECTATIS        | NOME          | O DE INTEGRAM | ITES                                                    |                                                          | ACCIÓN       |
| NOW BRE DEL COMTE                          | FISCAL        | REGISTRO                    | SERVICIO                        | CLAVE DE REGISTRO                                          | ES IATOS       | HOM BRES      | MUJERES       | TOTAL                                                   | MONTO VIGILADO                                           | ACCION       |
| LOS CONTRALORES                            | 2014          | 29/06/2014                  | BECA                            | 2014-20-C200-0001-02-002-4803-1                            | ABIERTO        | 0             | 1             | 1                                                       | \$ 6.000.000,00                                          |              |
|                                            |               |                             |                                 |                                                            | Totales        | 0             | 1             | 1                                                       | s Exportar comité                                        |              |
|                                            |               |                             |                                 | REGISTROS ENCONTRADOS                                      | 5 : 1          |               |               |                                                         | _                                                        |              |

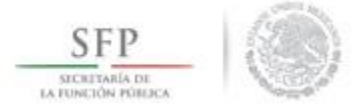

Cuando se activa el icono de *"Exportar Comités"*, se permite modificar o registrar nuevos datos del comité, el proceso concluye al dar clic en la opción de **Guardar** una vez que se hayan hecho las adecuaciones a la información capturada.

| EXPORTAR COMITÊS                                                                                                    |                                                             |
|----------------------------------------------------------------------------------------------------|-------------------------------------------------------------|
| â ▶ Comites ▶ Consultar Comités                                                                                                    | 🖉 Editar 📘 🖬 Guardar                                        |
| Información del Comité Integrantes del Comité                                                                                                    | Guardar                                                     |
| Información del Comité                                                                                                    | DOMICILIO Y DOCUMENTOS                                      |
| (*)Nombre LOS CONTRALORES                                                                                                    | DOMICILIOS DEL APOYO, OBRA O SERVICIO                       |
| Comité<br>(*)Fecha 29/06/2014 (1)                                                                                                    | DOMICILIO<br>CONOCIDO CALLE NÚMERO COLONIA CODIGO POSTAL O  |
| registro:<br>(*)Clave                                                                                                    | NO SINALOA 32 LOS ARCOS 5700 🖍 💼                            |
| Registro:<br>(*)Apoyo, obra o servicio:                                                                                                    |                                                             |
| APOYO, OBRA O<br>SERVICIO ENTIDAD MUNICIPIO LOCALIDAD MONTO FECHA ACCIÓN<br>VIGILADO EJECUCIÓN C                                                             | 4                                                           |
| No hay registros por desplegar                                                                                                    | DOCUMENTOS                                                  |
|                                                                                                    | (*)Servidor público que emite la constancia<br>de registro: |
| (*)Funciones que realiza:                                                                                                    | (*)Cargo del servidor público: COTRALORA                    |
| FUNCIONES QUE REALIZA EL COMITE O ACCIÓN ^                                                                                                    | Acta de asamblea:                                           |
| VIGILAR QUE EL EJERCICIO DE LOS RECURSOS PÚBLICOS PARA LAS OBRAS, APOYOS O<br>SERVICIOS SEA OPORTUNO TRANSPARENTE Y CON APEGO A LO ESTABLECIDO EN LAS REGLAS | Constancia firmada:                                         |
| DE OPERACIÓN                                                                                                    | Escrito libre:                                              |
| VIGILAR QUE LOS BENEFICIARIOS DEL PROGRAMA FEDERAL CUMPLAN CON LOS REQUISITOS 💼                                                                              |                                                             |
| SOLICITAR LA INFORMACIÓN PÚBLICA RELACIONADA CON LA OPERACIÓN DEL PROGRAMA                                                                                   | 4                                                           |
|                                                                                                    |                                                             |
| Y                                                                                                    |                                                             |
|                                                                                                    |                                                             |

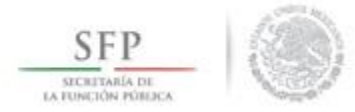

## **REGISTRAR REUNIONES CON BENEFICIARIOS**

Para **"Registrar Reuniones"** con beneficiarios, se selecciona la opción **Comités** del menú principal y se selecciona y da clic en **Registrar Reuniones**.

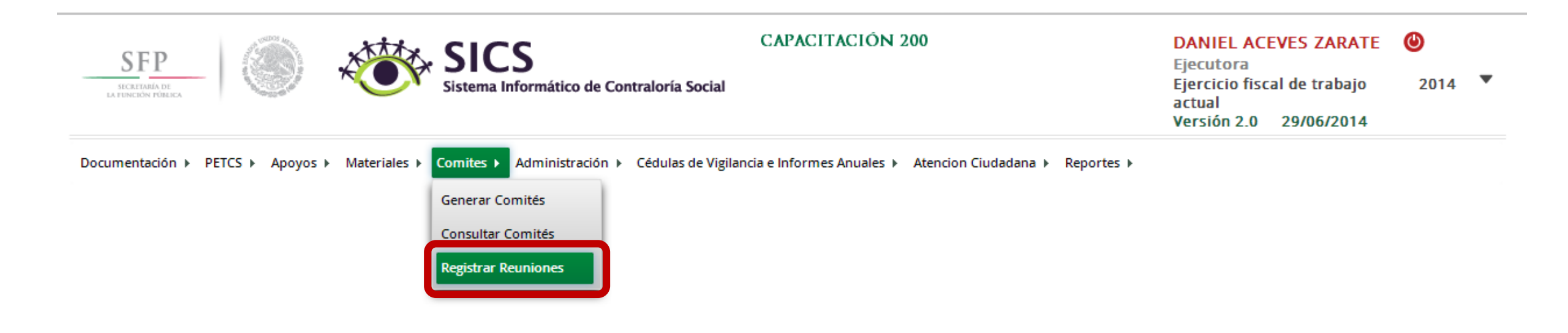

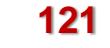

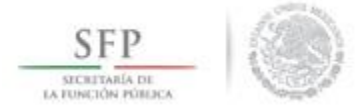

En la plantilla que se despliega "*Comité*", en la opción Comités Registrados, se selecciona el comité que esta relacionado con la reunión llevada a cabo, el sistema despliega de manera automática la *Clave del Comité*.

Se continua seleccionando la opción *Agregar Nueva Reunión,* para proceder a la captura de información que se solicita en esta plantilla.

| aumentadón y PETCS y Apoyos y Materiales y Comites y Administración y Cédulas de Vigilanda e Informes Anuales y Atencion Ciudadana y Reportes y  DMITE  Comités Registrados:                                                                                                    | SECRETABLA DE<br>LA FUNCIÓN FÓRICA | Sistema Infor                   | mático de Contraloría Social                                                                                                    | CAPACITACION 200                            |                     | DANIEL ACEVES ZARA<br>Ejecutora<br>Ejercicio fiscal de trabaj<br>actual<br>Versión 2.0 29/06/201 | o 2014 <sup>°</sup><br>4 |
|----------------------------------------------------------------------------------------------------|------------------------------------|---------------------------------|----------------------------------------------------------------------------------------------------|---------------------------------------------|---------------------|--------------------------------------------------------------------------------------------------|--------------------------|
| Comités Registrado:       LOS CONTRALORES Y       Clave del Comité:       2014-20-020-400.1-02-002-480.3-1         Programas Federales Relacionados al Comité         Avoro, ORLA o SERVICIO       LOCALIDAD       LOCALIDAD         CAPACITACIÓN 200         BECA       BAJA CALIFORNIA       MENICALI         MENICALI         NUNIONES REGISTRADAS         NOMENO DI LOGAR DE REUNION         NOMENO DI LIGGAR DE REUNION         RECINITACIÓN 200         ECON         MENICALI         NUNIONES REGISTRADAS         MENICALI         NUNIONES REGISTRADAS         NUNIONES REGISTRADAS         MENICALI DI LIGGAR DE REUNION         NUMI: DI LIGGAR DE REUNION         REUNIONES REGISTRADAS         ACCION 15         ACCION 150         ACCION 150         REUNIONES ENCONTRADAS : 0                                                                                                    | cumentación ► PETCS ► Apoy         | os ▶ Materiales ▶ Comites ▶ Adı | ministración 🕨 Cédulas de Vigila                                                                                                    | ncia e Informes Anuales 🕨 Atencion Ciudadar | na ⊧ Reportes ⊧     |                                                                                                  |                          |
| Clave del Comite: 2014-20-02000-002-002-4003-1         Programas Federales Relacionados al Comité         AROYO, ORA O SERVICIO       DOCALIDAD         AROYO, ORA O SERVICIO       DOCALIDAD         AROYO, ORA O SERVICIO       DOCALIDAD         DACALIORIS VILLORIS       DOCALIDAD         DACALIORIS VILLORIS       DOCALIDAD         RECA       BAJA CALIFORNIA       MEXICALI       MISIÓN LOS SAHUAROS         INIONES REGISTRADAS       Agregar Illueva Roundor         INIONES REGISTRADAS       Agregar Illueva Roundor         INIONES REGISTRADAS       INIONES REGISTRADAS       NUM. DE REUNION       NUM. DE REUNION       NUM. DE REUNION       NUM. DE REUNION       NUM. DE REUNION       NUM. DE REUNION       NUM. DE REUNION REUNION       NUM. DE REUNION REUNION       NUM. DE REUNION REUNION       NUM. DE REUNION REUNION       NUM. DE REUNION REUNION       NUM. DE REUNION REUNION       NUM. DE REUNION REUNION       NUM. DE REUNION REUNION       NUM. DE REUNION REUNION       NUM. DE REUNION REUNION REUNION REUNION REUNION REUNION REUNION REUNION REUNID                                                                                                    | OMITÉ                              |                                 |                                                                                                    |                                             |                     |                                                                                                  |                          |
| Programas Federales Relacionados al Comité         APOYO, ORLA Ó SERVICIO       International de la cultora de la cultora de la cultor                                                                               | Comités Registrados: LOS           | CONTRALORES V                   | Clave del Comité: 2014                                                                                                    | -20-C200-0001-02-002-4803-1                 |                     |                                                                                                  |                          |
| Arror ORA O SIEVICIO     ENTIDAD     MUNICIPIO     LOCALIDAD       CAPACITACIÓN 200     Edja CALIFORNIA     MEXICALI     MISIÓN LOS SAHUAROS                                                                                                    |                                    |                                 | Programas Fede                                                                                                    | rales Relacionados al Comité                |                     |                                                                                                  |                          |
| CAPACITACIÓN 200<br>EECA BAJA CALIFORNIA MEXICALI MISIÓN LOS SAHUAROS<br>UNIONES REGISTRADAS Agregar Nueva Recotor<br>NOMIRO DE LUGAR DE RUNION FECHA DE RUNION ALUENDOS ASIS INTES<br>NOMIRO DE LUGAR DE RUNION FECHA DE RUNION ACUENDOS ASIS INTES<br>existen reuniones registradas<br>EXISTENCES ENCONTRADAS : 0                                                                                                    | APOYO, OBRA Ó SER                  | VICIO                           | ENTIDAD                                                                                                    | MUNICIPIO                                   |                     | LOCALIDAD                                                                                        | _                        |
| A CALIFORNIA MEXICALI MEXICALI | CAPACITACIÓN 200                   |                                 |                                                                                                    |                                             |                     |                                                                                                  |                          |
| NOM ERO DE<br>RIUNION       LUGAR DE REUNION       FECHA DE<br>REUNION       MOTIVO DE REUNION       NUM. DE<br>ACUERDOS       NUM. DE<br>ASISTENTES       ACCIONES         existen reuniones registradas                                                                                                    | BECA                               | BAJA CALIFORNIA                 | A Construction of the second second se | MEXICALI                                    | MISIÓN              | LOS SAHUAROS                                                                                     |                          |
| NDM ERO DE<br>REUNIÓN     LUGAR DE REUNIÓN     FECHA DE<br>REUNIÓN     MOTIVO DE REUNIÓN     NUM. DE<br>ACUERDOS     NUM. DE<br>ASISTENTES                                                                                                    |                                    |                                 |                                                                                                    |                                             |                     |                                                                                                  |                          |
| existen reuniones registradas                                                                                                    | EUNIONES REGISTRADAS               | Agregar Noev                    | a Reunión                                                                                                    |                                             |                     | _                                                                                                | _                        |
| REUNIONES ENCONTRADAS : 0                                                                                                    | EUNIONES REGISTRADAS               | Agregar, Nuev                   | a Reumón<br>FECIIA DE<br>REUNIÓN                                                                                                    | CE DE DE REUNION                            | NUM. DE<br>Acuerdos | NUM. DE<br>ASISTENTES                                                                            | Acciones                 |
| REUNIONES ENCONTRADAS : 0                                                                                                    | NUMERO DE<br>REUNION               | Agregar, Nuev                   | a Reunión<br>FECHA DE<br>REUNIÓN                                                                                                    | A PI                                        | NUM. DE<br>Acuerdos | NUM. DE<br>ASISTENTES                                                                            | Acciones                 |
| REUNIONES ENCONTRADAS : 0                                                                                                    | CUNIONES REGISTRADAS               | Agregar Nuev                    | e Reunión<br>FECHA DE<br>REUNIÓN                                                                                                    | MOTIVO DE REUNIÓN                           | NUM. DE<br>Acuerdos | NUM. DE<br>As istentes                                                                           | ACCION ES                |
| REUNIONES ENCONTRADAS : 0                                                                                                    | UNIONES REGISTRADAS                | Agregar Nuev                    | a Reunión<br>FECHA DE<br>REUNIÓN                                                                                                    | A PI                                        | NUM. DE<br>Acuerdos | NUM. DE<br>As is tentes                                                                          | Accionis                 |
| REUNIONES ENCONTRADAS : 0                                                                                                    | EUNIONES REGISTRADAS               | Agtegar Nuev                    | FECHA DE<br>REUNIÓN                                                                                                    | MOTIVO DE REUNIÓN                           | NUM. DE<br>ACUERDOS | NUM. DE<br>ASISTENTES                                                                            | ACCION ES                |
|                                                                                                    | UNIONES REGISTRADAS                | Agregar, Nuev                   | REUMON<br>FECHA DE<br>REUNION                                                                                                    | C P> PI<br>MOTIVO DE REUNIÓN                | NUM. DE<br>Acuerdos | NUM. DE<br>ASISTENTES                                                                            | Accionits                |

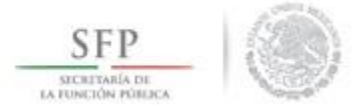

Se despliega la siguiente pantalla en la que se muestra una primera sección identificada como "Asistentes".

En ella se captura la información de los funcionarios, beneficiarios e integrantes de comité que asistieron a la reunión. La captura de la información del Funcionario y del Beneficiario que asisten a la reunión, se inicia dando clic a la opción *Nuevo*. En el caso de los integrantes del comité que asistieron, el sistema despliega su información de manera automática.

|                                        | mones                                                     |                          |                |         |                  | a dan dan | Cunte       |
|----------------------------------------|-----------------------------------------------------------|--------------------------|----------------|---------|------------------|-----------|-------------|
| ntes Datos de la Reun                  | iión Minuta                                               |                          |                |         |                  |           |             |
|                                        |                                                           |                          |                |         |                  |           |             |
| ) FUNCIONARIOS QU                      | E ASISTIERON:                                             |                          | Nuevo          |         |                  |           |             |
|                                        |                                                           |                          |                | ►I .    |                  |           |             |
| INSTANCIA                              | RESPONSABI                                                | LE .                     | CARGO          |         | MINUTA FIRMADA   |           |             |
| OEC                                    | Javier González Limón                                     | 1                        | Contralor      |         | Si               | Ē         |             |
|                                        |                                                           |                          |                |         |                  |           |             |
|                                        |                                                           |                          |                |         |                  |           | _           |
|                                        |                                                           |                          |                |         |                  |           |             |
| ) BENEFICIARIOS OUI                    | E ASISTIERON-                                             |                          | Nuevo          |         |                  |           |             |
| , beneficination con                   | E ABIBITERON.                                             |                          | HUEVO          |         |                  |           |             |
|                                        |                                                           |                          | I≪ ≪ 1 ⊳       | ► I     |                  |           |             |
|                                        | 1                                                         |                          |                |         | 1                |           |             |
| NOM BRE DEL BE                         | NEFICIARIO                                                |                          | MINUTA FIRMADA |         |                  |           |             |
| NOM BRE DEL BE                         | NEFICIARIO                                                |                          | Minuta Firmada |         | Ē                |           |             |
| NOMBRE DEL BE                          | NEFICIARIO                                                | Si                       | MINUTA FIRMADA |         | Ē                |           |             |
| NOM BRE DEL BE                         | NEFICIARIO                                                | Si                       | MINUTA FIRMADA |         | ©<br>©           |           |             |
| NOM REE DEL BE                         | NEFICIARIO                                                | Si                       | MINUTA FIRMADA |         | Ŭ<br>Ŭ           |           |             |
| NOM BRE DEL BE<br>planda Sanchez Loria | neficiario<br>Comité que Asistii                          | Si<br>ERON:              | MINUTA FIRMADA | ÞI      | Ŭ<br>Ŭ           |           |             |
| NOM BRE DEL BE<br>ilanda Sanchez Loria | neficiario<br>Comitê que Asistii                          | Si<br>ERON:              |                | )<br>FI | ŭ                | _         |             |
| NOM BRE DEL BE<br>landa Sanchez Loria  | neficiario<br>Comité que Asistii<br>arre del Integrante d | Si<br>ERON:<br>EL COMITE | MINUTA FIRMADA | FI.     | â<br>ă<br>SISTIO | MINU      | ita Firmada |

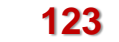

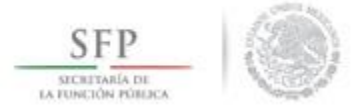

En la segunda sección "Datos de la Reunión" se captura la información relacionada con el número de la reunión, lugar y fecha y si en esa sesión se capto una sugerencia, queja o denuncia.

Asimismo, la plantilla solicita información sobre los *Temas tratados en la reunión* y sobre los Acuerdos establecidos. Para capturar la información de estos temas, se selecciona y da clic a la opción *Nuevo*.

|                                     | innitiata          |                                            |          |                  |          |
|-------------------------------------|--------------------|--------------------------------------------|----------|------------------|----------|
| (*) Número de 1<br>Reunión:         | ] (                | *) Lugar de Reunión:                       | Ensenada |                  |          |
| (*) Fecha de la 29/06/2<br>Reunión: | 014                | *) ¿Se recibió alguna queja o<br>denuncia? | Si (     | No               |          |
| *) Motivo de la Reunión:            | HACER RECOMEN      | DACIONES PARA LAS ACTIVIDADES DE VIGILAN   | CIA      | •                |          |
| (*) TEMAS TRATADOS EN LA F          | EUNIÓN:            | Nuevo                                      |          |                  |          |
|                                     |                    |                                            |          |                  |          |
| LLENADO DE CEDULAS DE VIGILANCIA    |                    |                                            | ā        |                  |          |
|                                     |                    |                                            |          |                  |          |
|                                     |                    |                                            |          |                  |          |
| (*) ACUERDOS                        | Nuevo              |                                            |          |                  |          |
|                                     |                    |                                            |          |                  |          |
| DESCRIPCIÓN DEL                     | ACUERDO            | RESPONSABLE DEL ÁCUER                      | DO       | FECHA COMPROMISO | ACCIONES |
| ENTREGAR EN TIEMPO Y FORMA LAS CEU  | ULAS DEL TRIMESTRE |                                            |          |                  |          |
|                                     |                    |                                            |          |                  |          |

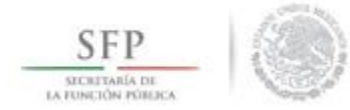

En la tercera sección *Minuta* se adjunta el archivo electrónico escaneado de la minuta de la reunión llevada a cabo.

Aquí mismo se puede consultar el archivo electrónico de la minuta ingresada al sistema.

Finalmente, para ingresar la información capturada en las tres secciones de esta plantilla, se selecciona y da clic a la opción de **Guardar** 

|                                       | ×                  |
|---------------------------------------|--------------------|
| ≜ + Comites + Registrar Reuniones     | Guardar - Cancelar |
| Asistentes Datos de la Reunión Minuta | Guardar            |
| (*) Minuta minuta de la reunion.docr  |                    |

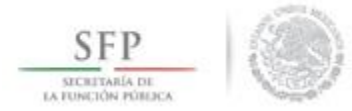

### CONSULTAR REUNIONES CON BENEFICIARIOS

En la opción del menú "*Comité*" se da clic a la opción de **Reuniones Registradas**, se debe seleccionar el Comité para consultar las reuniones que ha llevado a cabo. El sistema despliega las reuniones llevadas a cabo las cuales se pueden **Consultar**, **Editar**, **Eliminar** y **para Seguimiento Acuerdos** establecidos. Sólo debe seleccionar el icono que requiera.

| Courté               |                          |                     |                   |                                           |                  |                    |          |
|----------------------|--------------------------|---------------------|-------------------|-------------------------------------------|------------------|--------------------|----------|
| COMITE               |                          |                     |                   |                                           |                  |                    |          |
| omités Registrados:  | LOS CONTRALORES          | V Clave del Comité: | 2014-20-C200-0001 | -02-002-4803-1                            |                  |                    |          |
| PROGRAMAS FEDERAI    | les Relacionados al Comi | ré                  |                   |                                           |                  |                    |          |
| Apoyo, (             | Obra ó Servicio          | ENTIDAD             |                   | MUNICIPIO                                 |                  | LOCALIDAD          |          |
| CAPACITACIÓN 200     |                          |                     |                   |                                           |                  |                    |          |
| BECA                 |                          | BAJA CALIFORNIA     | MEXIC             | TALI                                      | MISIÓN LOS       | SAHUAROS           |          |
|                      |                          |                     |                   |                                           |                  |                    |          |
|                      |                          |                     |                   |                                           |                  |                    |          |
|                      |                          |                     |                   |                                           |                  |                    |          |
| REUNIONES REGISTR    | ADAS Agrega              | ar Nueva Reunión    |                   |                                           |                  |                    |          |
|                      |                          |                     |                   | ► I                                       |                  |                    |          |
| Número de<br>Reunión | LUGAR DE REUNIO          | ÓN FECHA DE REU     | NÕIN              | MOTIVO DE REUNIÓN                         | NUM. DE ACUERDOS | NUM. DE ASISTENTES | Acciones |
| 1 d                  | dssdsd                   | 30/06/2014          | 4 HACER RECOMENDA | CIONES PARA LAS ACTIVIDADES DE VIGILANCIA | 1                | 3                  |          |
|                      |                          |                     |                   |                                           |                  |                    |          |

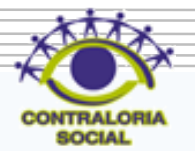

#### **CAMBIO DE PASSWORD**

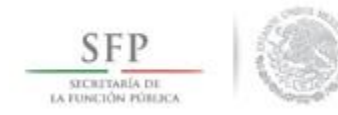

#### Módulo: Administración

**Funcionalidad**: Con esta opción se puede cambiar la contraseña con la que se ingresa al sistema. Para iniciar con el cambio de contraseña se selecciona del menú *Administración*, posteriormente se da clic en **Cambiar password**.

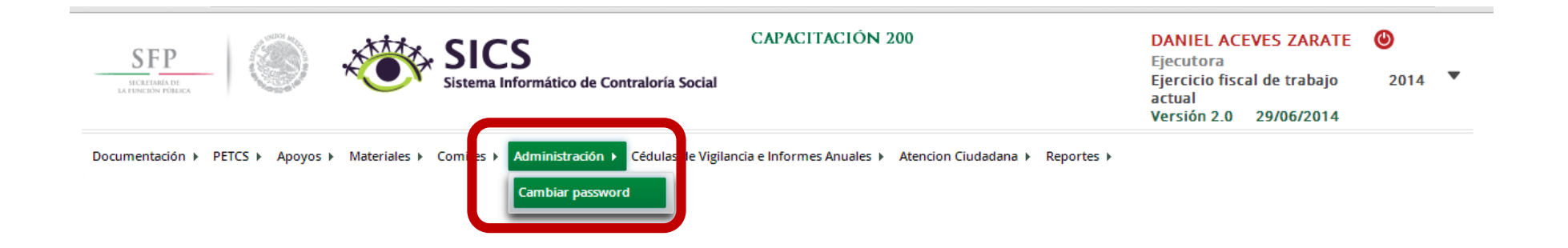

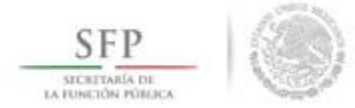

En la pantalla "*Cambio de Password*", se da clic en la opción Actualizar una vez que se hayan hecho los cambios requeridos.

| SFP<br>ВЕСЛЕРАНА ОТ<br>ВА ГЕМЕНОМ РОЗЕКСА     | CAPACITACIÓN 200<br>Sistema Informático de Contraloría Social                                                                             | DANIEL ACEVES ZARATE ()<br>Ejecutora<br>Ejercicio fiscal de trabajo 2014<br>actual<br>Versión 2.0 29/06/2014 |
|-----------------------------------------------|----------------------------------------------------------------------------------------------------|----------------------------------------------------------------------------------------------------|
| Documentación ► PETCS ► Apoyos ► Materiales ► | Comites > Administración > Cédulas de Vigilancia e Informes Anuales > Atendo CAMBIO DE PASSWORD  (*)Contraseña actual (*)Contraseña nueva | on Ciudadana > Reportes >                                                                                    |
|                                               | (*)Confirma Contrasena nueva                                                                                                    |                                                                                                    |

128

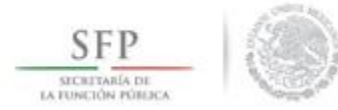

# **CAPTURA DE CÉDULAS DE VIGILANCIA**

#### Módulo: Cédulas de Vigilancia e Informes Anuales

**Funcionalidad**: Capturar, Consultar y Administrar información de Cédulas de Vigilancia e Informes Anuales.

El proceso inicia seleccionando del menú principal la opción Cédulas de Vigilancia e Informes Anuales, se selecciona la opción Captura de Cédulas o Informe Anual.

| SFP<br>В СКЕРАНА DE<br>КАТЕМСКОМ ГОЛЬСА       | Sistema Informático de Contra | CAPACITACIÓN 200                                                                                                    | DANIEL ACEVES ZARATE<br>Ejecutora<br>Ejercicio fiscal de trabajo<br>actual<br>Versión 2.0 29/06/2014 | <b>2</b> 014 |
|-----------------------------------------------|-------------------------------|----------------------------------------------------------------------------------------------------|----------------------------------------------------------------------------------------------------|--------------|
| Documentación ⊧ PETCS ⊧ Apoyos ⊧ Materiales ⊧ | Comites > Administración > Cé | Atencion Ciudadana > Repo<br>Captura de Cédulas e<br>Informes Anuales<br>Consultar Cédulas de<br>ligilancia e Informes<br>unuales<br>Atencion Ciudadana > Repo | rtes >                                                                                               |              |

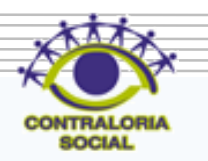

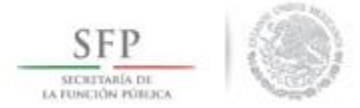

En la plantilla que se despliega se debe seleccionar el número de comité, el tipo de cédula y el ejercicio fiscal, se da clic en la opción de **Obtener Formulario**.

| Documentadón + PETCS + Apoyos + Materiales + Comites + Administración + Cédulas de Vigilancia e Informes Anuales + Atencion Ciudadana + Reportes +          Núm constitución de comité:       LOS CONTRALORES ▼         Tipo de cedula:       Cédula de Vigilancia ▼         Casificacion de la cédula:       Apoyo ▼         Ejercicio Fiscal:       2014         Contractores         Numbre del Programa       CAPACITACIÓN         200         Entidad Federativa       BAJA CALIFORNIA         Municipio       MESICALI         Localidad       MISIÓN LOS         SAHUAROS       Nombre del proyecto         BECA       Hombres que integran el         Occontité       0         Contité       0         Contité       0         Contité       0 | • |
|----------------------------------------------------------------------------------------------------|---|
| Núm constitución de comité:       LOS CONTRALORES         Tipo de cedula:       Cédula de Vigilancia       Clasificacion de la cédula:       Apoyo       Ejercicio Fiscal:       2014       Occener, Formulario         Nombre del comité       LOS<br>CONTRALORES       CONTRALORES       CONTRALORES       Contralores         Nombre del Programa       CAPACITACIÓN<br>200       Entidad Federativa       BAJA CALIFORNIA         Municipio       MEXICALI       SAHUAROS       SAHUAROS         Nombre del proyecto       BECA       Hombres que integran el<br>comité       0                                                                                                    |   |
| Nombre del comité       LOS<br>CONTRALORES         Nombre del Programa       CAPACITACIÓN<br>200         Entidad Federativa       BAJA CALIFORNIA         Municipio       MEXICALI         Localidad       MISIÓN LOS<br>SAHUAROS         Nombre del proyecto       BECA         Hombres que integran el<br>comité       0                                                                                                    |   |
| Nombre del Programa       CAPACITACIÓN         200       Entidad Federativa         BAJA CALIFORNIA       Municipio         Municipio       MEXICALI         Localidad       MISIÓN LOS         SAHUAROS       SHUAROS         Nombre del proyecto       BECA         Hombres que integran el<br>comité       0         Numicipio       1                                                                                                    |   |
| Entidad Federativa     BAJA CALIFORNIA       Municipio     MEXICALI       Localidad     MISIÓN LOS<br>SAHUAROS       Nombre del proyecto     BECA       Hombres que integran el<br>comité     0                                                                                                    |   |
| Municipio     MEXICALI       Localidad     MISIÓN LOS<br>SAHUAROS       Nombre del proyecto     BECA       Hombres que integran el<br>comité     0                                                                                                    |   |
| Localidad     MISIÓN LOS<br>SAHUAROS       Nombre del proyecto     BECA       Hombres que integran el<br>comité     0                                                                                                    |   |
| Nombre del proyecto BECA<br>Hombres que integran el 0<br>comité                                                                                                    |   |
| Hombres que integran el 0<br>comité                                                                                                    |   |
| Mularer nuclisteren al. 1                                                                                                    |   |
| comité                                                                                                    |   |

dix.

SOCIAL

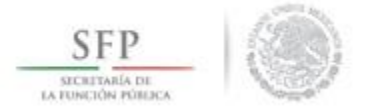

El sistema despliega el formulario para capturar las diferentes opciones de respuesta. En la plantilla de captura sólo se registra la opción de respuesta seleccionada en el formulario aplicado. Se termina la captura al seleccionar y dar clic a la opción de **Guardar**.

| SFP<br>SECRETARIA DE<br>LA FUNCIÓN PÚBLICA | _                             | )                                                   | Sistema                                                             | CAPACITACIÓN 200 DANIEL ACEVES ZARATE Ejecutora Ejercicio fiscal de trabajo 2 actual Versión 2.0 29/06/2014                                                                                       | 014 |
|--------------------------------------------|-------------------------------|-----------------------------------------------------|---------------------------------------------------------------------|----------------------------------------------------------------------------------------------------|-----|
| ocumentación )                             | ▶ PETCS ▶ Núm cons Tipo de ce | Apoyos → Materiales<br>titución de comité:<br>dula: | <ul> <li>Comites</li> <li>LOS CONTR</li> <li>Cédula de V</li> </ul> | Administración > Cédulas de Vigilancia e Informes Anuales > Atencion Ciudadana > Reportes > ALORES  ALORES  Glancia  Clasificacion de la cédula: Apoyo  Ejercicio Fiscal: 2014 Obtener Formulario |     |
| Nombre del co                              | omité                         | LOS                                                 |                                                                     | PREGUNTAS DE LA SEP                                                                                                    |     |
| Nombre del Pr                              | ograma                        | CONTRALORES<br>CAPACITACIÓN                         | 1                                                                   | ¿CONSIDERA QUE CON LAS ACTIVIDADES DE LA CONTRALORÍA<br>SOCIAL SE HAN LOGRADO CAMBIOS EN LA COMUNIDAD?                                                                                            |     |
| Entidad Federa                             | ativa                         | 200<br>BAJA CALIFORNIA                              | 2                                                                   | ¿CÓMO FUE LA EXPLICACIÓN QUE RECIBIÓ PARA HACER LOS<br>TRABAJOS DE CONTRALORÍA SOCIAL?                                                                                                    |     |
| Municipio                                  |                               | MEXICALI                                            | 3                                                                   | ¿PARTICIPARÍA USTED NUEVAMENTE EN EL COMITÉ DE 1 (1-3)                                                                                                    |     |
| Localidad                                  |                               | MISIÓN LOS<br>SAHUAROS                              | 4                                                                   | SE SINTIO INTERESADO/A EN REALIZAR LAS TAREAS DEL COMITE                                                                                                    |     |
| Nombre del pr                              | royecto                       | BECA                                                | -                                                                   |                                                                                                    |     |
| Hombres que i<br>comité                    | integran el                   | 0                                                   | 2                                                                   | (1-3)                                                                                                    |     |
| Mujeres que in                             | ntegran el                    | 1                                                   |                                                                     | PREGUNTAS DE LA IN                                                                                                    |     |
| comite                                     |                               |                                                     | 1                                                                   | LE ENTREGARON AL APOYO DE ACUERDO A LA INFORMACION 1 (0-1)                                                                                                    |     |
|                                            |                               |                                                     | 2                                                                   | LE ENTREGARON EL AL APOYO EN EL TIEMPO ESTABLCIDO                                                                                                    |     |
|                                            |                               |                                                     | 3                                                                   | EL APOYO ENTREGADO ESTA COMPLETO                                                                                                    |     |
|                                            |                               |                                                     |                                                                     |                                                                                                    |     |

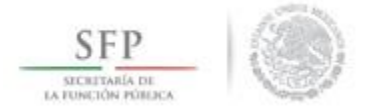

El sistema solicita la confirmación para guardar la captura realizada. Es importante que una vez seleccionada la opción **Si,** la información capturada ya no podrá ser modificada.

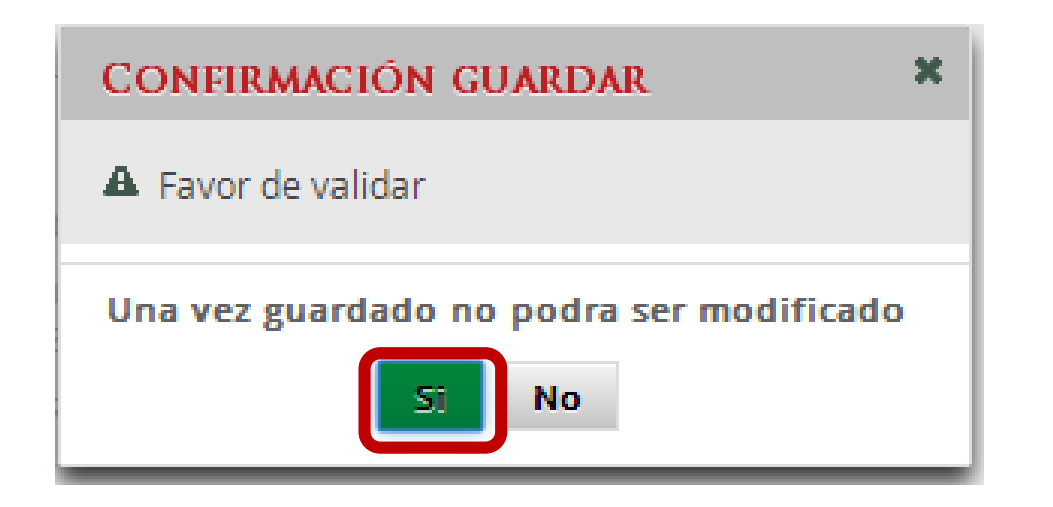

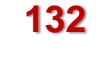

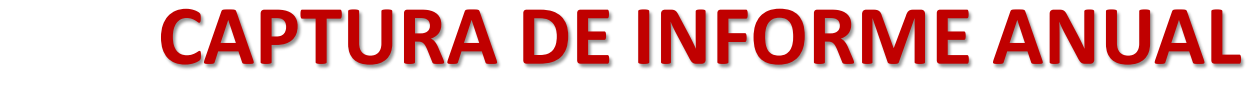

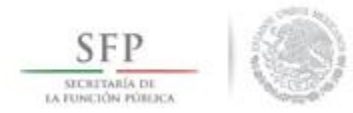

El proceso inicia seleccionando del menú principal la opción Cédulas de Vigilancia e Informes Anuales, se selecciona la opción Captura de Cédulas o Informe Anual

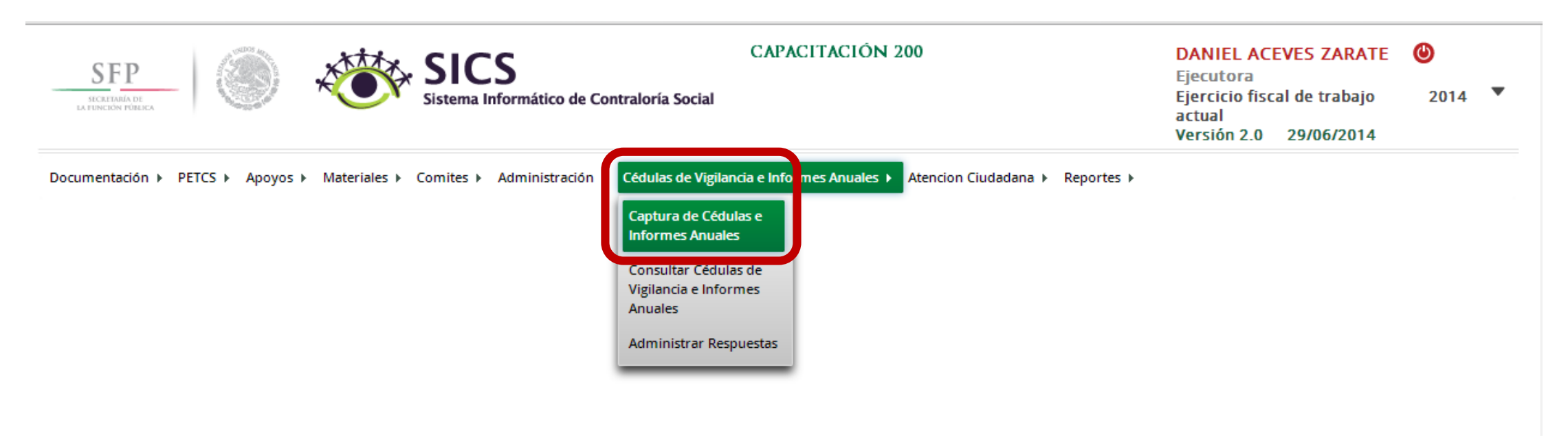

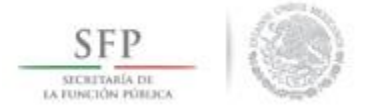

En la plantilla que se despliega se debe seleccionar el número de comité, el tipo de cédula y el ejercicio fiscal, se da clic en la opción de **Obtener Formulario**.

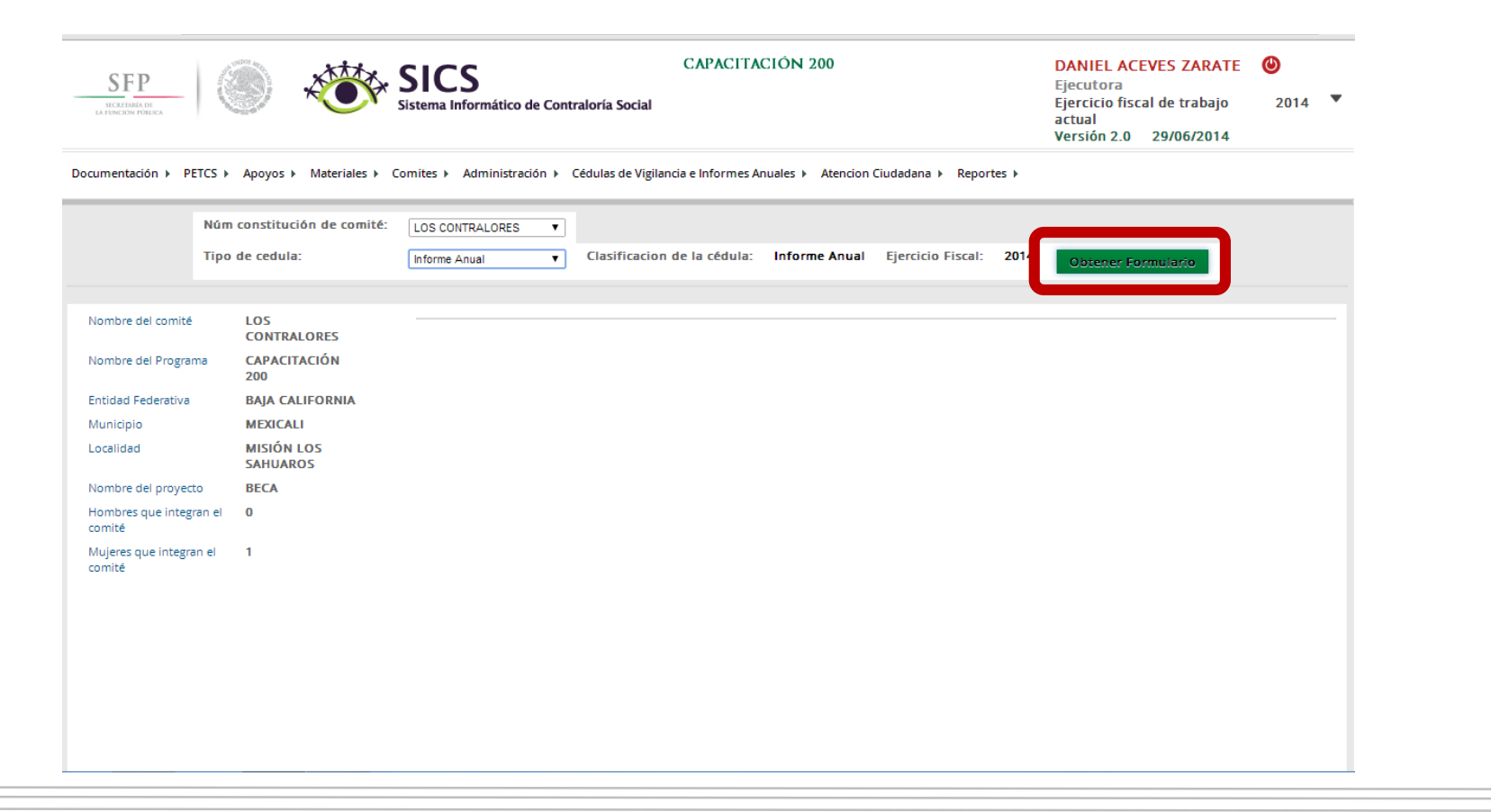

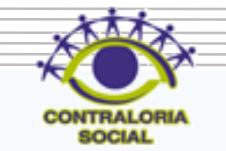

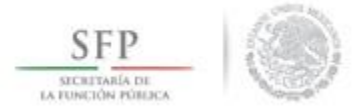

El sistema despliega el formulario para capturar las diferentes opciones de respuesta. En la plantilla de captura sólo se registra la opción de respuesta seleccionada en el formulario aplicado. Se termina la captura al seleccionar y dar clic a la opción de **Guardar**.

| SFCRETARIA DE<br>LA FUNCIÓN POBLICA                                                                                                    | DANIEL ACEVES ZARATE ()<br>Ejecutora<br>Ejercicio fiscal de trabajo actual 20<br>Versión 2.0 11/07/2014   |                                                                                                    |                    |
|----------------------------------------------------------------------------------------------------|----------------------------------------------------------------------------------------------------|----------------------------------------------------------------------------------------------------|--------------------|
| Documentación ► PETCS ►                                                                                                    | Apoyos ▶ Materiales ▶ Comites ▶<br>Núm constitución de comit<br>Tipo de cedula:                           | Administración > Cédulas de Vigilancia e Informes Anuales > Atencion Ciudadana > Reportes ><br>E: LOS CONTRALORES<br>Informe Anual<br>Clasificacion de la cédula: Informe Anual Ejercicio Fiscal: 2014                                                     | Obtener Formulario |
| Nombre del comité<br>Nombre del Programa<br>Entidad Federativa<br>Municipio<br>Localidad<br>Nombre del proyecto<br>Hombres que integran el | LOS CONTRALORES<br>CAPACITACIÓN 200<br>BAJA CALIFORNIA<br>MEXICALI<br>MISIÓN LOS<br>SAHUAROS<br>BECA<br>0 | PREGUNTAS DE LA IN          1       LE OBLIGARON A SER PARTE DEL COMITE DE CONTRALORIA       (0-1)         2       HA SERVIDO LA CONTRALORIA SOCIAL EN SU COMUNIDAD       (0-1)         3       VOLVERIA A PARTICIPAR EN LA CONTRALORIA SOCIAL       (0-1) |                    |
| comite<br>Mujeres que integran el<br>comité                                                                                                | 1                                                                                                    |                                                                                                    |                    |

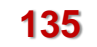

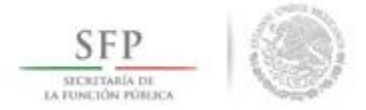

El sistema solicita la confirmación para guardar la captura realizada. Es importante mencionar que una vez seleccionada la opción **Si**, la información capturada ya no podrá ser modificada.

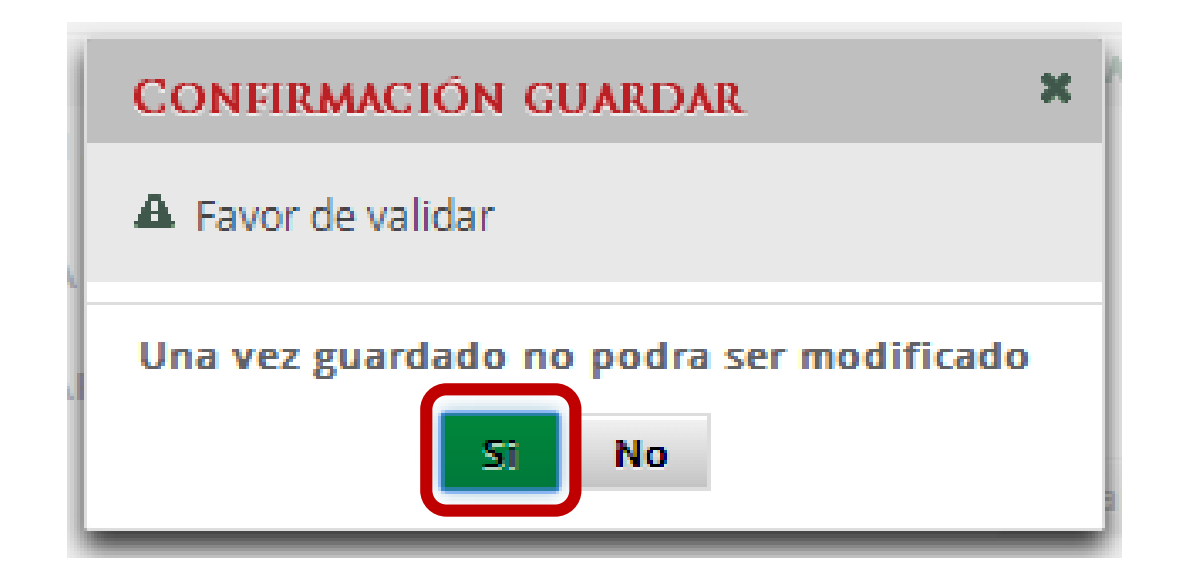

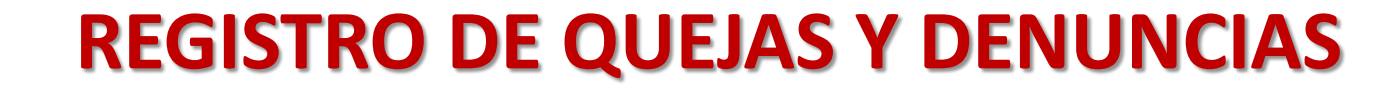

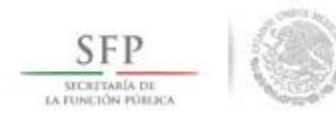

#### Módulo: Atención Ciudadana

**Funcionalidad**: Capturar y Consultar las Quejas y Denuncias recibidas, ya sea por los comités o por los enlaces de Contraloría Social de las Instancias Ejecutoras.

Para iniciar con el registro de la Queja o Denuncia, se selecciona del menú la opción de **Atención Ciudadana**, posteriormente se da clic en **Quejas y Denuncias**.

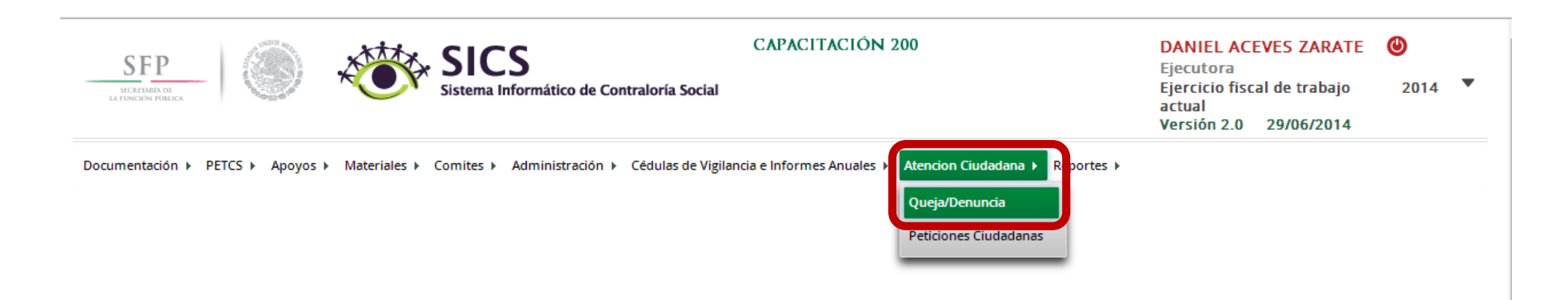

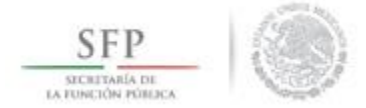

En la plantilla **"Queja o Denuncia"** se debe registrar la totalidad de la información que se solicita, al terminar la captura se da clic en la opción de **Guardar**.

| SFPP                             |                | SICS<br>Sistema Informático de Contral                                                 | oría Social                                                              | Ejecutora<br>Ejercicio fiscal de trabajo<br>actual<br>Versión 2.0 29/06/2014 | 2014 🔻    |
|----------------------------------|----------------|----------------------------------------------------------------------------------------|--------------------------------------------------------------------------|------------------------------------------------------------------------------|-----------|
| Documentación ► PETCS ► Apoyos ► | Materiales 🕨 C | omites 🕨 Administración 🕨 Cé                                                           | lulas de Vigilancia e Informes Anuales ► Atencion Ciudadana ► Reportes ► |                                                                              |           |
| 🏛 → Atencion Ciudadana → Queja/I | Denuncia       |                                                                                        |                                                                          |                                                                              | 🖬 Guardar |
|                                  | QUEJA/D        | ENUNCIA                                                                                |                                                                          |                                                                              | G         |
|                                  |                | (*)Fecha en que el<br>ciudadano presentó la<br>petición                                | 26/06/2014 18                                                            |                                                                              |           |
|                                  |                | Fecha Recepción                                                                        | 29/06/2014 (2)                                                           |                                                                              |           |
|                                  |                | (*) Medio                                                                              | PERSONAL                                                                 |                                                                              |           |
|                                  |                | (*) Instancia Receptora                                                                | ORGANO INTERNO DE CONTROL                                                |                                                                              |           |
|                                  |                | (*)Motivo de la petición                                                               | ENTREGA INCOMPLETA DEL APOYO DE BECAS                                    |                                                                              |           |
|                                  |                | Fecha de los hechos                                                                    | 30/05/2014 1                                                             |                                                                              |           |
|                                  |                | ¿Conoce la hora<br>aproximada de los<br>hechos?                                        | Si No                                                                    |                                                                              |           |
|                                  |                | (*)¿De qué institución es<br>el trámite/ servicio o el<br>personal con quien<br>trató? | SECRETARIA DE EDUCACION PUBLICA                                          |                                                                              |           |
|                                  |                | Si quería realizar un<br>trámite o servicio,<br>especifique cuál                       | COBRAR MI BECA                                                           |                                                                              |           |

138

## **CONSULTA DE PETICIONES CIUDADANAS**

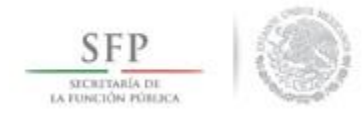

En la opción del menú "*Peticiones Ciudadanas*" se despliega a manera de lista las **Quejas o Denuncias** registradas en el sistema.

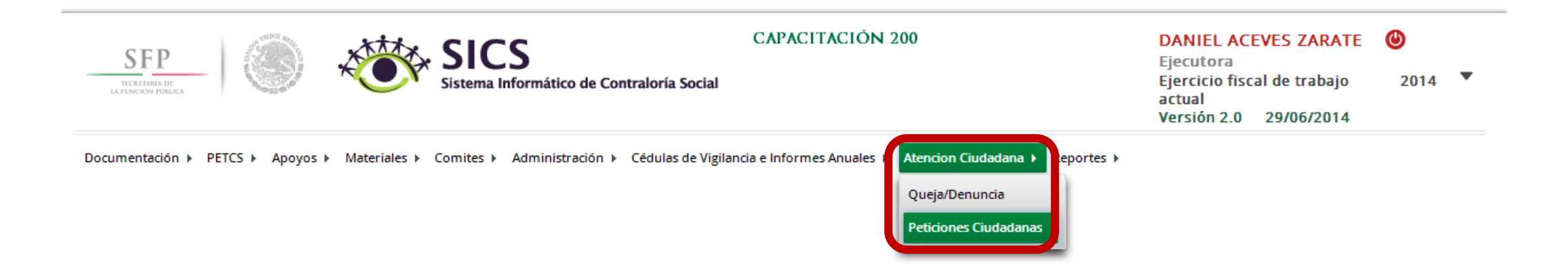

139

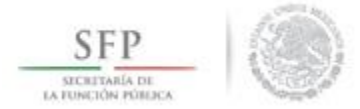

En la plantilla **"Lista de Peticiones Ciudadanas"** se presenta la información de las Quejas o Denuncias capturadas para su consulta a través de diversos temas.

| SFP<br>SECRETARIA DE<br>LA FUNCIÓN POBLICA | SIC Sistema                                                                                                    | Informático de Contraloría Social | CAPACITACIÓN 200 |       | DANIEL ACEVES ZARATE<br>Ejecutora<br>Ejercicio fiscal de trabajo<br>actual<br>Versión 2.0 29/06/2014 | <b>⊘</b><br>2014 ▼ |  |  |  |
|--------------------------------------------|----------------------------------------------------------------------------------------------------|-----------------------------------|------------------|-------|----------------------------------------------------------------------------------------------------|--------------------|--|--|--|
| Documentación ► PETCS ► Apoy               | ocumentación ▶ PETCS ▶ Apoyos ▶ Materiales ▶ Comites ▶ Administración ▶ Cédulas de Vigilancia e Informes Anuales ▶ Atencion Ciudadana ▶ Reportes ▶ |                                   |                  |       |                                                                                                    |                    |  |  |  |
| ID DE LA PETICIÓN.                         | FECHA RECEPCIÓN                                                                                                    | FECHA PRESENTACIÓN                | MEDIO            | Folio | ESTATUS PETICION OEC                                                                                 |                    |  |  |  |
| No se han encontrado registros.            |                                                                                                    | 1                                 |                  |       |                                                                                                    |                    |  |  |  |

140

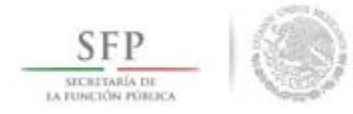

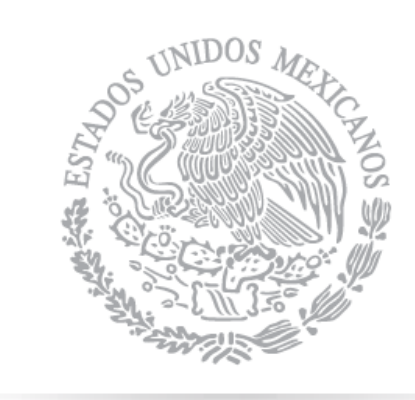

# SFP

SECRETARÍA DE La función pública

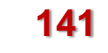

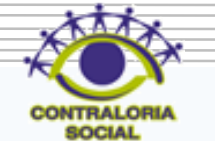